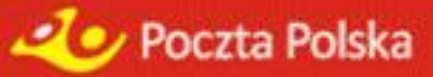

# SERWIS WWW-MKP

PRZEKAZ PREMIUM (Ekspres Pieniężny)

PRZEKAZ STANDARD (PRZEKAZ POCZTOWY)

DOKUMENTACJA UŻYTKOWA LUTY 2025

# Spis treści

| Ws | stęp |                                                                   | 3        |
|----|------|-------------------------------------------------------------------|----------|
| 1. | Мо   | duł – klient niezalogowany (anonimowy)                            | 4        |
|    | 1.1. | Sprawdzenie stanu realizacij przekazu                             |          |
|    |      | 1.1.1. Stan realizacji przekazu                                   |          |
|    | 12   | Nadawanie przekazów                                               | 10       |
|    |      | 1.2.1. Reiestracia danvch przekazu                                |          |
|    |      | 1.2.1.1. Zatwierdzenie danych przekazu                            |          |
|    |      | Potwierdzenie nadania przekazu<br>Potwierdzenie statusu płatności |          |
|    | 1.3. | Regulaminy i cenniki                                              | 21       |
|    | 1.4. | Rejestracja użytkownika                                           | 24       |
| 2. | Мо   | duł – klient zalogowany (bezumowny, umowny)                       | 28       |
|    | 2.1. | Sprawdzenie stanu opłacenia pakietu                               | 29       |
|    | 2.2. | Nadawanie pakietów z przekazami                                   |          |
|    |      | 2.2.1. Rejestracja danych przekazu                                |          |
|    |      | 2.2.1.1. Przeglądanie zawartości pakietu                          | 39       |
|    |      | Rejestracja kolejnego przekazu                                    |          |
|    |      | 222 Wczytanie pliku z przekazami                                  |          |
|    |      | 2.2.2. Vvczytanie pliku z przekazami                              |          |
|    |      | Plik poprawny                                                     |          |
|    |      | Plik błędny - odrzucony                                           | 48       |
|    |      | 2.2.3. Zatwierdzenie danych pakietu                               |          |
|    |      | 2.2.3.1. Potwierdzenie nadania pakietu                            |          |
|    |      | Potwierdzenie statusu płatności dla pakietu                       | 57       |
|    | 2.3. | Regulaminy i cenniki                                              | 58       |
|    | 2.4. | Moje dane                                                         | 60       |
|    |      | 2.4.1. Konta użytkowników                                         | 65       |
|    |      | 2.4.1.1. Dane konta użytkownika                                   | 67       |
|    |      | 2.4.2. Rejestr aktywności kont użytkowników                       | 69       |
|    | 2.5. | Moje pakiety                                                      | 71       |
|    |      | 2.5.1. Przeglądanie zarejestrowanych pakietów                     | 71       |
|    |      | 2.5.1.1. Dokumenty kontrahenta                                    | 74       |
|    |      | 2.5.1.2. Przeglądanie zawartości pakietu                          | 75       |
|    |      | Rejestracja kolejnego przekazu<br>Przegladanie przekazu           | 77<br>78 |
|    |      | 2 5 1 3 Zatwierdzenie danych nakietu                              | 70<br>70 |
|    |      | Potwierdzenie nadania pakietu                                     |          |
|    |      | 2.5.1.4. Dokumenty do pobrania dla pakietu                        |          |
|    | 2.6. | Zmiana hasła                                                      | 83       |

| 3. | Logowanie                                   | 84   |
|----|---------------------------------------------|------|
|    | 3.1. Wygenerowanie nowego hasła             | . 86 |
|    | 3.2. Rejestracja żądania odblokowania konta | . 87 |

# Wstęp

Serwis **WWW** umożliwia klientom indywidualnym oraz klientom posiadającym ważne umowy z Pocztą Polską S.A. na pojedyncze lub masowe nadawanie przekazów elektronicznych z portalu Poczty Polskiej S.A.

Nadawanie przekazów elektronicznych za pomocą serwisu WWW jest możliwe dzięki specjalnie przygotowanym usługom:

- Przekaz Premium (Ekspres Pieniężny EP) usługa polegająca na nadaniu przez klienta przekazu na określoną kwotę pieniężną przekazywaną przez serwis WWW, wypłacaną w urzędzie pocztowym lub doręczaną pod wskazany adres w gwarantowanych terminach.
- Przekaz Standard (Przekaz pocztowy PPE) usługa polegająca na zleceniu Poczcie Polskiej wypłaty określonej przez nadawcę kwoty pieniężnej adresatowi wymienionemu w adresie przekazu.

W kontekście opisywanych usług rozróżnia się 3 typy klientów:

- klient indywidualny, który nie posiada ważnej umowy z Pocztą Polską S.A. i nie korzysta z możliwości zalogowania się do portalu – zwany dalej klientem anonimowym;
- klient masowy/instytucjonalny, który nie posiada ważnej umowy z Pocztą Polską S.A., ale założył konto na portalu i loguje się na swoje konto w celu nadania przekazu elektronicznego na zasadach umowy powszechnej – zwany dalej klientem bezumownym;
- klient masowy/instytucjonalny posiadający ważną umowę z Pocztą Polską S.A. zwany dalej klientem umownym.

Klient anonimowy ma możliwość nadania pojedynczego przekazu elektronicznego na zasadach umowy powszechnej.

Klient masowy ma możliwość nadawania wielu przekazów elektronicznych w postaci pakietu. Pakiety mogą być nadawane w ramach umowy zawartej przez Pocztę Polską S.A. z kontrahentem lub na warunkach powszechnych - dotyczy to kontrahentów, którzy nie posiadają ważnej umowy z Pocztą Polską S.A. Dodatkowo klient masowy może nadać przekazy poprzez wczytanie ich z pliku.

Uruchamianie serwisu WWW odbywa się poprzez wywołanie określonej strony WWW z poziomu portalu Poczty Polskiej S.A. przez klienta niezalogowanego bądź zalogowanego.

Nadane Przekazy Premium (Ekspresy Pieniężne) lub Przekazy Standard (Przekazy Pocztowe) mogą być opłacone:

- za pomocą wpłaty na rachunek bankowy podany w potwierdzeniu nadania lub
- za pomocą płatności on-line. W płatności on-line pośredniczy wybrany przez Pocztę Polską S.A. niezależny operator, nadawca z tego tytułu nie ponosi żadnych dodatkowych opłat.

# Moduł – klient niezalogowany (anonimowy)

Moduł grupuje funkcje umożliwiające rejestrację i obsługę Przekazów Premium (Ekspresów Pieniężnych - EP) oraz Przekazów Standard (Przekazów pocztowych - PPE) nadawanych bezpośrednio przez klientów anonimowych (niezalogowanych) z wykorzystaniem serwisu WWW.

Funkcje pogrupowane są w menu:

- **Sprawdź stan** umożliwia <u>sprawdzenie stanu realizacji</u> przekazu lub stanu opłacenia pakietu (dla klienta zalogowanego).
- **Rozpocznij nadawanie** umożliwia rozpoczęcie <u>nadawania przekazu</u> zgodnie z dokonanym wyborem usługi: Przekaz Premium (Ekspres Pieniężny), Przekaz Standard (Przekaz pocztowy).
- **Regulaminy i cenniki** umożliwia przeglądanie <u>regulaminów i cenników</u> właściwych dla danej usługi, obowiązujących przy nadawaniu przekazu na zasadach powszechnych.
- Zarejestruj się widoczny dla klienta indywidualnego oraz dla klienta instytucjonalnego przed zalogowaniem; powoduje przejście do widoku umożliwiającego <u>zarejestrowanie użytkownika</u> – klienta bezumownego.
- Zaloguj link widoczny dla klienta indywidualnego oraz dla klienta instytucjonalnego przed zalogowaniem; powoduje przejście do widoku umożliwiającego <u>zalogowanie</u> się użytkownika w serwisie WWW.

| Zaleo Zaleo                                                                                                    | Uj |
|----------------------------------------------------------------------------------------------------|----|
| Sprawdź stan Rozpocznij nadawanie Regulaminy i cenniki Zarejestruj się                                                                                                    |    |
| Widok główny                                                                                                    |    |
| Informacja o limicie płatności online                                                                                                    |    |
| Szanowni Klienci,                                                                                                    |    |
| Uprzejmie informujemy, że możliwość natychmiastowego opłacenia zamówionych usług za pomocą platformy płatności jest możliwa do 3 000 PLN, zaś dla<br>rachunków prowadzonych w PKO BP, mBank (+Orange Finanse) do wysokości 1 000 PLN.<br>W przypadku zamówienia usług na wyższą kwotę prosimy o opłacenie transakcji za pomocą przelewu bankowego na wskazany w potwierdzeniu nadania<br>rachunek bankowy. |    |
|                                                                                                    |    |
|                                                                                                    |    |
|                                                                                                    |    |
|                                                                                                    |    |
|                                                                                                    |    |
|                                                                                                    |    |
|                                                                                                    |    |
|                                                                                                    |    |
|                                                                                                    |    |
| Sprawdź stan   Rozpocznij nadawanie   Regulaminy i cenniki   Zarejestruj się                                                                                                    |    |
| Pocsta Polska Spółka Aboyna, Rodziny Hiszpańskich 5, 60-540 Warszawa NIP 525-600-73-13, KRS: 6000334972<br>Sąd Rejestrowy: Sąd Rejenowy dla m st. Warszawy kapitał zakładowy: 564.140.000 zł. w całęści wpłacony                                                                                                    |    |

## 1.1. Sprawdzenie stanu realizacji przekazu

Funkcja **Sprawdź stan** umożliwia sprawdzenia stanu realizacji przekazu (dla klienta niezalogowanego) lub stanu opłacenia pakietu (dla klienta zalogowanego).

| 2 Poczta Polska                                                                                                    | <u>Zaloguj</u> |
|----------------------------------------------------------------------------------------------------|----------------|
|                                                                                                    |                |
| <u>Start</u> > Sprawdź stan                                                                                                    |                |
| Sprawdzenie stanu realizacji przekazu lub stanu opłacenia pakietu                                                                                                    |                |
| Proszę podać identyfikator przekazu lub pakietu.<br>Identyfikator:                                                                                                    |                |
| Dla EPE alternatywnie proszę wprowadzić Numer świadczenia i Termin świadczenia<br>Numer<br>świadczenia:<br>Termin<br>świadczenia:                                                                                 |                |
| Kod widoczny na obrazku:<br>Dalej Rezygnuj Inny obrazek                                                                                                    |                |
| Sprawdź stan   Rozpocznij nadawanie   Regulaminy i cenniki   Zarejestruj się                                                                                                    |                |
| Cozta Polska Spółka Akoyina, Rodziny Hiszpańskich 8, 00 940 Warszawa NIP: 525 000-73-13, KRS: 0000334972<br>Sąd Rejestrowy: Sąd Rejenowy dla m.st. Warszawy kapitał zakładowy: 964.140.000 zl. w całości wpłacony |                |

## OPIS EKRANU

ت <sub>ک</sub>ات

Ekran umożliwia sprawdzenia stanu realizacji Przekazu Premium, Przekazu Standard lub Emerytalnego Przekazu Elektronicznego (EPE) lub stanu opłacenia pakietu.

Wymagane jest wypełnienie pola **Identyfikator** lub - dla Emerytalnych Przekazów Elektronicznych - równocześnie pól: **Numer świadczenia** i **Termin świadczenia**.

### ELEMENTY EKRANU

**Identyfikator** – identyfikator Przekazu Premium, Przekazu Standard lub Emerytalnego Przekazu Elektronicznego (EPE), dla którego użytkownik chce sprawdzić stan realizacji lub identyfikator pakietu, dla którego użytkownik chce sprawdzić stan opłacenia.

Pierwszy znak pola może przyjmować wartość:

- ⇒ Z oznacza zapytanie o stan realizacji Przekazu Premium,
- ⇒ P oznacza zapytanie o stan realizacji Przekazu Standard,
- ⇒ E oznacza zapytanie o stan realizacji EPE,
- ⇒ A oznacza zapytanie o stan opłacenia pakietu z Przekazami Premium,
- $\Rightarrow$  B oznacza zapytanie o stan opłacenia pakietu z Przekazami Standard.

**Numer świadczenia** – numer świadczenia, na podstawie którego następuje wypłata EPE i dla którego użytkownik chce sprawdzić stan realizacji.

**Termin świadczenia** – termin wypłaty świadczenia określony przez nadawcę EPE i dla którego użytkownik chce sprawdzić stan realizacji.

Kod widoczny na obrazku – kod antyspamowy przedstawiony na wyświetlonym obok obrazku; pole obowiązkowe do wypełnienia.

#### 2 1 1 1 1

### PRZYCISKI POLECEŃ

**Dalej** – umożliwia sprawdzenie stanu realizacji Przekazu Premium, Przekazu Standard, EPE lub stanu opłacenia pakietu; wybór przycisku powoduje przejście do ekranu "<u>Stan realizacji przekazu</u>". W trakcie sprawdzania wyświetlany jest komunikat z informacją: "Proszę czekać! Trwa sprawdzenie stanu."

Rezygnuj – powoduje powrót do menu głównego.

Inny obrazek – powoduje wygenerowanie nowego obrazka z kodem antyspamowym.

## 1.1.1. Stan realizacji przekazu

## Stan realizacji przekazu – klient niezalogowany (anonimowy)

| 20 Poczta Polska                                                                                                    |                                                                                                    | Zaloguj |
|----------------------------------------------------------------------------------------------------|----------------------------------------------------------------------------------------------------|---------|
|                                                                                                    |                                                                                                    |         |
| Start > Sprawdź stan > Stan                                                                                                    | realizacji przekazu                                                                                                    |         |
| Stan realizacji przekazu                                                                                                    |                                                                                                    |         |
| Identyfikator:<br>Stan realizacji:<br>Data nadania:<br>Wartość przekazu:<br>Stan opłacenia:<br>Rachunek bankowy:<br>Data graniczna wpłaty:<br>Nazwa odbiorcy wpłaty:<br>Adres odbiorcy wpłaty:<br>Tytuł wpłaty/przełewu: | Z24090259089900000013<br>Zarejestrowany, nieopłacony<br>02-09-2024<br>20,50<br>Brak wpłaty<br>97 1320 2550 0071 1000 1000 0001<br>05-09-2024<br>ppup Poczta Polska OR CR Katowice<br>40-940 Katowice; Pl. Oddz Młodzieży Powstańczej 7<br>UIP=Z24090259089900000013 |         |
| Wyjaśnienie pojęć:<br>Identyfikator –<br>Stan realizacji –<br>Wartość zlecenia –<br>Stan opłacenia: Brak wpłaty –                                                                                                    | unikalny identyfikator przekazu.<br>aktualny stan realizacji przekazu.<br>suma kwoty zlecenia oraz opłaty za nadanie<br>nie dokonano wpłaty. System w dalszym ciągu oczekuje na wpłatę do osiągnięcia daty granicznej.<br>Drukuj stan Zakończ                       |         |
| s                                                                                                    | prawdź stan   Rozpocznij nadawanie   Regulaminy i cenniki   Zarejestruj się                                                                                                    |         |
|                                                                                                    | Poesta Polska Spółka Akryjna, Rodziny Hingańskich 8, 60 540 Warszewa NIP: 205 500 72 43, KOS: 5000334072<br>Sąd Rejestrowy: Sąd Rejestrowy dla m.S. Warszew Japitał zakładowy: 964 160 R00 A, w całości wpłacomy                                                    |         |

## Stan opłacenia pakietu – klient zalogowany (**bezumowny**, **umowny**)

| 20 Poczta Polska                                                                                                    |                                                                                                    | Zaloguj |
|----------------------------------------------------------------------------------------------------|----------------------------------------------------------------------------------------------------|---------|
|                                                                                                    |                                                                                                    |         |
| Start > Sprawdź stan > St                                                                                                    | an opłacenia pakietu                                                                                                    |         |
| Stan opłacenia pakietu                                                                                                    |                                                                                                    |         |
| Identyfikator:<br>Stan pakietu:<br>Czas zamknięcia pakietu:<br>Wartość pakietu:<br>Stan opłacenia:<br>Rachunek bankowy:<br>Data graniczna wpłaty:<br>Nazwa odbiorcy wpłaty:<br>Nazwa odbiorcy wpłaty:<br>Adres odbiorcy wpłaty:<br>Tytuł wpłaty/przelewu:<br>Wyjaśnienie pojęć:<br>Identyfikator<br>Stan pakietu<br>Wartość pakietu | A2409255908990000024         Zarejestrowany, nieopłacony         25-09-2024 13:23         2210,00         Brak wpłaty         07 9575 0004 0000 1817 2000 0010         26-09-2024         ppup Poczta Polska OR CR Katowice         40-940 Katowice; Pl. Oddz Młodzieży Powstańczej 7         UIP=A2409255908990000024         -         -         -         -         -         -         -         -         -         -         -         -         -         -         -         -         -         -         -         -         -         -         -         -         -         -         -         -         -         -         -         -         -         -         -         -         -         -         -         - |         |
|                                                                                                    | Drukuj stan Zakończ<br>Sprawdź stan I. Rozpocznij nadawanie I. Regulaminy i cenniki I. Zarejestruj sie                                                                                                    |         |
|                                                                                                    | . Posta Pelska Solika Akorina. Rotziw Historickich & ID-Mil Wanzawa NP: 9250057-13. KRS: 000030672                                                                                                    |         |
|                                                                                                    | Sigd Rejektrony: Sigd Rejonowy dla m.sl. Wanszawy kapitał zakładowy: 564.140.000 zl, w całości wpłacony                                                                                                    |         |

## 🖏 Opis ekranu

Na ekranie wyświetlone są informacje dotyczące danych ogólnych oraz stanu realizacji przekazu lub stanu opłacenia pakietu. Możliwość sprawdzenia stanu przekazów elektronicznych dotyczy zarówno przekazów zarejestrowanych przez serwis WWW, jak i przyjętych tradycyjną drogą w Urzędzie Pocztowym oraz Emerytalnych Przekazów Elektronicznych przekazanych do realizacji przez zakłady emerytalne. Zakres informacji prezentowanych na stronie zależy od stanu realizacji przekazu, rodzaju przekazu oraz od tego, czy zapytanie dotyczy pojedynczego przekazu czy całego pakietu.

## ELEMENTY EKRANU

## W sytuacji, gdy podano Identyfikator przekazu, na ekranie wyświetlone są następujące informacje:

Identyfikator - identyfikator odnalezionego Przekazu Standard, EPE lub Przekazu Premium.

**Grupa kontrahentów** – symbol nadawcy, pole jest wyświetlane tylko wtedy, gdy informacja o stanie realizacji dotyczy przekazu EPE.

**Numer kontrahenta** – numer kontrahenta w ramach symbolu nadawcy, pole jest wyświetlane tylko wtedy, gdy informacja o stanie realizacji dotyczy przekazu EPE.

**Nazwa kontrahenta** – pole jest wyświetlane tylko wtedy, gdy informacja o stanie realizacji dotyczy przekazu EPE.

**Numer świadczenia** – numer świadczenia przekazu EPE; pole jest wyświetlane tylko wtedy, gdy informacja o stanie realizacji dotyczy przekazu EPE.

**Termin świadczenia** – termin świadczenia przekazu EPE; pole jest wyświetlane tylko wtedy, gdy informacja o stanie realizacji dotyczy przekazu EPE.

Stan realizacji – aktualny stan realizacji przekazu.

Data nadania/przyjęcia – data nadania przekazu w serwisie WWW lub data przyjęcia przekazu w urzędzie pocztowym.

Czas zamknięcia pakietu – data i czas zamknięcia (zatwierdzenia) pakietu w serwisie WWW.

**Data rozpoczęcia realizacji** – data sparowania środków pieniężnych przeznaczonych na opłatę z przekazem; od tego momentu rozpoczyna się realizacja przekazu.

Data ostatniej aktualizacji – data ostatniej czynności wykonanej na przekazie.

Wartość przekazu – suma kwoty przekazu oraz opłaty za nadanie (w tym opłaty za potwierdzenie odbioru).

Stan opłacenia – stan opłacenia przekazu.

**Rachunek bankowy** – numer rachunku bankowego, na który powinny wpłynąć środki na realizację przekazu.

**Data graniczna wpłaty** – data wyznaczająca dzień, do którego włącznie oczekuje się na wpływ środków od nadawcy na realizację przekazu. Dnia następnego po tej dacie przekaz może zostać przeterminowany.

**Nazwa odbiorcy wpłaty** – nazwa jednostki organizacyjnej, na rzecz, którego powinna zostać wykonana wpłata.

Adres odbiorcy wpłaty – adres jednostki organizacyjnej, na rzecz, którego powinna zostać wykonana wpłata.

**Tytuł wpłaty/przelewu** – treść, która powinna zostać podana, jako tytuł wpłaty/przelewu w celu poprawnego powiązania środków z przekazem.

Pola "Rachunek bankowy", "Data graniczna wpłaty", "Nazwa odbiorcy wpłaty", "Adres odbiorcy wpłaty", "Tytuł wpłaty/przelewu" są wyświetlane pod warunkiem, że przekaz, dla którego prezentowany jest stan realizacji, nie został nadany w ramach pakietu.

UP realizujący przekaz – nazwa urzędu pocztowego, w którym aktualnie jest realizowany przekaz.

Przyczyna zwrotu - powód zwrotu, pokazywany dla przekazu zwróconego.

**Realizacja** – w polu mogą być wyświetlone:

- ⇒ doręczenie lub wypłata w UP dla przekazu doręczonego lub wypłaconego w okienku pocztowym,
- ⇒ wpłata na konto dla przekazu doręczonego lub zwróconego, jeżeli kwota przekazu został przelana na rachunek bankowy,

- ⇒ przekaz dla przekazu zwróconego, jeżeli kwota zwrotu został przekazana przekazem pocztowym,
- ⇒ oczekuje na realizację jeżeli przekaz nie został skierowany do Urzędu Pocztowego i znajduje się w zasobach systemu centralnego.

**Wyjaśnienie pojęć** – grupa pól, dla której przedstawione są słowne objaśnienia właściwe dla aktualnego stanu realizacji przekazu oraz aktualnego stanu opłacenia przekazu.

W sytuacji, gdy podano Identyfikator pakietu, na ekranie wyświetlone są następujące informacje:

Identyfikator – identyfikator odnalezionego pakietu.

Stan pakietu – aktualny stan realizacji pakietu; może przyjmować wartości:

- ⇒ Zarejestrowany pakiet został zamknięty, ale nie nastąpiło potwierdzenie wpływu środków na realizację.
- ⇒ Przyjęty do realizacji, opłacony potwierdzono wpływ środków na realizację.
- ⇒ Przeterminowany nie nastąpił wpływ środków w oczekiwanym terminie.

Czas zamknięcia pakietu – data i godzina zamknięcia pakietu.

**Wartość pakietu** – wartość pakietu obejmująca sumę kwot poprawnych przekazów oraz sumę opłat (w tym również za potwierdzenie odbioru) za nadanie przekazów.

Stan opłacenia – stany opłacenia pakietu; może przyjmować wartości:

- ⇒ Wpłata zgodna dokonano wpłaty i wartość wpłaty jest zgodna, pakiet został przekazany do realizacji,
- ⇒ Wpłata niezgodna nadpłata dokonano wpłaty i wartość wpłaty przewyższała łączną kwotę poprawnych przekazów i opłat za nie. Pakiet został przekazany do realizacji, nastąpi zwrot nadwyżki,
- ⇒ Wpłata niezgodna niedopłata dokonano wpłaty i wartość wpłaty była niższa niż łączna kwota poprawnych przekazów i opłat za nie. Pakiet nie został przekazany do realizacji. Poczta Polska S.A. w dalszym ciągu oczekuje na wpłatę do osiągnięcia daty granicznej,
- ⇒ Brak wpłaty nie dokonano wpłaty, pakiet nie został przekazany do realizacji. Poczta Polska S.A. w dalszym ciągu oczekuje na wpłatę do osiągnięcia daty granicznej.

Rachunek bankowy – numer rachunku bankowego, na który powinny wpłynąć środki na realizację pakietu.

**Data graniczna wpłaty** – data wyznaczająca dzień, do którego włącznie oczekuje się na wpływ środków od nadawcy na realizację pakietu. Dnia następnego po tej dacie pakiet może zostać przeterminowany.

**Nazwa odbiorcy wpłaty** – nazwa jednostki organizacyjnej, na rzecz, którego powinna zostać wykonana wpłata środków na realizację pakietu

Adres odbiorcy wpłaty – adres jednostki organizacyjnej, na rzecz, którego powinna zostać wykonana wpłata środków na realizację pakietu

**Tytuł wpłaty/przelewu** – treść, która powinna zostać podana, jako tytuł wpłaty/przelewu w celu poprawnego powiązania środków z pakietem.

Pola "Rachunek bankowy", "Nazwa odbiorcy wpłaty", "Adres odbiorcy wpłaty", "Tytuł wpłaty/przelewu" są wyświetlane pod warunkiem, że stan realizacji pakietu jest równy "Zarejestrowany" i stan opłacenia pakietu jest równy "Brak wpłaty" lub "Wpłata niezgodna – niedopłata".

**Data rozpoczęcia realizacji** – data sparowania środków pieniężnych przeznaczonych na opłatę z pakietem; od tego momentu rozpoczyna się realizacja przekazów w pakiecie.

**Wyjaśnienie pojęć** – grupa pól, dla której przedstawione są słowne objaśnienie właściwe dla aktualnego stanu realizacji pakietu oraz aktualnego stanu opłacenia pakietu.

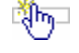

### PRZYCISKI POLECEŃ

Drukuj stan – umożliwia wydruk przedstawionej informacji o stanie realizacji przekazu lub pakietu.

**Zakończ** – powoduje powrót do menu głównego odpowiedniego dla klienta niezalogowanego lub zalogowanego (bezumownego i umownego).

## 1.2. Nadawanie przekazów

Funkcja **Rozpocznij nadawanie** umożliwia rozpoczęcie nadawania przekazu elektronicznego zgodnie z dokonanym wyborem usługi:

- Przekaz Premium (Ekspres Pieniężny),
- Przekaz Standard (Przekaz pocztowy).

Aby rozpocząć nadawanie przekazu, konieczne jest zapoznanie się z regulaminem usługi i zaakceptowanie jego warunków.

| 20 Poczta Polska Zaleoui                                                                                                    |
|----------------------------------------------------------------------------------------------------|
|                                                                                                    |
| <u>start</u> > Kozpocznij nadawanie                                                                                                    |
| Nadawanie                                                                                                    |
| Komunikat                                                                                                    |
| Rozpoczynasz nadawanie bez zalogowania się do serwisu. W tym trybie możliwe jest tylko nadawanie pojedynczego Przekazu Premium / Przekazu Standard.<br>Obsługa nadawania większej ilości danych możliwa jest po zalogowaniu.                                                                                                    |
| ⊂ Wybierz usługe                                                                                                    |
| © Przekaz Premium <u>Cennik</u><br>O Przekaz Standard <u>Cennik</u>                                                                                                    |
| Zapoznałem(am) się i akceptuję warunki świadczenia usługi       Regulamin wybranej usługi         Wyrażam zgodę na realizację usługi przed upływem terminu 14 dni od dnia zawarcia umowy       Dokumentacja użytkownika serwisu                                                                                                    |
| Dalej                                                                                                    |
| Informacja o limicie płatności online                                                                                                    |
| Szanowni Klienci.                                                                                                    |
| Uprzejmie informujemy, że możliwość natychmiastowego opłacenia zamówionych usług za pomocą platformy płatności jest możliwa do 3 000 PLN, zaś dla<br>rachunków prowadzonych w PKO BP, mBank (+Orange Finanse) do wysokości 1 000 PLN.<br>W przypadku zamówienia usług na wyższą kwotę prosimy o opłacenie transakcji za pomocą przelewu bankowego na wskazany w potwierdzeniu nadania<br>rachunek bankowy. |
|                                                                                                    |
|                                                                                                    |
|                                                                                                    |
| Sprawdź stan   Rozpocznij nadawanie   Regulaminy i cenniki   Zarejestruj się                                                                                                    |
| Poceto Poleka Spiklar Akogina, Rodony Hisspaniskich 8 (00 540 Warszow ND- 525 000 27.1.5, NR5-000334372<br>Sgel Rejestrowy: Sgel Rejestrowy: Sgel Rejencewy dla m.1.4 Warszowy kapital zakładowy: 364 142 000 al, w całości wykacony                                                                                                    |

## OPIS EKRANU

Ekran umożliwia wybór usługi oraz przejście do rejestracji nowego przekazu. Na ekranie znajdują się również łącza umożliwiające przejście do przeglądania regulaminu wybranej usługi, cenników związanych z usługą Przekaz Premium/Przekaz Standard oraz dokumentacji dla użytkownika serwisu.

## ELEMENTY EKRANU

**Przekaz Premium** – wybór przycisku opcji oznacza zamiar nadawania usługi Przekaz Premium (Ekspres Pieniężny - EP).

**Przekaz Standard** – wybór przycisku opcji oznacza zamiar nadawania usługi Przekaz Standard (Przekaz pocztowy – PPE).

**Cennik** – wybór łącza powoduje otwarcie w osobnym oknie lub zakładce przeglądarki zawartości pliku (w formacie PDF) z cennikiem dla usługi Przekaz Premium.

**Cennik** – wybór łącza powoduje otwarcie w osobnym oknie lub zakładce przeglądarki zawartości pliku (w formacie PDF) z cennikiem dla usługi Przekaz Standard.

**Zapoznałem(am) się i akceptuję warunki świadczenia usługi** – pole wyboru, domyślnie odznaczone; zaznaczenie pola oznacza, że użytkownik zapoznał się z regulaminem i akceptuje warunki świadczenia usługi wybranej w grupie **Wybierz usługę**. Zaznaczenie pola jest wymagane, aby możliwe było rozpoczęcie nadawania.

Wyrażam zgodę na realizację usługi przed upływem terminu 14 dni od dnia zawarcia umowy – pole wyboru, domyślnie odznaczone; zaznaczenie pola oznacza, że użytkownik akceptuje brak możliwości odstąpienia od umowy po nadaniu i opłaceniu pakietu/przekazu. Zaznaczenie pola jest wymagane, aby możliwe było rozpoczęcie nadawania.

**Regulamin wybranej usługi** – wybór łącza powoduje otwarcie w osobnym oknie lub zakładce przeglądarki zawartości pliku (w formacie PDF) z regulaminem odpowiednio dla usługi Przekaz Premium lub Przekaz Standard.

**Dokumentacja użytkownika serwisu** – wybór łącza powoduje otwarcie w osobnym oknie lub zakładce przeglądarki zawartości pliku (w formacie PDF) z dokumentacją użytkownika serwisu WWW.

## PRZYCISKI POLECEŃ

Dalej – powoduje przejście do ekranu umożliwiającego zarejestrowanie (nadanie) nowego przekazu: <u>Przekaz Premium</u> lub <u>Przekaz Standard</u>; przycisk dostępny po zaznaczeniu pól wyboru **Zapoznałem** się i akceptuję warunki świadczenia usługi oraz Wyrażam zgodę na realizację usługi przed upływem terminu 14 dni od dnia zawarcia umowy; wybór przycisku powoduje również zarejestrowanie faktu zaakceptowania przez użytkownika obowiązującego regulaminu świadczenia wybranej usługi.

Rezygnuj - powoduje powrót do menu głównego.

## 1.2.1. Rejestracja danych przekazu

Funkcja umożliwia rejestrację danych nowego przekazu zgodnie z wcześniej wybraną usługą:

- Przekaz Premium (Ekspres Pieniężny),
- Przekaz Standard (Przekaz pocztowy).

### Rejestracja danych - Przekaz Premium (Ekspres Pieniężny)

| 20 Poczta Polska                                                                                                    | 20                                                                                                    | loguj |
|----------------------------------------------------------------------------------------------------|----------------------------------------------------------------------------------------------------|-------|
|                                                                                                    |                                                                                                    |       |
| <u>Start</u> > Rozpocznij nadawanie > Prze                                                                                                    | kaz Premium                                                                                                    |       |
| Przekaz Premium - NADANIE                                                                                                    |                                                                                                    |       |
| Kwota przekazu:<br>Tytułem (max 160 znaków):                                                                                                    | PLN                                                                                                    |       |
| Nadawca<br>Nazwa/Nazwisko i imię:<br>Miejscowość:<br>Ulica:<br>Nr domu:<br>Nr lokalu:<br>Kod pocztowy:<br>Poczta:<br>Powiadomienie nadawcy o przyjęciu<br>przekazu do realizacji:<br>Powiadomienie nadawcy o realizacji:<br>Telefon komórkowy:<br>E-mail: | SMS     E-mail                                                                                                    |       |
| Adresat<br>Nazwisko i imię:<br>Bezpłatne powiadomienie adresata o<br>przyjęciu przekazu do realizacji:<br>Telefon komórkowy:<br>E-mail:                                                                                                    | SMS    E-mail                                                                                                    |       |
| Kod widoczny na obrazku:                                                                                                    | Zatwierdź Rezygnuj Inny obrazek                                                                                                    |       |
|                                                                                                    | Sprawdź stan   Rozpocznij nadawanie   Regulaminy i cenniki   Zarejestruj się                                                                                                    |       |
|                                                                                                    | Poczla Polska Spółka Akorjna, Rodziny Hiszpanskich 8, 00-940 Warszawa NIP: S25 000-73-13, KR1: 0000334572<br>Sąd Rejentrowy: Sąd Rejentowy dia m.et. Varszawy kapitał zakładowy: S64.140.000 zt, w całości wykscony |       |

#### Rejestracja danych – Przekaz Standard (Przekaz pocztowy)

| 20 Poczta Polska                                             |                                                                                                    | Zaloguj |
|--------------------------------------------------------------|----------------------------------------------------------------------------------------------------|---------|
|                                                              |                                                                                                    |         |
| Start > Rozpocznij nadawanie > Przekaz                       | Standard                                                                                                  |         |
| Przekaz Standard - NADANIE                                   |                                                                                                    |         |
| Rodzaj:                                                      | Zwykły                                                                                                    |         |
| Kwota przekazu:                                              | PLN                                                                                                    |         |
| Usługi dodatkowe<br>Tytułem (max 160 znaków):                | Detwierdzenie odbioru                                                                                     |         |
| .,                                                           |                                                                                                    |         |
|                                                              |                                                                                                    |         |
| Korespondencja na Potwierdzeniu odbioru<br>(may 160 znaków): | Kopiuj z Tytułem                                                                                          |         |
| (max 100 znakow).                                            |                                                                                                    |         |
|                                                              |                                                                                                    |         |
| Nadawca                                                      |                                                                                                    |         |
| Nazwa/Nazwisko i imię:<br>Miejscowość:                       |                                                                                                    |         |
| Ulica:                                                       |                                                                                                    |         |
| Nr domu:                                                     |                                                                                                    |         |
| Nr lokalu:                                                   |                                                                                                    |         |
| Kod pocztowy:                                                |                                                                                                    |         |
| Poczta:                                                      |                                                                                                    |         |
| Powiadomienie nadawcy o przyjęciu przekazu<br>do realizacii: | I SMS E-mail                                                                                              |         |
| Powiadomienie nadawcy o realizacji:                          | SMS E-mail                                                                                                |         |
| Telefon komórkowy:                                           |                                                                                                    |         |
| E-mail:                                                      |                                                                                                    |         |
| Adresat                                                      |                                                                                                    |         |
| Rodzaj adresu:                                               | ® Standardowy ⊖Skrytka pocztowa ⊖Przegródka pocztowa ⊖Poste Restante                                      |         |
| Nazwa/Nazwisko i imię:                                       |                                                                                                    |         |
| Miejscowość:                                                 |                                                                                                    |         |
| Ulica:                                                       |                                                                                                    |         |
| Nr lokalu:                                                   |                                                                                                    |         |
| Kod pocztowy:                                                |                                                                                                    |         |
| Poczta:                                                      |                                                                                                    |         |
| Kod widoczny na obrazku:                                     | Zatvierdź Rezvania Inny obrazek                                                                           |         |
|                                                              | Sprawdź stan   Rozpocznij nadawanie   Regulaminy i cenniki   Zarejestruj się                              |         |
|                                                              | Dovrda Drelaka Strelaka Brotelov Harmandelika & GOAM Warazawa MIP 555,00077413 KRK 000153457              |         |
|                                                              | 🕙 šejā Rejestrowy, šejā Rejolinov (dla m. K. Manzavy kajdat zaliedow), SA 140.000 J., w calobra veikovati |         |

## Č,

### **OPIS EKRANU**

Ekran umożliwia zarejestrowanie danych nowego Przekazu Premium lub nowego Przekazu Standard przez klientów anonimowych (niezalogowanych) z wykorzystaniem serwisu WWW.

## ELEMENTY EKRANU

#### Dane - Przekaz Premium (Ekspres Pieniężny)

Kwota przekazu – deklarowana kwota przekazu wyrażona w PLN.

**Tytułem** – dodatkowy opis, który nadawca może umieścić na przekazie bez uiszczania dodatkowej opłaty; maksymalna liczba znaków 160.

#### Dane - Przekaz Standard (Przekaz pocztowy)

**Rodzaj** – pole niedostępne do edycji; do nadania możliwy jest tylko rodzaj **Zwykły** Przekazu Standard. **Kwota przekazu** – deklarowana kwota Przekazu Standard wyrażona w PLN.

#### Usługi dodatkowe:

⇒ Potwierdzenie odbioru – pole wyboru, którego zaznaczenie wskazuje, że przekaz ma być odebrany za potwierdzeniem odbioru i do opłaty za realizację przekazu doliczona zostanie opłata za usługę dodatkową.

**Tytułem** – dodatkowy opis, który nadawca może umieścić na przekazie bez uiszczania dodatkowej opłaty, maksymalna liczba znaków 160.

Korespondencja na Potwierdzeniu odbioru – dodatkowy opis, który nadawca może umieścić na blankiecie Potwierdzenia odbioru Przekazu Standard z usługą "Potwierdzenie odbioru", maksymalna liczba znaków 160. Pole jest dostępne do edycji, jeśli zaznaczone jest pole wyboru "Potwierdzenie odbioru".

#### 🗂 Nadawca

**Nazwa/Nazwisko i imię** – nazwa lub nazwisko i imię nadawcy przekazu; wypełnienie pola jest obowiązkowe.

**Miejscowość** – nazwa miejscowości z danych adresowych nadawcy przekazu. W polu dostępna jest podpowiedź, wyświetlana w postaci rozwijanej listy wyboru, po wprowadzeniu 3 znaku. Na liście wyświetlane są wszystkie miejscowości z jednostek administracyjnych zarejestrowanych w Bazie Adresowej Poczty Polskiej S.A., których nazwa rozpoczyna się od podanych znaków. Dla każdej miejscowości wyświetlana jest nazwa województwa i powiatu, w którym miejscowość występuje. Po wybraniu miejscowości z listy, w polu **Miejscowość** wyświetlana jest tylko nazwa miejscowości. Do pola można również wprowadzić nazwę miejscowości spoza listy.

**Ulica** – nazwa ulicy z danych adresowych nadawcy przekazu. W polu dostępna jest podpowiedź, wyświetlana w postaci rozwijanej listy wyboru, po wprowadzeniu 3 znaku. Dla każdej ulicy na liście podpowiedzi wyświetlany jest również rodzaj ulicy. Po wybraniu ulicy z listy, w polu **Ulica** wyświetlany jest zarówno rodzaj ulicy jak i jej nazwa. Do pola można również wprowadzić nazwę ulicy spoza listy.

Na liście wyświetlane są:

- ⇒ w przypadku wybrania miejscowości z listy lub gdy na podstawie wprowadzonej nazwy można jednoznacznie wyznaczyć miejscowość w Bazie Adresowej wszystkie ulice przypisane do danej miejscowości w Bazie Adresowej, których nazwa rozpoczyna się od podanych znaków. Dla każdej ulicy wyświetlany jest również rodzaj ulicy.
- ⇒ w przeciwnym wypadku wszystkie ulice zarejestrowane w Bazie Adresowej, których nazwa rozpoczyna się od podanych znaków.

Nr domu – numer domu z danych adresowych nadawcy przekazu.

Nr lokalu – numer lokalu z danych adresowych nadawcy przekazu.

**Kod pocztowy** – numer kodu pocztowego z danych adresowych nadawcy przekazu. Pole wypełniane automatycznie w przypadku, gdy dla wybranej miejscowości, ulicy i numeru domu, na podstawie danych zarejestrowanych w Bazie Adresowej można jednoznacznie wyznaczyć kod pocztowy z możliwością zmiany.

**Poczta** – nazwa poczty z danych adresowych nadawcy przekazu. W polu wprowadzana jest nazwa miejscowości, w której jest urząd pocztowy. Pole wypełniane automatycznie na podstawie zawartości pola **Miejscowość**, w przypadku, gdy miejscowość wybrana została z listy lub gdy na podstawie wprowadzonej nazwy można jednoznacznie wyznaczyć miejscowość w Bazie Adresowej. Do pola można również wprowadzić nazwę spoza listy.

**Powiadomienie nadawcy o przyjęciu przekazu do realizacji** – pola wyboru pozwalające określić sposób powiadomienia nadawcy o przyjęciu przekazu do realizacji; dostępne wartości:

- $\Rightarrow$  SMS,
- $\Rightarrow$  E-mail.

**Powiadomienie nadawcy o realizacji** – pola wyboru pozwalające określić sposób powiadomienia nadawcy o realizacji przekazu; dostępne wartości:

- $\Rightarrow$  SMS,
- $\Rightarrow$  E-mail.

**Telefon komórkowy** – numer telefonu komórkowego nadawcy; wypełnienie pola jest obowiązkowe, jeżeli dla pól "Powiadomienie nadawcy o przyjęciu przekazu do realizacji" oraz "Powiadomienie nadawcy o realizacji" przynajmniej raz wybrana została opcja SMS.

**E-mail** – adres e-mail nadawcy; wypełnienia pola jest obowiązkowe, jeżeli dla pól "Powiadomienie nadawcy o przyjęciu przekazu do realizacji" oraz "Powiadomienie nadawcy o realizacji" przynajmniej raz wybrana została opcja E-mail.

### Adresat - Przekaz Premium (Ekspres Pieniężny)

Nazwisko i imię – nazwisko i imię adresata przekazu.

**Bezpłatne powiadomienie adresata o przyjęciu przekazu do realizacji** – pole wyboru pozwalające określić sposób powiadomienia adresata o przyjęciu przekazu do realizacji; dostępne wartości:

 $\Rightarrow$  SMS,

 $\Rightarrow$  E-mail.

**Telefon komórkowy** – numer telefonu komórkowego adresata; wypełnienie pola jest obowiązkowe, jeżeli w polu "Bezpłatne powiadomienie adresata o przyjęciu przekazu do realizacji" została zaznaczona opcja SMS.

**E-mail** – adres e-mail adresata; wypełnienie pola jest obowiązkowe, jeżeli w polu "Bezpłatne powiadomienie adresata o przyjęciu przekazu do realizacji" została zaznaczona opcja E-mail.

#### Adresat – Przekaz Standard (Przekaz pocztowy)

Rodzaj adresu – pola wyboru rodzaju adresu; dostępne wartości:

- $\Rightarrow$  Standardowy,
- ⇒ Skrytka pocztowa,
- $\Rightarrow$  Przegródka pocztowa,
- $\Rightarrow$  Poste Restante.

Nazwa/Nazwisko i imię – nazwa lub nazwisko i imię adresata przekazu.

**Miejscowość**, **Ulica, Nr domu**, **Nr lokalu** – dane adresowe adresata przekazu; pola są wyświetlane, jeśli w polu **Rodzaj adresu** wybrana została wartość: Standardowy. W polach dostępne są podpowiedzi analogiczne jak w danych nadawcy.

**Numer** – numer skrytki lub przegródki pocztowej adresata przekazu; pole jest wyświetlane, jeśli w polu **Rodzaj adresu** wybrane zostały wartości: Skrytka pocztowa, Przegródka pocztowa.

Kod pocztowy – numer kodu pocztowego:

- ⇒ kod pocztowy z danych adresowych adresata, jeśli w polu Rodzaj adresu wybrana została wartość: Standardowy w polu dostępna jest podpowiedź analogiczna jak w danych nadawcy,
- ⇒ kod pocztowy urzędu pocztowego obsługującego skrytkę/przegródkę, jeśli w polu Rodzaj adresu wybrane zostały wartości: Skrytka pocztowa, Przegródka pocztowa,
- ⇒ kod pocztowy urzędu pocztowego obsługującego Poste Restante, jeśli w polu Rodzaj adresu wybrana została wartość: Poste Restante.

Do pola można również wprowadzić nazwę urzędu pocztowego spoza listy.

Poczta - nazwa poczty:

- ⇒ nazwa poczty z danych adresowych adresata, jeśli w polu Rodzaj adresu wybrana została wartość: Standardowy w polu dostępna jest podpowiedź analogiczna jak w danych nadawcy
- ⇒ nazwa urzędu pocztowego obsługującego skrytkę/przegródkę, jeśli w polu Rodzaj adresu wybrane zostały wartości: Skrytka pocztowa, Przegródka pocztowa - pole wypełniane automatycznie na podstawie zawartości pola Kod pocztowy.
- ⇒ nazwa urzędu pocztowego obsługującego Poste Restante, jeśli w polu Rodzaj adresu wybrane zostały wartości: Poste Restante - pole wypełniane automatycznie na podstawie zawartości pola Kod pocztowy.

Do pola można również wprowadzić nazwę urzędu pocztowego spoza listy.

#### 📼 Pozostałe dane

Kod widoczny na obrazku – kod antyspamowy przedstawiony na wyświetlonym obok obrazku; pole obowiązkowe do wypełnienia.

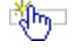

### PRZYCISKI POLECEŃ

**Kopiuj z Tytułem** – powoduje skopiowanie zawartości pola "Tytułem" do pola "Korespondencja na Potwierdzeniu odbioru". Dotychczasowa zawartość pola ""Korespondencja na Potwierdzeniu odbioru" zostanie usunięta. Przycisk widoczny jest dla usługi Przekaz Standard; dostępny, jeśli zaznaczone jest pole wyboru "Potwierdzenie odbioru".

**Zatwierdź** – powoduje weryfikację poprawnego wypełnienia pól i przejście do ekranu "Zatwierdzenie <u>danych przekazu</u>" umożliwiającego potwierdzenie zgodności danych. W sytuacji wykrycia niezgodności wprowadzonych danych adresowych adresata z bazą adresową, na ekranie wyświetlony zostanie odpowiedni komunikat. Należy wówczas, albo zaakceptować brak zgodności i zatwierdzić dane, albo dokonać korekty.

Rezygnuj – powoduje powrót do menu głównego.

Inny obrazek – powoduje wygenerowanie nowego obrazka z kodem antyspamowym.

## 1.2.1.1. Zatwierdzenie danych przekazu

| 20 Poczta Polska                                                  | Zaloquj                                                                                                    |
|-------------------------------------------------------------------|----------------------------------------------------------------------------------------------------|
|                                                                   |                                                                                                    |
| <u>Start</u> > Rozpocznij nadawanie                               | > Przekaz Standard > Zatwierdzenie przekazu                                                                                                    |
| Przekaz Standard - zatwierdzer<br>Zweryfikowano dane adresowe ora | i <mark>le danych</mark><br>az obliczono opłatę. Proszę potwierdzić dane.                                                                                                    |
| Rodzaj:                                                           | Zwykły                                                                                                    |
| Kwota                                                             | 250,00 PLN                                                                                                    |
| Opłata za nadanie:                                                | 8,20 PLN                                                                                                    |
| odbioru:                                                          | 4,00 PLN                                                                                                    |
| w tym Opłata za Powiadomienie<br>SMS:                             | 0,70 PLN(opłata za 1 szt.)                                                                                                    |
| Razem do zapłaty:                                                 | 258,20 PLN                                                                                                    |
| Nadawca:                                                          | Kowalski Jan                                                                                                    |
|                                                                   | Opolska 23 m, 1                                                                                                    |
|                                                                   | 52-010 Wrocław                                                                                                    |
|                                                                   | Femali kowalski jan@wal al                                                                                                    |
|                                                                   | Powiadomienie o przyjeciu przekazu do realizacji: SMS                                                                                                    |
|                                                                   | Powiadomienie o realizacji: E-mail                                                                                                    |
| Adresat:                                                          | Nowak Ewa                                                                                                    |
|                                                                   | Opole Wrocławska 45 m. 2                                                                                                    |
|                                                                   | 21-222 Parczew                                                                                                    |
| Tytułem:                                                          | Opłata za usługę transportową                                                                                                    |
| korespondencja na Potwierdzeniu                                   | Zamowienie nr 209.2024 - transport                                                                                                    |
|                                                                   |                                                                                                    |
|                                                                   |                                                                                                    |
|                                                                   | Zatwierdź Popraw dane Rezvgnuj                                                                                                    |
|                                                                   |                                                                                                    |
|                                                                   |                                                                                                    |
|                                                                   |                                                                                                    |
| S                                                                 | prawdź stan   Rozpocznij nadawanie   Regulaminy i cenniki   Zarejestruj się                                                                                                    |
|                                                                   |                                                                                                    |
|                                                                   | 🛷 Poczta Polska Spółka Akcyjna, Rodziny Hiszpańskich 8, 00-940 Warszawa NIP: 525-000-73-13, KRS: 0000334972<br>Sąd Rejestrowy: Sąd Rejonowy dla m.st. Warszawy kapitał zakładowy: 964.140.000 zł, w całości wpłacony |
|                                                                   |                                                                                                    |

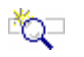

## OPIS EKRANU

Ekran umożliwia zatwierdzenie zweryfikowanych danych pojedynczego przekazu zarejestrowanego przez klienta niezalogowanego wraz z obliczoną opłatą za nadanie i realizację usługi dodatkowej "Powiadomienie SMS".

## ELEMENTY EKRANU

Rodzaj – rodzaj przekazu; dla Przekazu Standard przyjmuje wartość: Zwykły.

Kwota – zadeklarowana kwota Przekazu Premium lub Przekazu Standard wyrażona w PLN.

**Opłata za nadanie** – wartość łączna opłaty za nadanie przekazu wyliczona na podstawie cennika usługi wyrażona w PLN, w tym opłata za:

- ⇒ Potwierdzenie odbioru pole występuje tylko dla usługi Przekaz Standard, pod warunkiem, że nadawca nadał przekaz z zaznaczeniem usługi dodatkowej Potwierdzenie odbioru; opłata za usługę dodatkową wyliczana jest na podstawie cennika usług.
- ⇒ Powiadomienie SMS pole występuje zarówno dla usługi Przekaz Premium i Przekaz Standard, pod warunkiem, że nadawca nadał przekaz z zaznaczeniem usługi dodatkowej SMS; łączna wysokość opłaty za usługę dodatkową wyliczana jest na podstawie cennika usług. Dodatkowo za kwotą (w nawiasie) przedstawiona jest ilość dokonanego wyboru usługi dodatkowej w trakcie nadawania przekazu.

**Razem do zapłaty** – wartość łączną do zapłaty będącą sumą kwoty przekazu oraz opłat za nadanie i usługę dodatkową.

Nadawca – dane nadawcy przekazu w postaci połączonych danych:

- ⇒ nazwa/nazwisko i imię,
- ⇒ ulica z numerem domu i lokalu, nazwa miejscowości,
- $\Rightarrow$  kod pocztowy, nazwa poczty,
- ⇒ Telefon komórkowy numer telefonu komórkowego nadawcy, na który będą wysyłane powiadomienia SMS,
- ⇒ E-mail adres e-mail, na który będą wysyłane powiadomienia w postaci widomości elektronicznej,

- ⇒ Powiadomienie o przyjęciu przekazu do realizacji sposób przekazania nadawcy informacji o przyjęciu przekazu do realizacji (SMS, E-mail) – nie występuje, jeżeli nadawca nie chce być powiadamiany o przyjęciu przekazu do realizacji,
- ⇒ Powiadomienie o realizacji sposób przekazania nadawcy informacji o doręczeniu / zwrocie (SMS, E-mail) – nie występuje, jeżeli nadawca nie chce być powiadamiany o realizacji przekazu.
- Adresat dane adresata przekazu w postaci połączonych danych:
  - ⇒ nazwa/nazwisko i imię,
  - ⇒ ulica z numerem domu i lokalu, nazwa miejscowości dla adresu Standardowego,
  - ⇒ skrytka pocztowa/przegródka pocztowa i numer skrytki/przegródki dla adresu Skrytka pocztowa/ Przegródka,
  - $\Rightarrow$  kod pocztowy i nazwa poczty,
  - $\Rightarrow$  (poste restante) dla rodzaju adresu Poste Restante.

W przypadku zatwierdzania Przekazu Premium, na ekranie dodatkowo pojawiają się pola:

- ⇒ Telefon komórkowy numer telefonu komórkowego adresata, na który będą wysyłane powiadomienia SMS,
- ⇒ E-mail adres e-mail, na który będą wysyłane powiadomienia w postaci widomości elektronicznej,
- ⇒ Powiadomienie o przyjęciu przekazu do realizacji sposób przekazania adresatowi informacji o przyjęciu przekazu do realizacji (SMS, E-mail) – nie występuje, jeżeli nadawca nie chce, aby adresat był powiadamiany o przyjęciu przekazu do realizacji,

Tytułem – zawartość pola "Tytułem" zarejestrowana przez nadawcę.

**Korespondencja na Potwierdzeniu odbioru** – zawartość pola "Korespondencja na Potwierdzeniu odbioru" zarejestrowana przez nadawcę.

## PRZYCISKI POLECEŃ

**Zatwierdź** – powoduje zapisanie danych przekazu i przejście do ekranu "Potwierdzenie nadania" umożliwiającego wydruk potwierdzenia nadania.

**Popraw dane** – umożliwia korektę wprowadzonych danych przekazu; kliknięcie na przycisku powoduje powrót do rejestracji pojedynczego przekazu, pola wypełnione są wcześniej wprowadzonymi danymi. **Rezygnuj** – powoduje powrót do menu głównego.

## Potwierdzenie nadania przekazu

| 20 Poczta Polska                                                     | Zaloguj                                                                                                    |
|----------------------------------------------------------------------|----------------------------------------------------------------------------------------------------|
| Widok główny Zarejestruj się                                         |                                                                                                    |
| <u>Start</u> > Rozpocznij nadawani                                   | ie > Przekaz Standard > Zatwierdzenie przekazu                                                                                                    |
| Przekaz Standard - potwierdz<br>Przekaz został nadany                | zenie nadania                                                                                                    |
| Realizacja usługi rozpocznie się<br>Przekaz, na który nie zostanie o | z chwilą potwierdzenia wpływu środków na wskazane konto.<br>dnotowany wpływ środków finansowych do wskazanej daty granicznej, zostanie automatycznie anulowany. |
| Identyfikator:<br>Nadawca:                                           | P2411139900990000012<br>Kowalski Jan<br>Opolska 23 m. 1<br>52-010 Wrocław                                                                                       |
| Adresat:                                                             | Nowak Ewa<br>Opole Wrocławska 45 m. 2<br>21-222 Parczew                                                                                                    |
| Data nadania:<br>Tytułem:<br>Korespondencia na Dotwierdzen           | 13-11-2024 11:56<br>Opłata za usługę transportową<br>iu odbioru zamówienie nz 200 2024 - transport                                                              |
| Dano do unikonania niatności                                         |                                                                                                    |
| Data graniczna:                                                      | 2024-11-15                                                                                                    |
| Kwota wpłaty:                                                        | 258,20 PLN                                                                                                    |
| Nazwa banku:                                                         | Bank Pocztowy SA                                                                                                    |
| Numer rachunku:                                                      | 13 1020 1390 0000 3000 0001 0000                                                                                                    |
| Nazwa odbiorcy:                                                      | ppup Poczta Polska OR CR Katowice (PPE)                                                                                                    |
| Adres odbiorcy:                                                      | 40-940 Katowice; Pl. Oddz Młodzieży Powstańczej 7                                                                                                    |
| Tytuł wpłaty/przelewu:                                               | UIP=P2411139900990000012                                                                                                    |
|                                                                      | Zapłać online Zapisz potwierdzenie Drukuj potwierdzenie Zarejestruj nowy Zakończ                                                                                |
|                                                                      | <u>Wydruk blankietu</u>                                                                                                    |
|                                                                      |                                                                                                    |
|                                                                      | Sprawdź stan   Rozpocznij nadawanie   Regulaminy i cenniki   Zarejestruj się                                                                                    |
|                                                                      | Poezta Polska Spółka Azerianie i i i i i i i i i i i i i i i i i i                                                                                              |

## 🖏 Opis ekranu

Ekran umożliwia wydruk potwierdzenia nadania przekazu oraz wydruk wypełnionego blankietu wpłaty. Z ekranu możliwe jest jego opłacenie on-line lub przejście do rejestracji kolejnego (nowego) przekazu.

## ELEMENTY EKRANU

Identyfikator - unikalny identyfikator Przekazu Premium lub Przekazu Standard.

**Nadawca** – dane nadawcy przekazu w postaci połączonych danych: Nazwa/Nazwisko i imię, ulica z numerem domu i lokalu, nazwa miejscowości, kod pocztowy i nazwa poczty.

Adresat - dane adresata przekazu w postaci połączonych danych:

- ⇒ Nazwa/Nazwisko i imię, ulica z numerem domu i lokalu, kod pocztowy, nazwa miejscowości, dla rodzaju adresu Standardowy,
- ⇒ numer skrytki/przegródki, kod pocztowy, nazwa poczty dla rodzaju adresu Skrytka pocztowa/Przegródka pocztowa,
- $\Rightarrow$  post restante dla rodzaju adresu Post Restante.

Data nadania – data nadania przekazu.

Tytułem – zawartość pola "Tytułem" zarejestrowana przez nadawcę.

**Korespondencja na Potwierdzeniu odbioru** – zawartość pola "Korespondencja na Potwierdzeniu odbioru" zarejestrowana przez nadawcę.

### 📼 Dane do wykonania płatności

**Data graniczna** – data, do której musi zostać odnotowany wpływ środków na realizację przekazu; w przeciwnym wypadku następuje przeterminowanie nadanego Przekazu Premium lub Przekazu Standard.

Kwota wpłaty – łączna kwota do uiszczenia przez nadawcę w PLN.

**Nazwa banku** – nazwa banku prowadzącego rachunek jednostki wskazanej jako odbiorca wpłat z tytułu nadania usługi.

Numer rachunku – numer rachunku wyznaczony dla przekazu.

**Nazwa odbiorcy** – nazwa jednostki wskazanej jako odbiorca wpłat z tytułu nadania usługi. **Adres odbiorcy** – adres jednostki wskazanej jako odbiorca wpłat z tytułu nadania usługi. **Tytuł wpłaty/przelewu** – połączona wartość stała "UIP=" oraz identyfikator przekazu.

### PRZYCISKI POLECEŃ

**Zapłać online** – umożliwia opłacenie on-line kwoty wymaganej do przyjęcia do realizacji przekazu. Powoduje przejście do strony, na której następuje wybór jednej z dostępnych metod płatności (udostępnianej przez operatora płatności on-line), z której następuje przejście do stron (udostępnianych przez instytucje finansowe, np. banki), na których możliwe będzie zalogowanie użytkownika oraz potwierdzenie (lub rezygnacja) z dokonania płatności. Po opuszczeniu stron udostępnionych przez operatora płatności oraz instytucje finansowe wyświetlona jest strona zawierająca aktualne informacje o statusie płatności "<u>Potwierdzenie statusu płatności</u>".

**Zapisz potwierdzenie** – umożliwia zapisanie potwierdzenia nadania Przekazu Premium lub Przekazu Standard do pliku w formacie PDF, w wybranym katalogu lokalnym.

**Drukuj potwierdzenie** – powoduje przejście do ekranu umożliwiającego wydruk potwierdzenia nadania przekazu.

**Zarejestruj nowy** – umożliwia zarejestrowanie kolejnego (nowego) przekazu; zgodnie z wybraną wcześniej usługą; wybór przycisku powoduje przejście do ekranu "<u>Rejestracja danych – Przekaz</u> Premium" (Ekspres Pieniężny) lub "<u>Rejestracja danych – Przekaz</u> Standard" (Przekaz pocztowy) w trybie rejestracji pojedynczej; przycisk widoczny dla klienta niezalogowanego.

Zakończ - powoduje powrót do menu głównego.

Wydruk blankietu – umożliwia wydruk wypełnionego blankietu wpłaty.

## Potwierdzenie statusu płatności

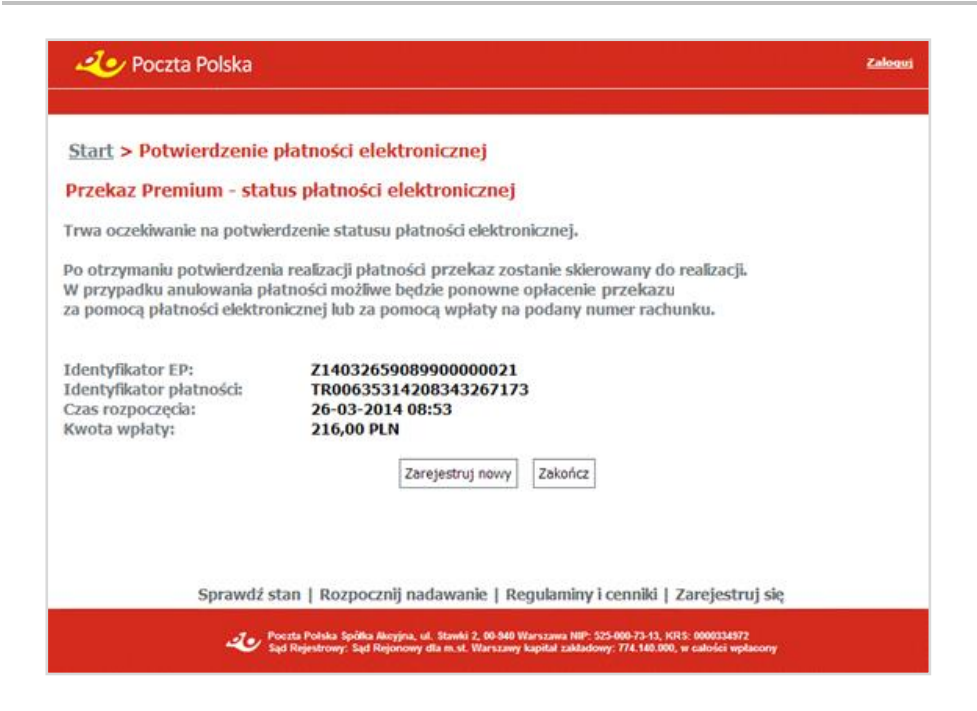

## OPIS EKRANU

Ekran prezentuje informację o aktualnym statusie płatności elektronicznej.

Bezpośrednio po wykonaniu opłacenia przekazu on-line bądź rezygnacji z opłacenia płatności, związana z tą operacją płatność przez pewien czas<sup>1</sup> może być w trakcie oczekiwania na potwierdzenie statusu przez operatora płatności. Następnie w wyniku otrzymania potwierdzenia może zmienić swój status na opłaconą lub przerwaną. Z ekranu możliwe jest przejście do rejestracji kolejnego (nowego) przekazu lub powrót do strony głównej serwisu.

## ELEMENTY EKRANU

Identyfikator przekazu – unikalny identyfikator Przekazu Premium lub Przekazu Standard.

Identyfikator płatności – identyfikator płatności.

**Czas rozpoczęcia** – czas rozpoczęcia płatności, informacja wyświetlana dla płatności oczekujących na potwierdzenie.

**Czas zakończenia** – czas otrzymania potwierdzenia płatności, tzn. informacji o zakończeniu lub przerwaniu płatności, informacja wyświetlana dla potwierdzonych płatności.

Kwota wpłaty – łączna kwota płatności w PLN.

## PRZYCISKI POLECEŃ

**Opłać ponownie** – umożliwia wyświetlenie informacji niezbędnych do dokonania opłacenia pakietu za pomocą przelewu bankowego lub ponowne opłacenie on-line przekazu. Przycisk widoczny wyłącznie dla płatności, dla których otrzymano potwierdzenie o przerwaniu płatności, wybór przycisku powoduje przejście do ekranu "Potwierdzenie nadania".

**Zarejestruj nowy** – umożliwia zarejestrowanie kolejnego (nowego) przekazu; zgodnie z wybraną wcześniej usługą; wybór przycisku powoduje przejście do ekranu "<u>Rejestracja danych – Przekaz</u> <u>Premium</u>" (Ekspres Pieniężny) lub "<u>Rejestracja danych – Przekaz Standard</u>" (Przekaz pocztowy) w trybie rejestracji pojedynczej; przycisk widoczny dla klienta niezalogowanego.

Zakończ – powoduje powrót do menu głównego.

<sup>&</sup>lt;sup>1</sup> Czas oczekiwania na potwierdzenie opłacenia lub potwierdzenie przerwania płatności zależy od wybranej metody płatności – banku oraz pory dnia, w której dokonywana jest płatność. Niektóre banki np. potwierdzają płatności wyłącznie od poniedziałku do piątku w godzinach od 10:00 do 18:00.

## 1.3. Regulaminy i cenniki

Funkcja **Regulaminy i cenniki** umożliwia przeglądanie regulaminów i cenników obowiązujących w danym dniu.

| 2 Poczta Polska Załowi                                                                                                    |
|----------------------------------------------------------------------------------------------------|
|                                                                                                    |
| Start > Regulaminy i cenniki                                                                                                    |
| Regulaminy i cenniki                                                                                                    |
| Poniżej dostępne są regulaminy i cenniki usług.                                                                                                    |
| Przekaz Premium                                                                                                    |
| Regulamin     Cennik                                                                                                    |
| Przekaz Standard                                                                                                    |
| Regulamin     Cennik                                                                                                    |
| Dokumentacja użytkownika serwisu                                                                                                    |
| Dla klientów posiadających założone konto                                                                                                    |
| Opis struktury pliku XLSX (Excel)<br>Opis struktury pliku XML<br>Opis struktury pliku CSV<br>Interfejs WEBSERVICES                                                                                                 |
| Powrót                                                                                                    |
|                                                                                                    |
|                                                                                                    |
|                                                                                                    |
|                                                                                                    |
| Sprawdź stan   Rozpocznij nadawanie   Regulaminy i cenniki   Zarejestruj się                                                                                                    |
| Poszta Polska Spółka Akcyjna, Rodziny Hiszpańskich 8, 00-940 Warszawa NIP: 525-008-72-13, KR8: 0000334072<br>Sąd Rejestrowy: Sąd Rejenowy dala m 4, Warszawy kapitał zakładowy: 964, 140.000 d, w zabrści wpłacony |

W okresie przejściowym "Regulaminy i cenniki" będą wyświetlane w 2 sekcjach:

- $\Rightarrow$  Sekcja 1 Obowiązujące do .....
- ⇒ Sekcja 2 Obowiązujące od ......

#### Przykładowy widok okna z 2 sekcjami:

| 20 Poczta Polska                                                                                                    | ogui |
|----------------------------------------------------------------------------------------------------|------|
|                                                                                                    |      |
| Start > Regulaminy i cenniki                                                                                                    |      |
| Regulaminy i cenniki                                                                                                    |      |
| Poniżej dostępne są regulaminy i cenniki usług.                                                                                                    |      |
| Obowiązujące do 2025-03-31                                                                                                    |      |
| Ekspres Pieniężny                                                                                                    |      |
| Regulamin     Cennik                                                                                                    |      |
| Przekaz pocztowy                                                                                                    |      |
| Regulamin     Cennik                                                                                                    |      |
| Dokumentacja użytkownika serwisu                                                                                                    | -    |
| Dla klientów posiadających założone konto                                                                                                    |      |
| Opis struktury pliku XLSX (Excel)<br>Opis struktury pliku XML<br>Opis struktury pliku CSV<br>Interfejs WEBSERVICES                                                                                                    |      |
| Obowiązujące od 2025-04-01                                                                                                    |      |
| Przekaz Premium                                                                                                    |      |
| • <u>Regulamin</u><br>• <u>Cennik</u>                                                                                                    |      |
| Przekaz Standard                                                                                                    |      |
| Regulamin     Cennik                                                                                                    |      |
|                                                                                                    | _    |
| Dla klientów posiadających założone konto                                                                                                    |      |
| Opis struktury pliku XLSX (Excel)<br>Opis struktury pliku XML<br>Opis struktury pliku CSV                                                                                                    |      |
| Interfejs WEBSERVICES                                                                                                    |      |
| Powrót                                                                                                    |      |
| Sprawdź stan   Rozpocznij nadawanie   Regulaminy i cenniki   Zarejestruj się                                                                                                    |      |
| Poctal Poliska Spólika Akcijina, Rodziny Hisrpaniekch 8. do 940 Warszawa MP: S25-000-73-13, KR E. 000035/872<br>Segl Rejestitowy: Segl Rejectowy da m. at. Veinzzawa kapital zakładowy: S61 140 000 zt. w całodol veptiscomy |      |

## OPIS EKRANU

Ekran podzielony jest na dwie grupy danych, gdzie w każdej z nich dostępne są hiperłącza umożliwiające otwarcie regulaminu lub cennika właściwego dla danej usługi. Dla klientów posiadających założone konto, na ekranie znajdują się również łącza umożliwiające zapoznanie się z wymaganą strukturą, jaką musi posiadać wczytywany plik.

W okresie przejściowym na ekranie wyświetlone zostaną dwie sekcje podzielone na dwie grupy danych.

## ELEMENTY EKRANU

Przekaz Premium (Ekspres Pieniężny):

- ⇒ Regulamin wybór łącza powoduje otwarcie w osobnym oknie lub zakładce przeglądarki zawartości pliku w formacie PDF zawierającego obowiązujący regulamin usługi Przekaz Premium.
- ⇒ Cennik wybór łącza powoduje otwarcie w osobnym oknie lub zakładce przeglądarki zawartości pliku w formacie PDF zawierającego cennik usługi Przekaz Premium.

#### Przekaz Standard (Przekaz pocztowy):

- ⇒ Regulamin wybór łącza powoduje otwarcie w osobnym oknie lub zakładce przeglądarki zawartości pliku w formacie PDF zawierającego obowiązujący regulamin usługi Przekaz Standard.
- ⇒ Cennik wybór łącza powoduje otwarcie w osobnym oknie lub zakładce przeglądarki zawartości pliku w formacie PDF zawierającego cennik usługi Przekaz Standard.

**Dokumentacja użytkownika serwisu** – wybór łącza powoduje otwarcie w osobnym oknie lub zakładce przeglądarki zawartości pliku w formacie PDF z dokumentacja użytkownika serwisu WWW.

Dla klientów posiadających założone konto

W panelu znajdują się hiperłącza umożliwiające zalogowanym użytkownikom przejście do opisu wymaganej struktury, jaką musi posiadać wczytywany plik:

- $\Rightarrow$  Opis struktury pliku XLSX (Excel),
- $\Rightarrow$  Opis struktury pliku XML,
- $\Rightarrow$  Opis struktury pliku CSV.

**Dokumentacja WEBSERVICES** – wybór łącza powoduje otwarcie w osobnym oknie lub zakładce przeglądarki zawartości pliku w formacie PDF z dokumentacja do WEBSERVICES.

## PRZYCISKI POLECEŃ

**Powrót** – powoduje powrót do menu głównego odpowiednio dla klienta niezalogowanego lub zalogowanego.

## 1.4. Rejestracja użytkownika

Dla użytkowników anonimowych (niezalogowanych) korzystających z serwisu WWW istnieje możliwość za pomocą funkcji **Zarejestruj się** zarejestrowania się na stronie serwisu i utworzenia indywidualnego konta internetowego umożliwiającego nadawanie przekazów w postaci pakietów. Rejestracja użytkownika poprzedzona jest komunikatem informacyjnym dotyczącym udzielenia zgody na przetwarzanie jego danych osobowych.

| net se se se se se se se se se se se se se                                                                                                    | <u>Zaloguj</u> |
|----------------------------------------------------------------------------------------------------|----------------|
| Start > Zarejestruj sje                                                                                                    |                |
| Informacje dotyczące przetwarzania danych osobowych                                                                                                    |                |
| <ol> <li>Administratorem danych osobowych jest Poczta Polska S.A. z siedzibą przy ul. Rodziny Hiszpańskich 8, 00 - 940 Warszawa.</li> <li>Kontakt z Inspektorem ochrony danych: Inspektor ochrony danych Poczta Polska S.A., ul. Rodziny Hiszpańskich 8, 00 - 940 Warszawa, e-mail:<br/><u>inspektorodoginaczta-polska,ol</u></li> <li>Dane osobow, o których mowa w ust. 1 są przetwarzane na podstawie art. 6 ust.1 lit.b i ILC. Rozporządzenia RODO - w celu założenia konta użytkownika do<br/>realizacji usługi, o której mowa w Regulaminie Przekaz Standard/Przekaz Premium oraz w celu prowadzenia postępować reklamacyjnych.!</li> <li>W przypadłu konta użytkownika, na którym brak oplaconych przekaz Yanemium oraz w celu prowadzenia postępować reklamacyjnych.!</li> <li>W przypadłu konta użytkownika, na którym brak oplaconych przekazów, nastąpi automatyczne usuwanie konta, po otresie 90 dni kalendarzowych przed usunięciem niektywnego konta, użytkownik otrzyma e mail z informacja, że w związku z nieaktywności dane konto<br/>zostanie usunięte. Po usunięciu nieaktywnego konta użytkownik otrzyma informacje o usunięciu konta na adres e-mail.</li> <li>Osobom, których dane dotyczą przysługuje prawo oknejen do treści tyłch danych, jch sprostowania, usuniecia, ograniczenia przetwarzania oraz przenoszenia<br/>danych.</li> <li>Osobom, których dane dotyczą przysługuje prawo wniesienia skargi do organu nadzorczego, którym jest Prezes Urzędu Ochrony Danych Osobowych.</li> <li>Podanie danych jest niezbędne do zrealizowania usługi Przekaz Standard/Przekaz Premium z użytiem konta użytkownika. Odmowa podania danych skutkuje<br/>brakiem możlwości realizcii usługi z poziomu konta uzytkownik.</li> <li>Szczegółowe informacje dotyczą o cohrony danych osobowych nie ujęte w niniejszym komunikacie, a wynikające z przepisów Rozporządzenia RODO, są dostępne<br/>w każdej placówce pocztowej oraz na stronie internetowej Poczty Polskiej <u>wywy poczła-polska.pl</u></li> </ol> |                |
| Akceptuj                                                                                                    |                |
|                                                                                                    |                |
|                                                                                                    |                |
|                                                                                                    |                |
|                                                                                                    |                |
| Sprawdź stan   Rozpocznij nadawanie   Regulaminy i cenniki   Zarejestruj się                                                                                                    |                |
| Poczta Proteka społka Akcyjna, Ridziny (Hazpantakch I, do 540 Warszawa ND: 535-500-73-13, KK: 0000534572<br>Sąd Najedziow: Sąd Rajedziow: Sąd Rajedziowy dla m. 81 Warszawą kaptarzaładowy 54, 140.000 i. w całości replacony                                                                                                    |                |

|   | ь. | Deer | to I  | <b>Nolely</b> |  |
|---|----|------|-------|---------------|--|
| - | ~  | POCA | cla r | OISK          |  |

| art > Zarejestruj się                                                                                                    |  |  |  |
|----------------------------------------------------------------------------------------------------|--|--|--|
| jestracja użytkownika.                                                                                                    |  |  |  |
|                                                                                                    |  |  |  |
| .ogin:                                                                                                    |  |  |  |
| lasto:                                                                                                    |  |  |  |
| Powtorz hasto:                                                                                                    |  |  |  |
| E-mail: Midzia sepresadzić maksymalnic 5 adresów e-mail oddzielonych ")".                                                                                                    |  |  |  |
| na warsone wirriwaarane aareery wijsyaane baga intormacje<br>datyczące pakterki, Wykącznie na pierwazy wprowadzony adres                                                                                                    |  |  |  |
| wysyłane będą informacje dotyczące obsługi konta użytkownika.                                                                                                    |  |  |  |
|                                                                                                    |  |  |  |
| Dane podstawowe                                                                                                    |  |  |  |
| Nazwisko i imię:                                                                                                    |  |  |  |
| Miejscowość:                                                                                                    |  |  |  |
| Jlica:                                                                                                    |  |  |  |
| Nr lokalu: Nr lokalu:                                                                                                    |  |  |  |
| Kod pocztowy:                                                                                                    |  |  |  |
| Poczta:                                                                                                    |  |  |  |
| Vystawianie faktur                                                                                                    |  |  |  |
| Prowadze działalność gospodarcza  Chce otrzymywać faktury                                                                                                    |  |  |  |
| Statistic Gathury                                                                                                    |  |  |  |
| NUCLIN INCLUS INTR                                                                                                    |  |  |  |
| ESCLI NIF. REGON:                                                                                                    |  |  |  |
| Dane pratnika z daných podstawowych                                                                                                    |  |  |  |
| Vazwa/Nazwisko i imię:                                                                                                    |  |  |  |
| hejscowości                                                                                                    |  |  |  |
|                                                                                                    |  |  |  |
| Nr lokalu:                                                                                                    |  |  |  |
| loa pocztowy:                                                                                                    |  |  |  |
| octa:                                                                                                    |  |  |  |
| Odbiorca faktury                                                                                                    |  |  |  |
| Dane odbiorcy faktury z danych płatnika                                                                                                    |  |  |  |
| Nazwisko i imię:                                                                                                    |  |  |  |
| Miejscowość:                                                                                                    |  |  |  |
| Jlica:                                                                                                    |  |  |  |
| Nr domu: Nr lokalu:                                                                                                    |  |  |  |
| Kod pocztowy:                                                                                                    |  |  |  |
| Poczta:                                                                                                    |  |  |  |
| Realizacja zwrotów                                                                                                    |  |  |  |
| Preferowana forma zwrotów: 🖲 przekaz pocztowy 🔿 wpłata na rachunek bankowy                                                                                                    |  |  |  |
| Numer rachunku bankowego:                                                                                                    |  |  |  |
| d widoczny na obrazku:                                                                                                    |  |  |  |
| 3 E g F 9                                                                                                    |  |  |  |
| Zarejestruj Rezygnuj Inny obrazek                                                                                                    |  |  |  |
| Sprawdź stan   Rozpocznij nadawanie   Regulaminy i cenniki   Zarejestruj się                                                                                                    |  |  |  |
| 🐠 Pocza Polska Spółka Akcyjsk, Radstry Ukrystelich A, 84-441 Warzawa NBY: 355-60672-41, NDS: 60013-6072<br>Spł. Rajeurowy: Spł. Rajeurowy: Spł. Rajeurowy dla m.e. Warzawy kapisał zakładowy: 664.440.664 at, w całado wpiacowy |  |  |  |

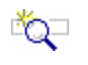

### **O**PIS EKRANU

Ekran umożliwia wprowadzenie danych wymaganych do zarejestrowania się na stronie serwisu WWW. Klient, po wprowadzeniu wymaganych danych zostanie zarejestrowany w systemie centralnym w grupie Internet.

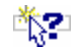

### ELEMENTY EKRANU

#### 🗀 Konto użytkownika

**Login** – login użytkownika; w polu niedozwolone jest wprowadzenie wartości "XXX"; w przypadku wprowadzenie wartości "XXX", na ekranie wyświetlona zostanie informacja "\*Niepoprawna wartość pola login".

**Hasło** – hasło użytkownika; wymagane wartości: co najmniej 8 znaków, zawiera małe i wielkie litery oraz cyfry lub znaki specjalne.

Powtórz hasło – hasło użytkownika; wartość powtórzona z pola Hasło.

**E-mail** – adresy e-mail klienta. Do pola można wprowadzić maksymalnie 5 adresów e-mail oddzielonych ";". Na wszystkie wprowadzone adresy wysyłane będą informacje dotyczące pakietów. Dodatkowo, pierwszy podany adres e-mail jest równocześnie adresem użytkownika, na który wysyłane są informacje dot. obsługi konta.

#### Dane podstawowe

Nazwa/Nazwisko i imię – nazwa lub nazwisko i imię użytkownika.

**Miejscowość** – nazwa miejscowości z danych adresowych użytkownika. W polu dostępna jest podpowiedź, wyświetlana w postaci rozwijanej listy wyboru, po wprowadzeniu 3 znaku. Na liście wyświetlane są wszystkie miejscowości z jednostek administracyjnych zarejestrowanych w Bazie Adresowej, których nazwa rozpoczyna się od podanych znaków. Dla każdej miejscowości wyświetlana jest nazwa województwa i powiatu, w którym miejscowość występuje. Po wybraniu miejscowości z listy, w polu **Miejscowość** wyświetlana jest tylko nazwa miejscowości. Do pola można również wprowadzić nazwę miejscowości spoza listy.

**Ulica** – nazwa ulicy z danych adresowych użytkownika. W polu dostępna jest podpowiedź, wyświetlana w postaci rozwijanej listy wyboru, po wprowadzeniu 3 znaku. Dla każdej ulicy na liście podpowiedzi wyświetlany jest również rodzaj ulicy. Po wybraniu ulicy z listy, w polu **Ulica** wyświetlany jest zarówno rodzaj ulicy jak i jej nazwa. Do pola można również wprowadzić nazwę ulicy spoza listy. Na liście wyświetlane są:

- ⇒ w przypadku wybrania miejscowości z listy lub gdy na podstawie wprowadzonej nazwy można jednoznacznie wyznaczyć miejscowość w Bazie Adresowej wszystkie ulice przypisane do danej miejscowości w Bazie Adresowej, których nazwa rozpoczyna się od podanych znaków. Dla każdej ulicy wyświetlany jest również rodzaj ulicy.
- ⇒ w przeciwnym wypadku wszystkie ulice zarejestrowane w Bazie Adresowej, których nazwa rozpoczyna się od podanych znaków.

Nr domu – numer domu z danych adresowych użytkownika.

Nr lokalu – numer lokalu z danych adresowych użytkownika.

**Kod pocztowy** – numer kodu pocztowego z danych adresowych użytkownika. Pole wypełniane automatycznie w przypadku, gdy dla wybranej miejscowości, ulicy i numeru domu, na podstawie danych zarejestrowanych w Bazie Adresowej można jednoznacznie wyznaczyć kod pocztowy, z możliwością zmiany.

**Poczta** – nazwa poczty z danych adresowych użytkownika. W polu wprowadzana jest nazwa miejscowości, w której jest urząd pocztowy. Pole wypełniane automatycznie na podstawie zawartości pola **Miejscowość**, w przypadku, gdy miejscowość wybrana została z listy lub gdy na podstawie wprowadzonej nazwy można jednoznacznie wyznaczyć miejscowość w Bazie Adresowej. Do pola można również wprowadzić nazwę spoza listy.

#### Wystawianie faktur

**Prowadzę działalność gospodarczą** – pole wyboru, którego zaznaczenie informuje, że użytkownik prowadzi działalność gospodarczą.

**Chcę otrzymywać faktury** – pole wyboru, którego zaznaczenie informuje, że użytkownik chce otrzymywać faktury; zaznaczenie pola jest możliwe jedynie dla użytkowników, którzy nie prowadzą działalności gospodarczej. Dla użytkowników prowadzących działalność gospodarczą pole jest wypełnione domyślnie.

#### Płatnik faktury

**PESEL** – numer PESEL użytkownika; pole dostępne do edycji, jeżeli zaznaczono pole **Chcę otrzymywać faktury**, a użytkownik nie prowadzi działalności gospodarczej; nie jest zaznaczone pole **Prowadzę działalność gospodarczą**.

NIP – numer NIP użytkownika.

**REGON** – numer REGON użytkownika; pole dostępne do edycji, jeżeli zaznaczono pole **Chcę** otrzymywać faktury i jest zaznaczone pole **Prowadzę działalność gospodarczą**.

**Dane płatnika z danych podstawowych** – pole wyboru, którego zaznaczenie informuje, że do fakturowania będą brane wartości z odpowiednich pól w grupie **Dane podstawowe**.

### Dane adresowe płatnika faktury

Pola adresowe z grupy danych "Płatnik faktury" są dostępne do edycji, jeżeli zaznaczone jest pole "Chcę otrzymywać faktury" i niezaznaczone jest pole "Dane płatnika z danych podstawowych". Wypełnienie pól analogicznie, jak w "Danych podstawowych".

Nazwa/Nazwisko i imię – pełna nazwa lub nazwisko i imię płatnika faktury.

Miejscowość, Ulica, Nr domu, Nr lokalu – dane adresowe płatnika faktury.

Kod pocztowy – numer kodu pocztowego płatnika faktury.

**Poczta** – nazwa poczty płatnika faktury.

### Odbiorca faktury

**Dane odbiorcy faktury z danych płatnika** – pole wyboru, którego zaznaczenie informuje, że jako danych odbiorcy (korespondencyjnych) należy używać danych płatnika, tzn., że będą brane wartości z odpowiednich pól w grupie **Płatnik faktury**.

#### Dane adresowe odbiorcy faktury

Pola adresowe z grupy danych "Odbiorca faktury" są dostępne do edycji, jeżeli zaznaczone jest pole "Chcę otrzymywać faktury" i niezaznaczone jest pole "Dane odbiorcy faktury z danych płatnika". Brak zaznaczenia określa odrębne dane płatnika i odbiorcy. Wypełnienie pól analogicznie, jak w danych "Płatnik faktury".

Nazwa/Nazwisko i imię – pełna nazwa lub nazwisko i imię odbiorcy faktury.

Miejscowość, Ulica, Nr domu, Nr lokalu – dane adresowe odbiorcy faktury.

Kod pocztowy – numer kodu pocztowego odbiorcy faktury.

**Poczta** – nazwa poczty odbiorcy faktury.

#### 📼 Realizacja zwrotów

**Preferowana forma zwrotów** – określenie formy realizacji zwrotów przekazów:

- ⇒ przekaz pocztowy wybór opcji oznacza, że Przekazy Premium i Przekazy Standard zwrotne będą realizowane poprzez Przekaz Standard. Przekazy Standard zwrotne będą generowane z danymi adresata na podstawie danych z grupy **Dane podstawowe**.
- ⇒ wpłata na rachunek bankowy wybór opcji oznacza, że Przekazy Premium i Przekazy Standard zwrotne będą realizowane poprzez wpłatę na rachunek bankowy. Jako dane odbiorcy wpłaty będą używane dane z grupy **Dane podstawowe**.

Numer rachunku bankowego – numer rachunku bakowego, na który zostaną zwrócone środki z tytułu realizacji zwrotów; pole jest dostępne i obowiązkowe do wypełnienia, jeżeli w polu Preferowana forma zwrotów wybrana została opcja wpłata na rachunek bankowy.

#### 📼 Pozostałe dane

**Kod widoczny na obrazku** – kod antyspamowy przedstawiony na wyświetlonym obok obrazku; pole obowiązkowe do wypełnienia.

## PRZYCISKI POLECEŃ

**Zarejestruj** – umożliwia zapisanie danych i przejście do widoku głównego przed zalogowaniem. W widoku zostaje wyświetlony komunikat: "Wprowadzone dane zostały zarejestrowane. Potwierdzenie utworzenia konta wraz z linkiem aktywującym zostaną wysłane na podany adres e-mail".

Rezygnuj – powoduje powrót do menu głównego.

Inny obrazek - wygenerowanie nowego obrazka z kodem antyspamowym.

# Moduł – klient zalogowany (bezumowny, umowny)

Moduł grupuje funkcje umożliwiające obsługę oraz przeglądanie Przekazów Premium (Ekspresów Pieniężnych - EP) i Przekazów Standard (Przekazów pocztowych - PPE) nadawanych przez klientów bezumownych i klientów umownych w postaci pakietów z wykorzystaniem serwisu WWW.

Funkcje pogrupowane są w menu:

- Sprawdź stan umożliwia sprawdzenie stanu realizacji pakietu oraz stanu opłacenia pakietu.
- Rozpocznij nadawanie umożliwia rozpoczęcie nadawania przekazu w postaci pakietu zgodnie z dokonanym wyborem usługi oraz formy nadawania; wybór przycisku powoduje przejście do <u>nadawania pakietów z przekazami</u>.
- **Regulaminy i cenniki** umożliwia przeglądanie <u>regulaminów i cenników</u> właściwych dla danej usługi, obowiązujących przy nadawaniu na zasadach powszechnych.
- Moje dane widoczne dla użytkowników zalogowanych; umożliwia edycję (dla klientów bezumownych) lub przeglądanie (dla klientów umownych) <u>danych szczegółowych użytkownika</u> wraz z listą podkont i rejestrem aktywności dla podkont, o ile istnieją.
- **Moje pakiety** umożliwia wyświetlenie widoku z listą pakietów nadanych przez użytkownika/kontrahenta; powoduje przejście do <u>przeglądania zarejestrowanych pakietów</u>.
- **Zmień hasło** umożliwia <u>zmianę hasła;</u> funkcja dostępna wyłącznie dla użytkowników zalogowanych.
- Wyloguj link dostępny wyłącznie dla użytkowników zalogowanych, umożliwia wylogowanie użytkownika i przejście do widoku głównego dla klienta instytucjonalnego przed zalogowaniem.

| Vitaj: MajewakaA [Wylogui]                                                                                                    | ^ |  |
|----------------------------------------------------------------------------------------------------|---|--|
| Sprawdź stan Rozpocznij nadawanie Regulaminy i cenniki Moje dane Moje pakieły Zmień hasło                                                                                                    |   |  |
| Widok główny                                                                                                    |   |  |
| Informacja o limicie płatności online                                                                                                    |   |  |
| Szanowni Klienci,                                                                                                    |   |  |
| Uprzejmie informujemy, że możliwość natychmiastowego opłacenia zamówionych usług za pomocą platformy płatności jest możliwa do 3 000 PLN, zaś dla<br>rachunków prowadzonych w PKO BP, mBank (+Orange Finanse) do wysokości 1 000 PLN.<br>W przypadku zamówienia usług na wyższą kwotę prosimy o opłacenie transakcji za pomocą przelewu bankowego na wskazany w potwierdzeniu nadania rachunek<br>bankowy. |   |  |
|                                                                                                    | ł |  |
|                                                                                                    |   |  |
|                                                                                                    |   |  |
|                                                                                                    |   |  |
|                                                                                                    |   |  |
|                                                                                                    |   |  |
|                                                                                                    |   |  |
|                                                                                                    |   |  |
|                                                                                                    |   |  |
|                                                                                                    |   |  |
|                                                                                                    |   |  |
| Sprawdź stan   Rozpocznij nadawanie   Regulaminy i cenniki   Moje dane   Moje pakiety   Zmień hasło                                                                                                    |   |  |
| Poczta Polska Spółka Akcyjna, Rodziny Hiszpańskich 8, 00 440 Warszawa NIP- 525 600 73-13, KR3: 0000334972<br>Sąd Rejestrowy: Sąd Rejonowy dla m.st. Warszawy kaptal zakładowy: 774.140 000, w całości wpłacony                                                                                                    |   |  |

## 2.1. Sprawdzenie stanu opłacenia pakietu

Funkcja **Sprawdź stan** umożliwia sprawdzenie stanu opłacenia pakietu. Szczegółowy opis znajduje się w rozdz. "<u>Sprawdzenie stanu realizacji przekazu</u>".

Dla pakietów, które nie zostały zamknięte w serwisie, nie jest możliwe sprawdzenie stanu opłacenia; wyświetlony jest wówczas komunikat o braku pakietu o podanym identyfikatorze wśród pakietów zamkniętych.

| 20 Poczta Polska                                                                                                    | Witaj: Anna.Kowalska <u>(Wyloguj)</u> |  |  |
|----------------------------------------------------------------------------------------------------|---------------------------------------|--|--|
|                                                                                                    |                                       |  |  |
| Start > Sprawdź stan                                                                                                    |                                       |  |  |
| Sprawdzenie stanu realizacji przekazu lub stanu opłacenia pakietu                                                                                                    |                                       |  |  |
| Proszę podać identyfikator przekazu lub pakietu.<br>Identyfikator:                                                                                                    |                                       |  |  |
| Dla EPE alternatywnie proszę wprowadzić Numer świadczenia i Termin świadczenia<br>Numer<br>świadczenia:<br>Termin<br>świadczenia:                                                                                 |                                       |  |  |
| Kod widoczny na obrazku:                                                                                                    |                                       |  |  |
| Sprawdź stan   Rozpocznij nadawanie   Regulaminy i cenniki   Moje dane   Moje pakiety   Zmień                                                                                                    | i hasło                               |  |  |
| Pocsta Polska Spółka Akcyjna, Rodziny Hiszpańskich 8, 00 440 Warszawa NIP: 535 000 73-13, KR3: 0000334572<br>Sąd Rejestrowy: Sąd Rejenowy dla m.st. Warszawy kapital zakładowy: 564.143.000 g. w całości wpłacony |                                       |  |  |

## 2.2. Nadawanie pakietów z przekazami

Funkcja **Rozpocznij nadawanie** umożliwia rozpoczęcie nadawania przekazów elektronicznych w postaci pakietów zgodnie z dokonanym wyborem usługi:

- Przekaz Premium (Ekspres Pieniężny),
- Przekaz Standard (Przekaz pocztowy).

i formy nadawania:

- Rejestrowanie,
- Wczytanie pliku

Aby rozpocząć nadawanie przekazu, konieczne jest zapoznanie się z regulaminem usługi i zaakceptowanie jego warunków.

#### Widok dla klienta bezumownego

| 20 Poczta Polska                                                                                                    |                                                                                                    | Witaj: MajewskaA [ <u>Wyloguj</u>                                                              |
|----------------------------------------------------------------------------------------------------|----------------------------------------------------------------------------------------------------|------------------------------------------------------------------------------------------------|
| Start > Rozpocznii nadawanie                                                                                                    |                                                                                                    |                                                                                                |
| Nadawanie                                                                                                    |                                                                                                    |                                                                                                |
| Wybierz usługę                                                                                                    |                                                                                                    |                                                                                                |
| © Przekaz Premium <u>Cennik</u><br>O Przekaz Standard <u>Cennik</u>                                                                                                    |                                                                                                    |                                                                                                |
| – Wybierz formę nadawania                                                                                                    |                                                                                                    |                                                                                                |
| ® Rejestrowanie<br>○ Wczytanie pliku                                                                                                    | Opis struktury pliku XLSX (Exce<br>Opis struktury pliku XML<br>Opis struktury pliku CSV                                        | <u>의</u> )                                                                                     |
| Zapoznałem(am) się i akceptuję warunki świadczenia usł<br>Wyrażam zgodę na realizację usługi przed upływem term                                                                                                    | tugi<br>inu 14 dni od dnia zawarcia umowy                                                                                      | <u>Regulamin wybranej usługi</u><br>Dokumentacja użytkownika serwisu                           |
| Informacja o limicie płatności online                                                                                                    | Dalej Kezygnuj                                                                                                    |                                                                                                |
| Szanowni Klienci,<br>Uprzejmie informujemy, że możliwość natychmiastoweg<br>zaś dla rachunków prowadzonych w PKO BP, mBank (+C<br>W przypadku zamówienia usług na wyższą kwotę prosin<br>nadania rachunek bankowy. | jo opłacenia zamówionych usług za pomo<br>Drange Finanse) do wysokości 1 000 PLN.<br>ny o opłacenie transakcji za pomocą przek | cą platformy płatności jest możliwa do 3 000 PLN,<br>ewu bankowego na wskazany w potwierdzeniu |
| Sprawdź stan   Rozpocznij nadawanie                                                                                                    | Regulaminy i cenniki   Moje dane                                                                                               | Moje pakiety   Zmień hasło                                                                     |
| Poczta Polska Spółka Akcyji<br>Syd Rejestrowy: Syd Rejenc                                                                                                    | na, Rodziny Hiszpańskich 8, 00-940 Warszawa NIP: 525-000-73-<br>wy dla m.st. Warszawy kapitał zakładowy: 964.140.000 zl, w ca  | 13, KRS: 0000334972<br>Jości wpłacony                                                          |

#### Widok dla klienta umownego

| Poczta Polska Witaj: zusądynia ( <u>Wyloguj</u> )                                                                                                    |
|----------------------------------------------------------------------------------------------------|
| Start > Rozpocznij nadawanie<br>Nadawanie<br>Wybierz usługę<br>@ Przekaz Premium - Umowa nr: 2 od 2014-01-15 do 2040-12-31<br>@ Drzekaz Oremium - Umowa nr: 2 od 2014-01-15 do 2040-12-31                                                                                                    |
| UPrzekaz Stalidaru do 2040-12-51                                                                                                    |
| • Rejestrowanie       • Wczytanie pliku       • Opis struktury pliku XLSX (Excel)       • Opis struktury pliku XML       • Opis struktury pliku CSV       • Opis struktury pliku CSV       • Opis struktury pli |
| Zapoznałem(am) się i akceptuję warunki świadczenia usługi       Regulamin wybranej usługi         Wyrażam zgodę na realizację usługi przed upływem terminu 14 dni od dnia zawarcia umowy       Dokumentacja użytkownika serwisu                                                                                                    |
| Dalej Rezygnuj                                                                                                    |
| Informacja o limicie płatności online                                                                                                    |
| Szanowni Klienci,<br>Uprzejmie informujemy, że możliwość natychmiastowego opłacenia zamówionych usług za pomocą platformy płatności jest możliwa do 3 000 PLN,<br>zaś dla rachunków prowadzonych w PKO BP, mBank (+Orange Finanse) do wysokości 1 000 PLN.<br>W przypadku zamówienia usług na wyższą kwotę prosimy o opłacenie transakcji za pomocą przelewu bankowego na wskazany w potwierdzeniu<br>nadania rachunek bankowy.                                                                                                    |
| Sprawdź stan   Rozpocznij nadawanie   Regulaminy i cenniki   Moje dane   Moje pakiety   Zmień hasło                                                                                                    |
| Poczta Polska Spółka Akcyjna, Rodziny Hiszpańskich 8, 00-840 Warszawa NIP: 525-000-73-13, KRS: 0000334972<br>Sąd Rejestrowy: Sąd Rejonowy dla m.st. Warszawy kapitał zakładowy: 984.140.000 zl, w całości wpłacony                                                                                                    |

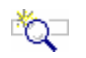

### **O**PIS EKRANU

Ekran umożliwia wybór usługi oraz przejście do rejestracji nowych przekazów w postaci pakietu lub wybór opcji umożliwiającej zarejestrowanie przekazów poprzez import danych z pliku. Na ekranie znajdują się również łącza umożliwiające zapoznanie się wymaganą strukturą, jaką musi posiadać wczytywany plik oraz regulaminem wybranej usługi i dokumentacją użytkownika serwisu.

## ELEMENTY EKRANU

#### 📼 Wybierz usługę

**Przekaz Premium** (Ekspres Pieniężny) – wybór przycisku opcji oznacza zamiar nadawania usługi Przekaz Premium.

**Przekaz Standard** (Przekaz pocztowy) – wybór przycisku opcji oznacza zamiar nadawania usługi Przekaz Standard.

Za każdym przyciskiem umieszczony jest:

 Umowa nr <nr umowy> od <data od> do <data do> – numer i okres obowiązywania umowy klienta na daną usługę (nie dotyczy umowy grupy Internet) obowiązującej w dniu nadania. W wypadku, gdy w umowie zaznaczone jest, że obowiązują "Opłaty płatne z dołu", to za numerem umowy wyświetlany jest tekst (opłaty płatne z dołu).

Jeżeli:

- dla danej umowy został wprowadzony cennik obowiązujący w dniu nadania,
- dla umowy wprowadzono cennik zwrotów obowiązujący w dniu nadania,
- w danych kontrahenta (w systemie centralnym) zdefiniowany jest rachunek wpłat odpowiednio dla Przekazów Premium lub Przekazów Standard ,
- w danych kontrahenta zdefiniowana jest forma zwrotu,

to uznaje się, że dane umowy są poprawne i wyświetla się opis umowy w polu.

w przeciwnym wypadku wyświetlony jest:

 link: Cennik – co oznacza, że nie odnaleziono obowiązującej na dany dzień umowy i rejestracja przekazów odbędzie się na zasadach umowy powszechnej; wybór łącza powoduje otwarcie cennika powszechnego dot. odpowiednio: Przekazów Premium lub Przekazów Standard; w przypadku braku obowiązującego cennika powszechnego na daną usługę link nie jest wyświetlany.

Domyślnie zaznaczona jest usługa, która obsługiwana jest w ramach umowy klienta. W przypadku braku umowy lub istnienia umów na obie usługi zaznaczona jest usługa Przekaz Premium.

### 🗂 Wybierz formę nadawania

Grupa danych określająca formę nadawania przekazów:

- $\Rightarrow$  Rejestrowanie,
- $\Rightarrow$  Wczytanie pliku.

**Opis struktury pliku** – łącza umożliwiające zalogowanym użytkownikom otwarcie w osobnym oknie lub zakładce przeglądarki zawartości pliku opisującego szczegółowo wymaganą strukturę, jaką musi posiadać wczytywany plik z przekazami:

- $\Rightarrow$  Opis struktury pliku XLSX (Excel),
- $\Rightarrow$  Opis struktury pliku XML,
- $\Rightarrow$  Opis struktury pliku CSV.

Jeśli w grupie danych **Wybierz usługę** zaznaczona jest usługa nadawana na zasadach powszechnych (użytkownik zalogowany i nadający poza umową) poniżej obu grup danych dodatkowo wyświetlane są:

**Komunikat** – komunikat wyświetlany jest dla użytkownika zalogowanego, jeśli wcześniej zaakceptowany przez niego regulamin na wybraną usługę nie jest regulaminem obecnie obowiązującym. "Uwaga! Z dniem <2019-11-05> obowiązuje nowy regulamin świadczenia usługi Przekaz Premium. Do zarejestrowania przekazu konieczne jest zapoznanie się z nowym regulaminem i zaakceptowanie jego warunków. Opis najważniejszych zmian: <Wprowadzono zmiany związane...>".

### Zapoznałem(am) się i akceptuję warunki świadczenia usługi – pole wyboru, domyślnie:

- ⇒ zaznaczone, jeśli wcześniej zaakceptowany przez użytkownika regulamin na wybraną usługę jest regulaminem obecnie obowiązującym,
- ⇒ odznaczone dla użytkownika zalogowanego, jeśli nie zaakceptował regulaminu na daną usługę bądź wcześniej zaakceptowany przez niego regulamin nie jest regulaminem obecnie obowiązującym. Zaznaczenie pola jest wymagane, aby możliwe było rozpoczęcie nadawania.

## Wyrażam zgodę na realizację usługi przed upływem terminu 14 dni od dnia zawarcia umowy – pole wyboru domyślnie:

- ⇒ zaznaczone, jeśli wcześniej użytkownik zaakceptował brak możliwości odstąpienia od umowy po nadaniu i opłaceniu pakietu/przekazu,
- ⇒ odznaczone dla użytkownika zalogowanego, jeśli wcześniej użytkownik nie zaakceptował braku możliwości odstąpienia od umowy. Zaznaczenie pola jest wymagane, aby możliwe było rozpoczęcie nadawania.

**Regulamin wybranej usługi** – łącze jest prezentowane odpowiednio do usługi wybranej w grupie **Wybierz usługę**. Wybór łącza powoduje otwarcie w osobnym oknie lub zakładce przeglądarki zawartości pliku (w formacie PDF) z regulaminem odpowiednio usługi Przekaz Premium lub Przekaz Standard.

**Dokumentacja użytkownika serwisu** – łącza powoduje otwarcie w osobnym oknie lub zakładce przeglądarki zawartości pliku (w formacie PDF) z dokumentacja użytkownika serwisu WWW.

### PRZYCISKI POLECEŃ

Dalej – powoduje weryfikację zaznaczenia pola Zapoznałem(am) się i akceptuję warunki świadczenia usługi oraz Wyrażam zgodę na realizację usługi przed upływem terminu 14 dni od dnia zawarcia umowy i przy zaznaczonym polu - przejście do ekranu umożliwiającego, w zależności od wybranej usługi i formy nadawania:

- rejestrację Przekazu Premium (Ekspresu Pieniężnego) dla usługi Przekaz Premium i formy nadawania Rejestrowanie przekazów; powoduje przejście do ekranu <u>Rejestracja danych –</u> <u>Przekaz</u> Premium (Ekspres Pieniężny - EP)
- ,
- rejestrację Przekazu Standard (Przekazu pocztowego) dla usługi Przekaz Standard i formy nadawania Rejestrowanie przekazów; powoduje przejście do ekranu <u>Rejestracja danych –</u> <u>Przekaz</u> Standard (Przekaz pocztowy – PPE)
- ,

 wczytanie pliku – dla formy nadawania Wczytanie pliku; powoduje przejście do ekranu Wczytanie pliku z przekazami.

Rezygnuj – powoduje powrót do menu głównego.

## 2.2.1. Rejestracja danych przekazu

Funkcja umożliwia rejestrację danych przekazów nadawanych w postaci pakietu zgodnie z wybraną wcześniej usługą:

- Przekaz Premium (Ekspres Pieniężny),
- Przekaz Standard (Przekaz pocztowy).

Rejestracja danych - Przekaz Premium (Ekspres Pieniężny - EP)

| 20 Poczta Polska                                                                                                    |                                                                                           | Witaj: zusgdynia <u>[Wyloguj]</u> |
|----------------------------------------------------------------------------------------------------|-------------------------------------------------------------------------------------------|-----------------------------------|
|                                                                                                    |                                                                                           |                                   |
| <u>Start</u> > Rozpocznij nadawanie > I                                                                                                 | Przekaz Premium                                                                           |                                   |
| Przekaz Premium - NADANIE                                                                                                    |                                                                                           |                                   |
| Kwota przekazu:<br>Tytułem (max 160 znaków):                                                                                            | PLN                                                                                       |                                   |
| Nadawca<br>Powiadomienie nadawcy o przyjęciu<br>pakietu do realizacji:<br>Powiadomienie nadawcy o realizacji:                           | □SMS □E-mail<br>□SMS □E-mail □Zapamiętaj mój wybór dla nowych                             |                                   |
| Telefon komórkowy:<br>E-mail:                                                                                                    | przekazów w pakiecie<br>Zapamiętaj mnie<br>Zapamiętaj mnie                                |                                   |
| Pozostałe dane nadawcy zostaną                                                                                                    | izupełnione podczas zamknięcia pakietu na podstawie danych z konta klienta                |                                   |
| Adresat<br>Nazwisko i imię:<br>Bezpłatne powiadomienie adresata o<br>przyjęcju przekazu do realizacji:<br>Telefon komórkowy:<br>E-mail: | SMS DE-mail                                                                               |                                   |
| Kod widoczny na obrazku:                                                                                                    | Zapisz i następny     Zapisz i zakończ     Rezygnuj     Inny obrazek                      |                                   |
| Sprawdź st                                                                                                    | an   Rozpocznij nadawanie   Regulaminy i cenniki   Moje dane   Moje pakiety   Zmień hasło |                                   |
#### Rejestracja danych - Przekaz Standard (Przekaz pocztowy - PPE)

| 20 Poczta Polska                                                                                                    | Witaj: zusędynia <u>(Wyłoguj</u> )                                                                                                    |
|----------------------------------------------------------------------------------------------------|----------------------------------------------------------------------------------------------------|
|                                                                                                    |                                                                                                    |
| <u>Start</u> > Rozpocznij nadawanie > Przeka                                                                                        | az Standard                                                                                                    |
| Przekaz Standard - NADANIE                                                                                                    |                                                                                                    |
| Rodzaj:<br>Kwota przekazu:<br>Usługi dodatkowe<br>Tytułem (max 160 znaków):                                                         | Zwykły PLN Potwierdzenie odbioru                                                                                                    |
| Korespondencja na Potwierdzeniu odbioru<br>(max 160 znaków):                                                                        | Kopiuj z Tytułem                                                                                                    |
| Nadawca<br>Powiadomienie nadawcy o przyjęciu<br>pakietu do realizacji:<br>Powiadomienie nadawcy o realizacji:                       | □ SMS □ E-mail □ Zapamiętaj mój wybór dla nowych<br>przekrazów w pakiecie                                                                                                    |
| Telefon komórkowy:                                                                                                    | Zapamiętaj mnie                                                                                                    |
| E-mail:                                                                                                    | Zanamietai mnie                                                                                                    |
| Pozostałe dane nadawcy zostaną uzupe                                                                                                | nione podczas zamknięcia pakietu na podstawie danych z konta klienta                                                                                                    |
| Adresat<br>Rodzaj adresu:<br>Nazwa/Nazwisko i imię:<br>Miejscowość:<br>Ulica:<br>Nr domu:<br>Nr lokalu:<br>Kod pocztowy:<br>Poczta: | Standardowy OSkrytka pocztowa OPrzegródka pocztowa OPoste Restante                                                                                                    |
| Kod widoczny na obrazku:                                                                                                    | Zapisz i następny     Zapisz i zakończ     Rezygnuj     Inny obrazek                                                                                                    |
| Sprawdz                                                                                                    | z stan   Rozpocznij nadawanie   Regulaminy i cenniki   Moje dane   Moje pakiety   Zmień hasło                                                                                                    |
|                                                                                                    | Postia Polisia Spólina Akopina, Rodziny Histopaniskich B, 00-640 Wierzema NIP: 525-000-73-13, KRS: 0000334972<br>Sad Rajestrowy: Sad Rejonowy dla m. et. Warzemy kapital zakładowy: 564.140,000 zł. w całości wpłacony |

## Č,

#### **O**PIS EKRANU

Ekran umożliwia zarejestrowanie danych nowego Przekazu Premium lub Przekazu Standard w postaci pakietu przez klientów zalogowanych bezumownych lub umownych z wykorzystaniem serwisu WWW. Ekran umożliwia również edycję lub przeglądanie danych zarejestrowanego przekazu.

## ELEMENTY EKRANU

#### 🗂 Dane ogóle pakietu

**Aktualna liczba przekazów w pakiecie** – liczba dotychczas zarejestrowanych Przekazów Premium/Przekazów Standard w ramach bieżącego pakietu. Liczba przekazów jest przedstawiana w formie <aktualna liczba> z <liczba możliwych>. W momencie rejestracji ostatniego możliwego przekazu pole jest wyróżnione kolorem. Pole nie jest wyświetlane dla pierwszego rejestrowanego przekazu w pakiecie.

**Dostępnych pozostało** – liczba możliwych do zarejestrowania przekazów (włącznie z bieżącym) przed osiągnięciem limitu. W momencie rejestracji ostatniego możliwego przekazu pole jest wyróżnione kolorem. Pole nie jest wyświetlane dla pierwszego rejestrowanego przekazu w pakiecie.

**Identyfikator pakietu** – identyfikator pakietu, w ramach którego rejestrowane są przekazy. Pole nie jest wyświetlane dla pierwszego rejestrowanego przekazu w pakiecie.

#### Dane - Przekaz Premium (Ekspres Pieniężny - EP)

Kwota przekazu – deklarowana kwota Przekazu Premium wyrażona w PLN.

**Tytułem** – dodatkowy opis, który nadawca może umieścić na przekazie bez uiszczania dodatkowej opłaty; maksymalna liczba znaków 160.

#### Dane - Przekaz Standard (Przekaz pocztowy – PPE)

**Rodzaj** – pole niedostępne do edycji; do nadania możliwe rodzaje Przekazów Standard (o rodzaju przekazu Standard decyduje obowiązująca umowa):

- $\Rightarrow$  Zwykły,
- $\Rightarrow$  Opustowy.

Kwota przekazu – deklarowana kwota Przekazu Standard wyrażona w PLN.

Usługi dodatkowe:

⇒ Potwierdzenie odbioru – pole wyboru, którego zaznaczenie wskazuje, że przekaz ma być odebrany za potwierdzeniem odbioru i do opłaty za realizację przekazu doliczona zostanie opłata za usługę dodatkową.

**Tytułem** – dodatkowy opis, który nadawca może umieścić na przekazie bez uiszczania dodatkowej opłaty, maksymalna liczba znaków 160.

**Korespondencja na Potwierdzeniu odbioru** – dodatkowy opis, który nadawca może umieścić na blankiecie Potwierdzenia odbioru Przekazu Standard z usługą "Potwierdzenie odbioru", maksymalna liczba znaków 160. Pole jest dostępne do edycji, jeśli zaznaczone jest pole wyboru "Potwierdzenie odbioru".

#### 🗂 Nadawca

**Powiadomienie nadawcy o przyjęciu pakietu do realizacji** – pola wyboru pozwalające określić rodzaj powiadomienia nadawcy o przyjęciu pakietu do realizacji; w przypadku klientów umownych w polu podpowiadana jest wartość ustawienia z danych umowy, zakładki: Wymiana danych, grupy: Wysyłanie wiadomości e-mail, pola: Przyjęcie do realizacji; dostępne wartości:

- $\Rightarrow$  SMS,
- $\Rightarrow$  E-mail.

**Powiadomienie nadawcy o realizacji** – pola wyboru pozwalające określić rodzaj powiadomienia nadawcy o realizacji pojedynczego przekazu; dostępne wartości:

- $\Rightarrow$  SMS,
- $\Rightarrow$  E-mail,
- ⇒ Zapamiętaj mój wybór dla nowych przekazów w pakiecie pole umożliwiające zapamiętanie wyboru użytkownika dla pozostałych przekazów w pakiecie. Zaznaczenie pola powoduje, że przy rejestracji kolejnych przekazów w pakiecie, pola "Powiadomienie nadawcy o realizacji" w zakresie powiadomień SMS i e-mail są wypełnione tak, jak dla przekazu, przy którym wybrane zostało pole "Zapamiętaj mój wybór dla nowych przekazów w pakiecie".

**Telefon komórkowy** – numer telefonu komórkowego nadawcy; wypełnienie pola jest obowiązkowe, jeżeli dla pól "Powiadomienie nadawcy o przyjęciu przekazu do realizacji" oraz "Powiadomienie nadawcy o realizacji" przynajmniej raz wybrana została opcja SMS.

⇒ Zapamiętaj mnie – pole wyboru umożliwiające zapamiętanie numeru telefonu nadawcy; zaznaczenie opcji i kliknięcie na przycisku "Zapisz i następny" lub "Zapisz i zamknij" powoduje, że system zapamięta numer telefonu nadawcy na poziomie loginu użytkownika. Zapamiętany numer jest podpowiadany podczas rejestracji następnego pakietu. Zapamiętanie numeru telefonu nie powoduje zmiany numeru telefonu w danych kontrahenta w systemie centralnym.

**E-mail** – adres e-mail nadawcy; wypełnienia pola jest obowiązkowe, jeżeli dla pól "Powiadomienie nadawcy o przyjęciu przekazu do realizacji" oraz "Powiadomienie nadawcy o realizacji" przynajmniej raz wybrana została opcja E-mail.

⇒ Zapamiętaj mnie – pole wyboru umożliwiające zapamiętanie adresu e-mail nadawcy; zaznaczenie opcji i kliknięcie na przycisku "Zapisz i następny" lub "Zapisz i zamknij" powoduje, że system zapamięta adres e-mail nadawcy na poziomie loginu użytkownika. Zapamiętany adres jest podpowiadany podczas rejestracji następnego pakietu. Zapamiętanie adresu telefonu nie powoduje adresu e-mail w danych kontrahenta w systemie centralnym.

Pozostałe dane nadawcy poszczególnych Przekazów Premium/Przekazów Standard w pakiecie są uzupełniane danymi z konta klienta podczas zamknięcia pakietu.

#### Adresat – Przekaz Premium (Ekspres Pieniężny – EP na teraz)

Nazwisko i imię – nazwisko i imię adresata przekazu.

**Bezpłatne powiadomienie adresata o przyjęciu przekazu do realizacji** – pole wyboru pozwalające określić sposób bezpłatnego powiadomienia adresata o przyjęciu przekazu do realizacji; dostępne wartości:

 $\Rightarrow$  SMS,

 $\Rightarrow$  E-mail.

**Telefon komórkowy** – numer telefonu komórkowego adresata; wypełnienie pola jest obowiązkowe, jeżeli w polu "Bezpłatne powiadomienie adresata o przyjęciu przekazu do realizacji" została zaznaczona opcja SMS.

**E-mail** – adres e-mail adresata; wypełnienie pola jest obowiązkowe, jeżeli w polu "Bezpłatne powiadomienie adresata o przyjęciu przekazu do realizacji" została zaznaczona opcja E-mail.

#### Adresat – Przekaz Standard (Przekaz pocztowy – PPE)

Dane adresowe adresata wyświetlone na ekranie zależą od wartości w polu Rodzaj adresu:

Rodzaj adresu - rodzaj adresu; rozwijana lista wyboru; dostępne wartości:

- $\Rightarrow$  Standardowy,
- $\Rightarrow$  Skrytka pocztowa,
- $\Rightarrow$  Przegródka pocztowa,
- $\Rightarrow$  Poste Restante.

Nazwa/Nazwisko i imię – nazwa lub nazwisko i imię adresata przekazu.

**Miejscowość**, **Ulica**, **Nr domu**, **Nr lokalu** – dane adresowe adresata przekazu; pola są wyświetlane, jeśli w polu **Rodzaj adresu** wybrana została wartość: Standardowy. W polach dostępne są podpowiedzi analogiczne jak opisana dla rejestracji pojedynczego przekazu.

**Numer** – numer skrytki lub przegródki pocztowej adresata przekazu; pole jest wyświetlane, jeśli w polu **Rodzaj adresu** wybrane zostały wartości: Skrytka pocztowa, Przegródka pocztowa.

Kod pocztowy – numer kodu pocztowego:

- ⇒ kod pocztowy z danych adresowych adresata, jeśli w polu Rodzaj adresu wybrana została wartość: Standardowy - w polu dostępna jest podpowiedź analogiczna jak opisana dla rejestracji pojedynczego przekazu,
- ⇒ kod pocztowy urzędu pocztowego obsługującego skrytkę/przegródkę, jeśli w polu Rodzaj adresu wybrane zostały wartości: Skrytka pocztowa, Przegródka pocztowa,
- ⇒ kod pocztowy urzędu pocztowego obsługującego Poste Restante, jeśli w polu **Rodzaj adresu** wybrana została wartość: Poste Restante.

Do pola można również wprowadzić nazwę urzędu pocztowego spoza listy.

Poczta – nazwa poczty:

- ⇒ nazwa poczty z danych adresowych adresata, jeśli w polu Rodzaj adresu wybrana została wartość: Standardowy w polu dostępna jest podpowiedź analogiczna jak opisana dla rejestracji pojedynczego przekazu,
- ⇒ nazwa urzędu pocztowego obsługującego skrytkę/przegródkę, jeśli w polu Rodzaj adresu wybrane zostały wartości: Skrytka pocztowa, Przegródka pocztowa - pole wypełniane automatycznie na podstawie zawartości pola Kod pocztowy,
- ⇒ nazwa urzędu pocztowego obsługującego Poste Restante, jeśli w polu Rodzaj adresu wybrane zostały wartości: Poste Restante - pole wypełniane automatycznie na podstawie zawartości pola Kod pocztowy.

Do pola można również wprowadzić nazwę urzędu pocztowego spoza listy.

#### 📼 Pozostałe dane

**Kod widoczny na obrazku** – kod antyspamowy przedstawiony na wyświetlonym obok obrazku; podczas rejestracji pakietu wyświetlany jest co określoną liczbę przekazów; podczas przeglądania pakietu pole nie jest wyświetlane.

## PRZYCISKI POLECEŃ

**Kopiuj z Tytułem** – powoduje skopiowanie zawartości pola "Tytułem" do pola "Korespondencja na Potwierdzeniu odbioru". Dotychczasowa zawartość pola "Korespondencja na Potwierdzeniu odbioru" zostanie usunięta. Przycisk widoczny jest dla usługi Przekaz Standard; dostępny, jeśli zaznaczone jest pole wyboru "Potwierdzenie odbioru".

**Zapisz i następny** – umożliwia zapisanie danych przekazu i przejście do rejestracji kolejnego przekazu w ramach pakietu. Przycisk nie jest dostępny jeśli liczba dotychczas zarejestrowanych przekazów w pakiecie +1 (przekaz bieżący) jest równa maksymalnej liczbie przekazów jaka może być nadana przez nadawcę w jednym pakiecie. Limit ten zdefiniowany jest w umowie dla grupy Internet (w przypadku nadawania przekazów poza umową) lub w umowie kontrahenta.

**Zapisz i zakończ** – umożliwia zapisanie danych przekazu. Wybór przycisku powoduje weryfikację poprawnego wypełnienia pól. Dla pierwszego przekazu spowoduje utworzenie pakietu i przedzielenie mu identyfikatora (UI Przekazu Premium lub UI Przekazu Standard), a następnie dodanie zarejestrowanego przekazu do pakietu oraz przejście do ekranu "<u>Przeglądanie zawartości pakietu</u>" umożliwiającego przeglądanie przekazów w pakiecie. Naliczenie opłaty za przekaz jest realizowane na podstawie cennika właściwej umowy. W sytuacji wykrycia braku zgodności wprowadzonych danych adresowych adresata z bazą adresową, na ekranie wyświetlony zostanie komunikat. Użytkownik musi w tej sytuacji albo zaakceptować brak zgodności i zatwierdzić dane, albo dokonać korekty.

**Zakończ** – powoduje powrót do ekranu umożliwiającego "<u>Przeglądanie zawartości pakietu</u>"; przycisk dostępny w trybie przeglądania.

**Rezygnuj** – powoduje powrót do menu głównego; wybór przycisku powoduje wyświetlenie pytanie: "Czy chcesz zrezygnować z rejestracji bieżącego przekazu?", z przyciskami Tak, Nie. Przycisk **Nie** oznacza powrót do edycji danych bieżącego przekazu. Przycisk **Tak** powoduje:

- przy rejestracji pierwszego przekazu w pakiecie bez zapisania przekazu powrót do widoku głównego dla klienta zalogowanego,
- przy rejestracji kolejnego przekazu w pakiecie bez zapisania przekazu przejście do ekranu umożliwiającego "<u>Przeglądanie zawartości pakietu</u>".

**Inny obrazek** – powoduje wygenerowanie nowego obrazka z kodem antyspamowym; przycisk jest widoczny, jeśli wyświetlony jest obrazek antyspamowy, dla pakietu wyświetlany jest co określoną liczbę przekazów.

## 2.2.1.1. Przeglądanie zawartości pakietu

Funkcja służy do przeglądania i obsługi zawartości wybranego pakietu przekazów. Dla wskazanych przekazów pakietu, który jeszcze nie został zamknięty istnieje możliwość ich edycji lub usunięcia. Ponadto możliwe jest dopisanie do pakietów kolejnych przekazów, zamknięcie pakietu lub pozostawienie pakietu w stanie Otwartym.

| tart > | Adda to sea been   | to a Constant for an Islands |          |              |               |     |                          |                         |                   |                     |              |                 |                       |                      |                       |               |                    |          |
|--------|--------------------|------------------------------|----------|--------------|---------------|-----|--------------------------|-------------------------|-------------------|---------------------|--------------|-----------------|-----------------------|----------------------|-----------------------|---------------|--------------------|----------|
|        | » моје ракіе       | ty > Szczegoły pakietu       |          |              |               |     |                          |                         |                   |                     |              |                 |                       |                      |                       |               |                    |          |
| zeglą  | įdanie zawai       | rtości pakietu B24111399     | 00990000 | 0054         |               |     |                          |                         |                   |                     |              |                 |                       |                      |                       |               |                    |          |
| shuna: |                    | Przekaz Star                 | dard     |              |               |     |                          |                         |                   |                     |              |                 | Łaczna liczł          | oa przekazó          | iw:                   |               | 3                  |          |
| czna   | kwota przeka       | zów:                         | 1490,0   | 00 PLN       |               |     | Łąc                      | zna opłata:             |                   | 29,30 PLN           |              |                 | w tym opłat           | a za usł. do         | d.:                   |               | 10,80 PLI          | 1        |
| ata ut | worzenia:          | 2024-11-13                   |          |              |               |     | Czas z                   | amknięcia:              |                   |                     |              |                 |                       | Raze                 | em:                   | 1             | 519,30 PLI         | 1        |
| atus p | pakietu:           | Otwarty                      |          |              |               |     | Forma                    | nadawania: Re           | ejestrowanie      |                     |              |                 |                       | 0.00                 | uct:                  |               | 0.00.0/            |          |
| wiad.  | . nadawcy o p      | rzyjęciu pakietu: SMS        |          |              |               |     | Telefo                   | n nadawcy: 50           | 5 505 505         |                     |              |                 | E-r                   | nail nadaw           | cy: testerL           | 01@net.pp     | 0,00 -78           |          |
| czba r | na stronie: 🛛      | • << < Strona 1 >            |          |              |               |     |                          |                         |                   |                     |              |                 |                       |                      | 1                     | Dodaj kolejny | Zamknij p          | skiet Po |
| ιр.    | Data<br>utworzenia | Identyfikator                | Rodzaj   | Kwota<br>PLN | Opłata<br>PLN | РО  | Nazwa/Nazwisko<br>i imię | Miejscowość<br>adresata | Ulica<br>adresata | Nr domu<br>adresata | Nr<br>Iokalu | Kod<br>pocztowy | Poczta<br>adresata    | Pow.<br>nadawcy<br>o | Pow.<br>adresata<br>o | Telefon       | E-mail<br>adresata | Opera    |
|        |                    |                              |          |              |               |     | auresata                 |                         |                   |                     | auresata     | auresata        |                       | realizacji           | przyjęciu             | ·             |                    |          |
| ľ      | 2024-11-13         | P24111399009900000046        |          | 250,00       | 8,20          | tak | Nowak Jan                | Gorzow<br>Wielkopolski  | Opolska           | 23                  | 1            | 66-400          | Gorzow<br>Wielkopolsk | i SMS                |                       |               |                    |          |
| - 1    | 2024-11-13         | P2411139900990000062         |          | 820,00       | 14,20         | tak | Nowak Jadwiga            | Gdańsk                  | Szyprów           | 2                   | 1            | 80-335          | Gdańsk                | SMS                  |                       |               |                    | 00       |
| 3      | 2024-11-13         | P24111399009900000070        |          | 420,00       | 6,20          |     | Kowalski Jan             | Gdynia                  | Gałczyńskiego     | 10                  | 2            | 81-589          | Gdynia                | SMS                  |                       |               |                    | ØŪ       |
| cza na | a stronie: 20      | V << < Strong 1 >            |          |              |               |     |                          |                         |                   |                     |              |                 |                       |                      |                       |               |                    |          |

#### Dla pakietu z formą nadawania Rejestrowanie o statusie Otwarty (klient bezumowny)

#### Dla pakietu z formą nadawania **Rejestrowanie** o statusie **Otwarty** (klient umowny)

| - <b></b> P | Poczta Polska                                                                                     |                           |         |                |               |                                                                   |                                                   |                                      |                                      |                          |                             |                    |                                    |                                    |                     | Witaj: zusgd       | ynia ( <u>Wyloguj</u> ) |
|-------------|---------------------------------------------------------------------------------------------------|---------------------------|---------|----------------|---------------|-------------------------------------------------------------------|---------------------------------------------------|--------------------------------------|--------------------------------------|--------------------------|-----------------------------|--------------------|------------------------------------|------------------------------------|---------------------|--------------------|-------------------------|
| Start > I   | Moie pakiety >                                                                                    | Szczegóły pakietu         |         |                |               |                                                                   |                                                   |                                      |                                      |                          |                             |                    |                                    |                                    |                     |                    |                         |
| Przeglada   | anie zawartośc                                                                                    | i pakietu A2410055908990  | 0000039 |                |               |                                                                   |                                                   |                                      |                                      |                          |                             |                    |                                    |                                    |                     |                    |                         |
|             |                                                                                                   |                           |         |                |               |                                                                   |                                                   |                                      |                                      |                          |                             |                    |                                    |                                    |                     |                    |                         |
| Usługa:     | Jsługa: Przekaz Premium Łączna liczba przekazów: 2                                                |                           |         |                |               |                                                                   |                                                   |                                      |                                      |                          |                             |                    |                                    |                                    |                     |                    |                         |
| Łączna kv   | Łączna kwota przekazów: 500,00 PLN Łączna opłata: 5026,00 PLN w tym opłata za usł. dod.: 0,00 PLN |                           |         |                |               |                                                                   |                                                   |                                      |                                      |                          |                             |                    |                                    |                                    |                     |                    |                         |
| Status pa   | orzenia:<br>kietu:                                                                                | 2024-10-05<br>Otwarty     |         |                |               | Czas zamknięcia<br>Forma nadawania                                | :<br>Rejestrowanie                                |                                      |                                      |                          |                             |                    | Raze                               | im:                                | 5                   | 520,00 PLN         |                         |
| Umowa:      | Manus panketu: Otwarty colaty platne z dolu) Forma nadawania: kejestowane                         |                           |         |                |               |                                                                   |                                                   |                                      |                                      |                          |                             |                    |                                    |                                    |                     |                    |                         |
| Powiad. n   | adawcy o przyję                                                                                   | ciu pakietu:              |         |                |               | Telefon nadawcy                                                   | 0                                                 |                                      |                                      |                          |                             | E-n                | nail nadaw                         | cy: testerL(                       | )1@net.pp           |                    |                         |
| Liczba na   | stronie: 20 V                                                                                     | << < Strona 1 >           |         |                |               |                                                                   |                                                   |                                      |                                      |                          |                             |                    | 1                                  | [                                  | odaj kolejny        | Zamknij pa         | kiet Powrót             |
| Lp.         | Data<br>utworzenia                                                                                | Identyfikato <del>r</del> | Rodzaj  | Kwota<br>PLN   | Opłata<br>PLN | Nazwa/Nazwisko<br>i imię<br>adresata                              | Miejscowość<br>adresata                           | Ulica<br>adresata                    | Nr domu<br>adresata                  | Nr<br>lokalu<br>adresata | Kod<br>pocztowy<br>adresata | Poczta<br>adresata | Pow.<br>nadawcy<br>o<br>realizacji | Pow.<br>adresata<br>o<br>przyjęciu | Telefon<br>adresata | E-mail<br>adresata | Operacja                |
| 1           | 2024-10-05                                                                                        | Z24100559089900000021     |         | 200,00         | 2010,00       | Nowak jacek                                                       |                                                   |                                      |                                      |                          |                             |                    |                                    |                                    |                     |                    | 00                      |
| 2           | 2024-10-05                                                                                        | Z24100559089900000047     |         | 300,00         | 3010,00       | Malinowska<br>Beata                                               |                                                   |                                      |                                      |                          |                             |                    |                                    |                                    |                     |                    | <b>8</b> 0              |
| Licza na s  | tronie: 20 🗸 <                                                                                    | < < Strona 1 >            |         |                |               |                                                                   |                                                   |                                      |                                      |                          |                             |                    |                                    | ſ                                  | odaj kolejny        | Zamknij pa         | kiet Powrót             |
|             |                                                                                                   |                           |         |                |               |                                                                   |                                                   |                                      |                                      |                          |                             |                    |                                    |                                    |                     |                    |                         |
|             |                                                                                                   |                           |         |                |               |                                                                   |                                                   |                                      |                                      |                          |                             |                    |                                    |                                    |                     |                    |                         |
|             |                                                                                                   |                           |         |                |               |                                                                   |                                                   |                                      |                                      |                          |                             |                    |                                    |                                    |                     |                    |                         |
|             |                                                                                                   |                           |         |                |               |                                                                   |                                                   |                                      |                                      |                          |                             |                    |                                    |                                    |                     |                    |                         |
|             |                                                                                                   |                           |         |                |               |                                                                   |                                                   |                                      |                                      |                          |                             |                    |                                    |                                    |                     |                    |                         |
|             |                                                                                                   |                           |         |                |               |                                                                   |                                                   |                                      |                                      |                          |                             |                    |                                    |                                    |                     |                    |                         |
|             |                                                                                                   |                           |         |                |               |                                                                   |                                                   |                                      |                                      |                          |                             |                    |                                    |                                    |                     |                    |                         |
|             |                                                                                                   |                           | Spraw   | ulź stan   Ro  | znocznii nada | wania   Regulamir                                                 | wi conniki I I                                    | anch eioN                            | l Moie n                             | akiety I 7               | mioń hacło                  |                    |                                    |                                    |                     |                    |                         |
|             |                                                                                                   |                           | Spraw   | nuz stall   Ku | epocentj nada | wante i Kegulanni                                                 | y Continki   1                                    | noje uane                            | , i moje b                           | unicity   Z              | men fidsto                  | ,<br>              |                                    |                                    |                     |                    |                         |
|             |                                                                                                   |                           |         |                | Sąd Rejentrow | Spółka Akcyjna, Rodziny Hiszpa<br>y: Sąd Najonowy dla m.el. Wara: | riskich 8, 00-040 Wersz<br>sawy kapitał zakładowy | awa NIP: 525-00<br>: 964.140.003 zł, | 0-73-13,1KRS: 00<br>w całości wpłacc | 00334372<br>xiy          |                             |                    |                                    |                                    |                     |                    |                         |

#### Dla pakietu z formą nadawania Rejestrowanie o statusie Zamknięty

| 20       | Poczta Polska    |                        |             |               |                   |                                |                        |                 |                   |            |            |            |                 |                  | Wit            | aj: Anna.Kow | iska ( <u>Wylog</u> i |
|----------|------------------|------------------------|-------------|---------------|-------------------|--------------------------------|------------------------|-----------------|-------------------|------------|------------|------------|-----------------|------------------|----------------|--------------|-----------------------|
|          |                  |                        |             |               |                   |                                |                        |                 |                   |            |            |            |                 |                  |                |              |                       |
| Start >  | Moje pakiety >   | Szczegóły pakietu      |             |               |                   |                                |                        |                 |                   |            |            |            |                 |                  |                |              |                       |
| rzeglą   | danie zawartośc  | i pakietu A24100159089 | 90000021    |               |                   |                                |                        |                 |                   |            |            |            |                 |                  |                |              |                       |
|          |                  |                        |             |               |                   |                                |                        |                 |                   |            |            |            |                 |                  |                |              |                       |
| Jsługa:  |                  | Przekaz Premium        |             |               |                   |                                |                        |                 |                   |            | Łą         | czna liczb | a przekaz       | ów:              |                | 4            |                       |
| .ączna k | wota przekazów:  |                        | 2665,00 PLN |               |                   | Łączna opłata                  |                        | 2670,4          | D PLN             |            | w t        | ym opłata  | a za usł. do    | od.:             |                | 1,40 PLI     | 4                     |
| ata utv  | worzenia:        | 2024-10-01             |             |               |                   | Czas zamknięcia                | : 2024-10-01 10        | :43             |                   |            |            |            | Raz             | em:              | 5              | 335,40 PLI   | 4                     |
| tatus p  | akietu:          | Zaimportowany v        | МКР         |               |                   | Forma nadawania                | 1: Rejestrowanie       |                 |                   |            |            |            |                 |                  |                |              |                       |
| atwiero  | dził:            | Sklen wielobranz       | WV ARC      |               |                   |                                |                        |                 |                   |            |            |            |                 |                  |                |              |                       |
| owiad.   | nadawcy o przyję | ciu pakietu:           | ing Abc     |               |                   | Telefon nadawcy                | 601 002 001            |                 |                   |            |            | E-n        | nail nadaw      | vcy: testerL0    | 2@ep-prod.o    | om.pl        |                       |
| iczba n  | a stronie: 20 🗸  | << < Strona 1 >        |             |               |                   |                                |                        |                 |                   |            |            |            |                 |                  |                |              |                       |
| In       | Data             | Tdentyfikator          | Bodzai      | Kwota         | Opłata            | Nazwa/Nazwisko                 | Miejscowość            | Ulica           | Nr domu           | Nr         | Kod        | Poczta     | Pow.<br>nadawcy | Pow.<br>adresata | Telefon        | E-mail       | Operac                |
|          | utworzenia       |                        |             | PLN           | PLN               | adresata                       | adresata               | adresata        | adresata          | adresata   | adresata   | adresata   | o<br>realizacji | o<br>i przyjęciu | adresata       | adresata     | openeg                |
| 1        | 2024-10-01       | Z2410015908990000001   | 3           | 325,00        | 326,70            | Nowak Jan                      |                        |                 |                   |            |            |            | SMS             | SMS              | 505 505<br>505 |              | P                     |
| 2        | 2024-10-01       | Z2410015908990000003   | >           | 420,00        | 421,00            | Nowak Jadwiga                  |                        |                 |                   |            |            |            |                 | SMS              | 700 001<br>001 |              | P                     |
| 3        | 2024-10-01       | Z2410015908990000004   | 7           | 950,00        | 951,00            | Pasik Anna                     |                        |                 |                   |            |            |            |                 | SMS              | 700 001<br>001 |              | P                     |
| 4        | 2024-10-01       | Z2410015908990000005   | 5           | 970,00        | 971,70            | Maja Nowak                     |                        |                 |                   |            |            |            | SMS             | SMS              | 505 505<br>505 |              | P                     |
| icza na  | stronie: 20 🗸 <  | << < Strona 1 >        |             |               |                   |                                |                        |                 |                   |            |            |            |                 |                  |                |              |                       |
|          |                  |                        |             |               |                   | D                              | uurót                  |                 |                   |            |            |            |                 |                  |                |              |                       |
|          |                  |                        |             |               |                   |                                | Antoc                  |                 |                   |            |            |            |                 |                  |                |              |                       |
|          |                  |                        |             |               |                   |                                |                        |                 |                   |            |            |            |                 |                  |                |              |                       |
|          |                  |                        |             |               |                   |                                |                        |                 |                   |            |            |            |                 |                  |                |              |                       |
|          |                  |                        |             |               |                   |                                |                        |                 |                   |            |            |            |                 |                  |                |              |                       |
|          |                  |                        | Spraw       | dz stan   Roz | pocznij nada      | awanie   Regulamir             | ny i cenniki           | Moje dane       | i i Moje pa       | akiety   Z | mien hasło |            |                 |                  |                |              |                       |
|          |                  |                        |             |               | Ze, Pozzta Poleka | Spółka Akcyjna, Rodziny Hiszpi | inskich 8, 00-540 Wars | awa NIP: 525-00 | 1-73-13, KRS: 000 | 0334972    |            |            |                 |                  |                |              |                       |

### Dla pakietu z formą nadawania Rejestrowanie o statusie Zamknięty opłaconego on-line

| -2     | Poczta Pol      | ska                |              |           |         |            |      |                                                             |                                                    |                                                         |                                       |                             |                 |                        |                 |                |            | Witaj: Majew | skaA [Wylogui] |
|--------|-----------------|--------------------|--------------|-----------|---------|------------|------|-------------------------------------------------------------|----------------------------------------------------|---------------------------------------------------------|---------------------------------------|-----------------------------|-----------------|------------------------|-----------------|----------------|------------|--------------|----------------|
|        |                 |                    |              |           |         |            |      |                                                             |                                                    |                                                         |                                       |                             |                 |                        |                 |                |            |              |                |
| Start  | > Moje pakie    | ety > Szczegóły p  | oakietu      |           |         |            |      |                                                             |                                                    |                                                         |                                       |                             |                 |                        |                 |                |            |              |                |
| Przeg  | lądanie zawa    | rtości pakietu B2  | 4092799      | 00990000  | 00042   |            |      |                                                             |                                                    |                                                         |                                       |                             |                 |                        |                 |                |            |              |                |
|        |                 |                    |              |           |         |            |      |                                                             |                                                    |                                                         |                                       |                             |                 |                        |                 |                |            |              |                |
| Usług  | a:              |                    | Przekaz Star | ndard     |         |            |      |                                                             |                                                    |                                                         |                                       |                             |                 | Łączna liczb           | a przekazo      | ów:            |            | 3            |                |
| Łączn  | a kwota przeka  | azów:              |              | 2400      | ,00 PLN |            |      | Łąc                                                         | zna opłata:                                        |                                                         | 39,70 PLN                             |                             |                 | w tym opłata           | a za usł. do    | d.:            |            | 12,70 PL     | N              |
| Data   | utworzenia:     |                    | 2024-09-27   |           |         |            |      | Czas z                                                      | zamknięcia: 20                                     | 24-09-30 13:58                                          |                                       |                             |                 |                        | Raze            | em:            | 2          | 439,70 PL    | N .            |
| Statu  | s pakietu:      |                    | Zaimportow   | any w MKP |         |            |      | Forma r                                                     | nadawania: Re                                      | jestrowanie                                             |                                       |                             |                 |                        |                 |                |            |              |                |
|        |                 |                    |              |           |         |            |      | ~ 1.6                                                       |                                                    |                                                         |                                       |                             |                 |                        | Ори             | ist:           |            | 0,00 %       |                |
| Powia  | id. nadawcy o j | przyjęciu pakietu: | E-mail       |           |         |            |      | Telefol                                                     | n nadawcy: 50                                      | 5 555 000                                               |                                       |                             |                 | E-N                    | nall nadaw      | cy: amaja@i    | ap-ap.pl   |              |                |
| Dane   | dotyczace płat  | ności              |              |           |         |            |      |                                                             |                                                    |                                                         |                                       |                             |                 |                        |                 |                |            |              |                |
| Platfo | orma płatności: | [                  | BlueMedia    |           |         |            |      | Identyfikator p                                             | płatności: TRO                                     | 6386330149100410                                        | 080                                   |                             |                 |                        | Da              | ta: 2024-09    | 30 13:58:1 | 5            |                |
| Meto   | da płatności:   | [                  | mTransfer    |           |         |            |      | Kwota                                                       | a wpłaty:                                          | 2439                                                    | ,70 PLN                               |                             |                 |                        | Stat            | us: Zatwiero   | zona       |              |                |
| -      |                 |                    |              |           |         |            |      |                                                             |                                                    |                                                         |                                       |                             |                 |                        |                 |                |            |              |                |
| Liczha | na stronie: 2   | 0 🗙 << < Strop     | na 1 >       |           |         |            |      |                                                             |                                                    |                                                         |                                       |                             |                 |                        |                 |                |            |              |                |
|        |                 |                    |              |           |         |            |      |                                                             |                                                    |                                                         |                                       |                             |                 |                        | Pow.            | Pow.           |            |              |                |
| LD.    | Data            | Identyfika         | tor          | Rodzai    | Kwota   | Opłata     | РО   | Nazwa/Nazwisko<br>i imie                                    | Miejscowość                                        | Ulica                                                   | Nr domu                               | Nr<br>lokalu                | Kod<br>pocztowy | Poczta                 | nadawcy         | adresata       | Telefon    | E-mail       | Operacia       |
|        | utworzenia      |                    |              |           | PLN     | PLN        |      | adresata                                                    | adresata                                           | adresata                                                | adresata                              | adresata                    | adresata        | adresata               | o<br>realizacii | 0<br>przvieciu | adresata   | adresata     |                |
| 1      | 2024-09-27      | P2409279900990     | 0000034      |           | 1200,00 | 17,00      | tak  | Nowak Ewa                                                   | Gdańsk                                             | Szyprów                                                 | 2                                     | 2                           | 80-335          | Gdańsk                 | E-mail          |                |            |              | P              |
| 2      | 2024-09-27      | P2409279900990     | 0000050      |           | 250,00  | 7,50       | tak  | Nowak Jan                                                   | Gorzów<br>Wielkopolski                             | Tuwima                                                  | 10                                    | 2                           | 66-400          | Gorzów<br>Wielkopolski | E-mail          |                | -          |              | P              |
| 3      | 2024-09-27      | P2409279900990     | 0000068      |           | 950,00  | 15,20      | tak  | Kowalski Jan                                                | Gdynia                                             | Gałczyńskiego                                           | 17                                    | 2                           | 81-589          | Gdynia                 | SMS             |                |            |              | 2              |
| Licza  | na stronie: 20  | ▼ << < Strona      | a1 >         |           |         |            |      |                                                             |                                                    |                                                         |                                       |                             |                 |                        |                 |                |            |              |                |
|        |                 |                    |              |           |         |            |      |                                                             |                                                    | -                                                       |                                       |                             |                 |                        |                 |                |            |              |                |
|        |                 |                    |              |           |         |            |      |                                                             | Powró                                              | t                                                       |                                       |                             |                 |                        |                 |                |            |              |                |
|        |                 |                    |              |           |         |            |      |                                                             |                                                    |                                                         |                                       |                             |                 |                        |                 |                |            |              |                |
|        |                 |                    |              |           |         |            |      |                                                             |                                                    |                                                         |                                       |                             |                 |                        |                 |                |            |              |                |
|        |                 |                    |              |           | Sprawd  | ź stan   R | ozpo | ocznij nadawanie                                            | Regulaminy i                                       | cenniki   Moje (                                        | dane   Mo                             | je pakiety                  | Zmień h         | asło                   |                 |                |            |              |                |
|        |                 |                    |              |           |         |            | 40   | Poczfa Polska Spółka Akcyjna<br>Sąd Rejestrowy: Sąd Rejenow | a, Rodziny Hiszpeńskici<br>wy dia m.st. Warszawy k | h 8, 00-540 Warnzawa NIP:<br>apital zakladowy: 964.140. | 525-000-73-13, K<br>000 zt, w całości | 7(5: 0000334972<br>wpłacony |                 |                        |                 |                |            |              |                |

#### Dla pakietu z nieprawidłową zawartością – zawiera usługi już niedostępne w ofercie

| 20                   | Poczta Polska      |                                  |                     |                 |                        |                                                                     |                                                   |                                        |                                          |                          |                             |                    |                                    |                                    |                     | Witaj: zusgd       | lynia <u>(Wyloguj)</u> |
|----------------------|--------------------|----------------------------------|---------------------|-----------------|------------------------|---------------------------------------------------------------------|---------------------------------------------------|----------------------------------------|------------------------------------------|--------------------------|-----------------------------|--------------------|------------------------------------|------------------------------------|---------------------|--------------------|------------------------|
| <u>Start</u> >       | Moje pakiety :     | > Szczegóły pakietu              |                     |                 |                        |                                                                     |                                                   |                                        |                                          |                          |                             |                    |                                    |                                    |                     |                    |                        |
| Przegląć             | Janie zawartoś     | ici pakietu A24101659089         | 900000020           |                 |                        |                                                                     |                                                   |                                        |                                          |                          |                             |                    |                                    |                                    |                     |                    |                        |
| Komuni               | cat                |                                  |                     |                 |                        |                                                                     |                                                   |                                        |                                          |                          |                             |                    |                                    |                                    |                     |                    |                        |
|                      | Pakiet zawiera v   | usługi Ekspresu Pieniężnego nie/ | Jostępne już w o    | ofercie. Należy | / usunąć zareje        | strowane przekazy 'na                                               | a dziś' i 'na jutro                               | a'                                     |                                          |                          |                             |                    |                                    |                                    |                     |                    |                        |
|                      |                    |                                  |                     |                 |                        |                                                                     |                                                   |                                        |                                          |                          |                             |                    |                                    |                                    |                     |                    |                        |
| Usługa:              |                    | Przekaz Premiur                  | n                   |                 |                        |                                                                     |                                                   |                                        |                                          |                          |                             | Łączna liczb       | a przekazo                         | ów:                                |                     | 3                  |                        |
| Łączna k             | wota przekazów     | <i>a</i> :                       | 482,00 PLN          | -               |                        | Łączna opł                                                          | ata:                                              | 1080                                   | ),00 PLN                                 |                          |                             | w tym opłata       | a za usł. do                       | od.:                               |                     | 0,00 PLN           | 4                      |
| Data utw<br>Status n | orzenia:           | 2024-10-16<br>Obvarby            |                     |                 |                        | Czas zamknię<br>Forma nadawa                                        | ,cia:<br>Palestrowt                               | -10                                    |                                          |                          |                             |                    | Raze                               | em:                                | 1                   | .562,00 PLN        | 4                      |
| Umowa:               | Alleta.            | Umowa nr 2 (or                   | łaty platne z dołu' | ð               |                        | Forma nacorro                                                       | Ild. Nejeou vran                                  | me                                     |                                          |                          |                             |                    |                                    |                                    |                     |                    |                        |
| Powiad.              | nadawcy o przy     | jęciu pakietu: SMS               |                     |                 |                        | Telefon nadav                                                       | wcy: 505 217 79                                   | 19                                     |                                          |                          |                             | E-m                | nail nadaw                         | cy: testerL0                       | 1@net.pp            |                    |                        |
| Liczba na            | a stronie: 20 🗸    | < < Strona 1 >                   |                     |                 |                        |                                                                     |                                                   |                                        |                                          |                          |                             |                    |                                    |                                    |                     |                    |                        |
| Lp.                  | Data<br>utworzenia | Identyfikator                    | Rodzaj              | Kwota<br>PLN    | Opłata<br>PLN          | Nazwa/Nazwisko<br>i imię<br>adresata                                | Miejscowość<br>adresata                           | Ulica<br>adresata                      | Nr domu<br>adresata                      | Nr<br>lokalu<br>adresata | Kod<br>pocztowy<br>adresata | Poczta<br>adresata | Pow.<br>nadawcy<br>o<br>realizacji | Pow.<br>adresata<br>o<br>przyjęciu | Telefon<br>adresata | E-mail<br>adresata | Operacja               |
| 1                    | 2024-10-16         | Z24101659089900000012            |                     | 105,00          | 1060,00                | Paweł                                                               |                                                   |                                        |                                          |                          |                             |                    | SMS                                |                                    | 601 252<br>525      |                    | Ū                      |
| 2                    | 2024-10-16         | Z24101659089900000038            | / na dziś           | 155,00          | 10,00                  | Adam                                                                | Gdynia                                            | Krzywa                                 | 15                                       | 1                        | 81-003                      | Gdynia             |                                    |                                    |                     |                    | Ū                      |
| 3                    | 2024-10-16         | Z24101659089900000046            | na jutro            | 222,00          | 10,00                  | Leopold                                                             | Wejherowo                                         | Dębowa                                 | 23                                       | 4                        | 84-200                      | Wejherowo          |                                    |                                    |                     |                    | Ū                      |
| Licza na             | stronie: 20 V      | << < Strona 1 >                  |                     |                 |                        |                                                                     |                                                   |                                        |                                          |                          |                             |                    |                                    |                                    |                     |                    | -                      |
| -                    |                    |                                  |                     |                 |                        |                                                                     |                                                   |                                        |                                          |                          |                             |                    |                                    |                                    |                     |                    |                        |
|                      |                    |                                  |                     |                 |                        |                                                                     | Powrót                                            |                                        |                                          |                          |                             |                    |                                    |                                    |                     |                    |                        |
|                      |                    |                                  |                     |                 |                        |                                                                     |                                                   |                                        |                                          |                          |                             |                    |                                    |                                    |                     |                    |                        |
|                      |                    |                                  |                     |                 |                        |                                                                     |                                                   |                                        |                                          |                          |                             |                    |                                    |                                    |                     |                    |                        |
|                      |                    |                                  | Spra                | awdź stan   (   | Rozpocznij n           | adawanie   Regula                                                   | miny i cenniki                                    | i   Moje da                            | ane   Moje                               | pakiety                  | Zmień ha                    | sło                |                                    |                                    |                     |                    |                        |
|                      |                    |                                  |                     |                 | Poczta Po<br>Sąd Rajes | oleka Spolka Akcyjna, Rodziny H<br>edrowy: Sąd Rejonowy dla m.al. V | lezpańskich 8, 00-040 V<br>Warszawy kapitał zakże | Varazawa NIP: 520<br>dowy: 364.140.000 | 5-400-73-13, KR 5<br>9 zt. w calolici wp | : 0000334972<br>Nacony   |                             |                    |                                    |                                    |                     |                    |                        |

## OPIS EKRANU

Ekran umożliwia przeglądanie zawartości wybranego pakietu przekazów oraz zmianę lub usunięcie przekazów znajdujących się w pakiecie, który jeszcze nie został zamknięty. Istnieje również możliwość dopisania do pakietów nowych przekazów lub zamknięcie pakietu.

Dla pakietu o statusie Otwarty przed wyświetleniem informacji o pakiecie (dotyczy również pakietu z przekazami nadawanymi na zasadach powszechnych – umowa dla grupy Internet) wykonywana jest kontrola możliwości edycji i zamknięcia pakietu.

Sprawdzeniu podlega między innymi:

- Umowa oraz cennik sprawdza się, czy:
  - umowa powiązana z pakietem w dniu rejestracji nadal obowiązuje,
  - cennik umowy powiazany z pakietem w dniu rejestracji nadal obowiazuje,
  - cennik umowy powiazany z pakietem był modyfikowany po ostatniej modyfikacji danych w pakiecie,
  - dla umowy powiązanej z pakietem zdefiniowany jest cennik zwrotów obowiązujący w bieżącym dniu,
- Limit przekazów wykonywane jest porównanie liczby przekazów zarejestrowanych w pakiecie z limitem zdefiniowanym w umowie,
- Istnienie konta, na które należy przelać łączną kwotę pakietu,
- Forma zwrotów sprawdza się, czy w danych użytkownika/klienta zdefiniowano preferowaną • forme zwrotów.

W trakcie wykonywania kontroli wyświetlane są (kolorem czerwonym) komunikaty o stwierdzonych błędach lub wykonanych czynnościach.

#### Č 🔼 **ELEMENTY EKRANU**

#### Dane ogólne pakietu

Usługa – informacja o usłudze zawartej w pakiecie; możliwe wartości: Przekaz Premium (Ekspres Pieniężny) i Przekaz Standard (Przekaz pocztowy).

Łączna liczba przekazów - liczba przekazów w pakiecie.

Łączna kwota przekazów – łączna kwota przekazów.

Łączna opłata – łączna opłata za realizację przekazów w pakiecie (zawiera usługi dodatkowe).

w tym opłata za usł. dod. - łączna opłata za usługi dodatkowe:

- ⇒ powiadomienie nadawcy o przyjęciu pakietu do realizacji (SMS),
- $\Rightarrow$  powiadomienie nadawcy o realizacji pojedynczego przekazu (SMS),

⇒ potwierdzenie odbioru dla wszystkich przekazów w pakiecie; pole występuje tylko wtedy, gdy usługą zawartą w pakiecie jest Przekaz Standard.

**Razem** – suma łącznej kwoty przekazów i łącznej opłaty za realizację oraz łącznej opłaty za usługi dodatkowe.

Data utworzenia - data utworzenia pakietu (zarejestrowania pierwszego przekazu w pakiecie).

**Czas zamknięcia** – data i czas zamknięcia pakietu; pole jest puste, jeśli pakiet ma status Otwarty. **Status pakietu** – aktualny status pakietu: możliwe wartości:

 $\Rightarrow$  Otwarty – pakiet został utworzony i jest w trakcie obsługi; nie został jeszcze zamknięty,

⇒ Zamknięty – pakiet, dla którego nadawca zakończył rejestrację przekazów i zamknął pakiet.

Forma nadawania - forma, w jakiej były nadawane przekazy pakietu; możliwe wartości:

- $\Rightarrow$  Rejestrowanie,
- $\Rightarrow$  Wczytanie pliku.

**Nazwa pliku** – nazwa pliku, z którego wczytane zostały przekazy zawarte w pakiecie. Pole występuje o ile formą nadawania jest "Wczytanie pliku".

**Umowa** – numer umowy powiązanej z pakietem. Pole jest widoczne tylko wtedy, kiedy nadawanie pakietu odbyło się na warunkach umownych. W wypadku, gdy w umowie zaznaczone jest, że obowiązują "Opłaty płatne z dołu", to za numerem umowy wyświetlany jest tekst (opłaty płatne z dołu).

**Zatwierdził** – nazwisko i imię użytkownika, który zatwierdził pakiet; informacja wyświetlana wyłącznie dla klienta umownego.

**Opust %** – wielkość opustu wyrażona w procentach. Pole wypełnione, o ile pakiet został nadany na warunkach umownych na podstawie umowy opustowej i pakiet zwiera Przekaz Standard.

**Powiad. nadawcy o przyjęciu pakietu** – rodzaj powiadomienia nadawcy o przyjęciu pakietu do realizacji:

 $\Rightarrow$  SMS,

 $\Rightarrow$  E-mail.

Telefon nadawcy – numer telefonu komórkowego nadawcy.

E-mail nadawcy – adres e-mail nadawcy.

#### Dane dokonanej płatności

Blok danych jest widoczny, o ile dla pakietu była kiedykolwiek rozpoczęta płatność on-line, wyświetlone informacje dotyczą ostatnio zarejestrowanej płatności.

**Platforma płatności** – nazwa operatora platformy płatności pośredniczącego w opłacaniu pakietu. **Identyfikator płatności** – unikalny identyfikator płatności.

Data płatności – data i czas potwierdzenia opłacenia lub potwierdzenia rezygnacji z opłacenia pakietu.

Metoda płatności – nazwa metody płatności, za pomocą której pakiet był opłacany.

Kwota wpłaty - kwota wpłaty związanej z dokonywana płatnością.

**Status** – status płatności jest aktualizowany na podstawie informacji otrzymywanych od operatora platformy płatności. Może przyjmować wartości:

- ⇒ Zatwierdzona płatność została pozytywnie potwierdzona, przekazy wchodzące w skład pakietu zostaną przyjęte do realizacji;
- ⇒ Anulowana otrzymano potwierdzenie o przerwaniu płatności, opłacenie pakietu jest możliwe poprzez ponowne opłacenie on-line lub poprzez przelew na rachunek bankowy wskazany w potwierdzeniu nadania;
- ⇒ **Nadana** płatność została zainicjowana, trwa oczekiwanie na otrzymanie potwierdzenia opłacenia lub potwierdzenie przerwania opłacenia od operatora platformy płatności.

#### Zawartość pakietu

Zawartość pakietu wyświetlana jest wyłącznie dla pakietów o formie nadawania Rejestrowanie. Przekazy stanowiące zawartość pakietu prezentowane są w tabeli.

Lp. – liczba porządkowa na liście przekazów.

Data utworzenia – data zarejestrowania przekazu.

Identyfikator – identyfikator przekazu.

Rodzaj – rodzaj przekazu; możliwe wartości:

Dla Przekaz Standard:

- $\Rightarrow$  Zwykły,
- $\Rightarrow$  Opustowy.

Dla wcześniej występującego Ekspresu Pieniężnego mogą pojawić się wartości:

- $\Rightarrow$  na teraz,
- $\Rightarrow$  na dziś,
- $\Rightarrow$  na jutro.

Kwota PLN – kwota przekazu.

**Opłata PLN** – opłata za nadanie przekazu z uwzględnieniem opustu, jeśli klient nadawał w ramach umowy opustowej. Dla Przekazu Standard opłata uwzględnia opłatę za usługi dodatkowe: Potwierdzenie odbioru, Powiadomienie nadawcy o przyjęciu pakietu do realizacji oraz Powiadomienie nadawcy o realizacji przekazu.

**PO** – informacja, czy dla Przekazu Standard wybrano usługę dodatkową – potwierdzenie odbioru. Jeśli taką usługę wybrano, w polu wyświetlana jest wartość "Tak". Kolumna wyświetlana wyłącznie dla pakietów z usługą Przekaz Standard.

Nazwa/Nazwisko i imię adresata – nazwa lub nazwisko i imię adresata przekazu.

Miejscowość adresata – miejscowość z danych adresowych adresata przekazu.

Ulica adresata – ulica z danych adresowych adresata przekazu.

Nr domu adresata – numer domu z danych adresowych adresata przekazu.

Nr lokalu adresata – numer lokalu z danych adresowych adresata przekazu.

Kod pocztowy adresata – kod pocztowy z danych adresowych adresata przekazu.

Poczta adresata – poczta z danych adresowych adresata przekazu.

Pow. nadawcy o realizacji – rodzaj powiadomienia nadawcy o realizacji przekazu; możliwe wartości:

 $\Rightarrow \text{ SMS,}$ 

 $\Rightarrow$  E-mail.

**Pow. adresata o przyjęciu** – rodzaj powiadomienia adresata o przyjęciu przekazu do realizacji; możliwe wartości:

- $\Rightarrow$  SMS,
- $\Rightarrow$  E-mail.

Telefon adresata – numer telefonu komórkowego adresata.

E-mail adresata – adres e-mail adresata.

### PRZYCISKI POLECEŃ

Polecenia dotyczące wiersza tabeli (ikony)

#### Dla pakietów o statusie Otwarty

**E-Edytuj** – umożliwia zmianę danych przekazu; wybór przycisku powoduje przejście do ekranu w trybie edycji "<u>Rejestracja danych – Przekaz Premium</u> (Ekspres Pieniężny - EP)

" lub "<u>Rejestracja danych – Przekaz Standard</u> (Przekaz pocztowy – PPE)

".

**U-Usuń** – umożliwia usunięcie przekazu z pakietu, po potwierdzeniu decyzji przez użytkownika. Usunięcie poprzedzone jest wyświetleniem pytania "Czy chcesz usunąć wskazaną pozycję?". Po usunięciu następuje przenumerowanie kolejności przekazów w pakiecie. Ponadto aktualizowane są dane pakietu w zakresie łącznej liczby przekazów, kwot przekazów i opłat, a także ponownie ustalana jest wartość: Limit przekazów.

#### Dla pakietów o statusie Zamknięty

**P-Pokaż** – umożliwia przeglądanie danych przekazu; wybór przycisku powoduje przejście do ekranu w trybie przeglądania "<u>Przeglądanie przekazu</u>". Przycisk pojawia się jeżeli przeglądanie zawartości pakietów zostało wywołane z funkcji **Moje pakiety**.

#### Polecenia dotyczące całej tabeli

Przyciski poleceń dotyczące tabeli umieszczone są zarówno nad tabelą jak i pod tabelą.

**Liczba na stronie** – umożliwia określenie liczby wierszy tabeli wyświetlanych na stronie; rozwijana lista wyboru, której pozycjami są: 10, 20, 50, 100; wartość domyślna: 20.

- << umożliwia wyświetlenie pierwszej partii przekazów.
- umożliwia wyświetlenie poprzedniej partii przekazów.
- > umożliwia wyświetlenie następnej partii przekazów.

**Dodaj kolejny** – umożliwia dodanie kolejnego przekazu do pakietu; wybór przycisku powoduje przejście do ekranu "<u>Rejestracja kolejnego przekazu</u>" służącego do rejestracji Przekazu Premium/Przekazu Standard. Przycisk wyświetlany dla pakietu o statusie **Otwarty**. Bezpośrednio po dodaniu nowego przekazu do pakietu ponownie ustalana jest wartość: Limit przekazów.

**Zamknij pakiet** – umożliwia zakończenie rejestracji przekazów w danym pakiecie; wybór przycisku powoduje wyświetlenie ekranu z podsumowaniem "<u>Zatwierdzenie danych pakietu</u>" umożliwiającego zamknięcie pakietu. Przycisk wyświetlany dla pakietu o statusie **Otwarty**.

**Powrót** – umożliwia rezygnację z dalszej obsługi listy pakietów; wybór przycisku powoduje przejście do ekranu z listą pakietów "Przeglądanie zarejestrowanych pakietów".

### Rejestracja kolejnego przekazu

| 20 Poczta Polska                                                                                              |                                                                                               | Witaj: zusgdynia <u>[Wyłoguj]</u><br> |
|----------------------------------------------------------------------------------------------------|-----------------------------------------------------------------------------------------------|---------------------------------------|
|                                                                                                    |                                                                                               |                                       |
| <u>Start</u> > Moje pakiety > Szczegóły p                                                                     | oakietu > Przekaz Premium                                                                     |                                       |
| Przekaz Premium - NADANIE<br>Aktualna liczba zleceń w pakiecie: 2 z z<br>Identyfikator pakietu: A241005590899 | 10000 Dostępnych pozostało: 9998<br>90000039                                                  |                                       |
| Kwota przekazu:<br>Tytułem (max 160 znaków):                                                                  | PLN                                                                                           |                                       |
| Nadawca                                                                                                    |                                                                                               |                                       |
| Powiadomienie nadawcy o przyjęciu<br>pakietu do realizacji:<br>Powiadomienie nadawcy o realizacji:            | SMS E-mail SMS E-mail Zapamiętaj mój wybór dla nowych przekrzów w policicje                   |                                       |
| Telefon komórkowy:                                                                                            | Zapamiętaj mnie                                                                               |                                       |
| E-mail:                                                                                                    | testerL01@net.pp                                                                              |                                       |
| Pozostałe dane nadawcy zostaną u                                                                              | ∪Zapamiętaj mnie<br>zupełnione podczas zamknięcia pakietu na podstawie danych z konta klienta |                                       |
| Adresat                                                                                                    |                                                                                               |                                       |
| Nazwisko i imię:<br>Bezpłatne powiadomienie adresata o                                                        | SMS DE-mail                                                                                   |                                       |
| przyjęciu przekazu do realizacji:                                                                             |                                                                                               |                                       |
| Telefon komórkowy:                                                                                            |                                                                                               |                                       |
| E-mail:                                                                                                    |                                                                                               |                                       |
| Kod widoczny na obrazku:                                                                                      | W8XXW                                                                                         |                                       |
|                                                                                                    | Zapisz i następny Zapisz i zakończ Rezygnuj Inny obrazek                                      |                                       |
|                                                                                                    |                                                                                               |                                       |
| Sprawdź                                                                                                    | stan   Rozpocznij nadawanie   Regulaminy i cenniki   Moje dane   Moje pakiety   Zmien hasło   |                                       |

#### OPIS EKRANU

Č\_

Ekran umożliwia zarejestrowanie kolejnego Przekazu Premium lub Przekazu Standard w pakiecie. Szczegółowy opis znajduje się "<u>Rejestracja danych – Przekaz Premium</u> (Ekspres Pieniężny - EP) " lub "<u>Rejestracja danych – Przekaz Standard</u> (Przekaz pocztowy – PPE)

## Przeglądanie przekazu

| 20 Poczta Polska                                                                                                    |                                                                                                    | Witaj: zusgdynia <u>(Wyloguj)</u> |  |  |  |  |  |  |  |  |  |
|----------------------------------------------------------------------------------------------------|----------------------------------------------------------------------------------------------------|-----------------------------------|--|--|--|--|--|--|--|--|--|
|                                                                                                    |                                                                                                    |                                   |  |  |  |  |  |  |  |  |  |
| <u>Start</u> > Moje pakiety > Szczegóły j                                                                                                    | pakietu > Przekaz Standard                                                                                                    |                                   |  |  |  |  |  |  |  |  |  |
| Przekaz Standard - NADANIE<br>Aktualna liczba przekazów w pakiecie:<br>Identyfikator pakietu: B241017990099                                                                        | Przekaz Standard - NADANIE<br>Aktualna liczba przekazów w pakiecie: 1<br>Identyfikator pakietu: B2410179900990000043                                                                                                    |                                   |  |  |  |  |  |  |  |  |  |
| Rodzaj:<br>Kwota przekazu:<br>Usługi dodatkowe<br>Tytułem (max 160 znaków):                                                                                                    | Zwykly<br>101,00 PLN<br>Potwierdzenie odbioru                                                                                                    |                                   |  |  |  |  |  |  |  |  |  |
| Korespondencja na Potwierdzeniu<br>odbioru (max 160 znaków):                                                                                                    | Kopiuj z Tytułem                                                                                                    |                                   |  |  |  |  |  |  |  |  |  |
| Nadawca<br>Powiadomienie nadawcy o przyjęciu<br>pakietu do realizacji:<br>Powiadomienie nadawcy o realizacji:<br>Telefon komórkowy:<br>E-mail:<br>Pozostałe dane nadawcy zostaną u | SMS E-mail<br>SMS E-mail<br>505 217 799<br>zupełnione podczas zamknięcia pakietu na podstawie danych z konta klienta                                                                                                    |                                   |  |  |  |  |  |  |  |  |  |
| Adresat<br>Rodzaj adresu:<br>Nazwa/Nazwisko i imię:<br>Miejscowość:<br>Ulica:<br>Nr domu:<br>Nr lokalu:<br>Kod pocztowy:<br>Poczta:                                                | Standardowy Skrytka pocztowa Przegródka pocztowa Poste Restante Paweł Rumia Polna 15 1 84-230 Rumia                                                                                                    |                                   |  |  |  |  |  |  |  |  |  |
|                                                                                                    | Zakończ                                                                                                    |                                   |  |  |  |  |  |  |  |  |  |
| Sprawdź                                                                                                    | .stan   Kozpocznij nadawanie   Regulaminy i cenniki   Moje dane   Moje pakiety   Zmień hasło<br>Lecta Pieda Jobia Asojna, Rodzini Hispanikch 1, 06 40 Warszwa NP: 554-00 73-13, KR1. 000034672<br>Set Najektowy: Set Najektowy: Set Najektowy Set Na Rodzini Warszwa NP: 554-00 73-13, KR1. 000034672 |                                   |  |  |  |  |  |  |  |  |  |

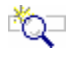

# OPIS EKRANU

Ekran umożliwia przeglądanie Przekazu Premium (wcześniej Ekspres Pieniężny - EP) lub Przekazu Standard (wcześniej Przekaz pocztowy - PPE) w pakiecie. Opis ekranu analogiczny do "<u>Rejestracja</u> <u>danych – Przekaz Premium</u> (Ekspres Pieniężny - EP)

- "lub "Rejestracja danych Przekaz Standard (Przekaz pocztowy PPE)
- " z tą różnicą, że wszystkie pola są niedostępne do edycji.

## 2.2.2. Wczytanie pliku z przekazami

Funkcja służy do wczytywania plików z przekazami. Wczytywany plik podlega kontroli formalnej, a następnie, jeśli jest poprawny, następuje utworzenie pakietu zawierającego przekazy z wczytanego pliku. Pliki z przekazami przygotowane do wczytania muszą posiadać odpowiednią strukturę oraz format (XML, CSV, XLSX).

| 2 Poczta Polska                                                                                                    | Witaj: Anna.Kowalska <u>(Wyloguj)</u> |
|----------------------------------------------------------------------------------------------------|---------------------------------------|
| Start > Rozpocznij nadawanie > Wczytanie pliku         Wczytanie pliku Przekaz Standard         Nazwa pliku:       Wybierz plik         Nie wybrano pliku         Opis struktury pliku XLSX (Excel)         Opis struktury pliku XML         Opis struktury pliku XLSV                                            |                                       |
| Kod widoczny na obrazku:                                                                                                    |                                       |
| Sprawdź stan   Rozpocznij nadawanie   Regulaminy i cenniki   Moje dane   Moje pakiety   Zmień                                                                                                    | hasło                                 |
| Sprawdź stan   Rozpocznij nadawanie   Regulaminy i cenniki   Moje dane   Moje pakiety   Zmień<br>Pocza Polska Spółka Akcyjna, Rodziny Hiszpańskoh 8, 00.340 Wwrszawa NIP: 925-000-72-13, KRS: 0000334972 Słąd Rejestrowy: Słąd Rejenowy dla m.st. Warszawa kapital zakładowy: Słąd 140.000 zł, w całości wpiscony | hasło                                 |

## OPIS EKRANU

Na ekranie znajdują się łącza, które powodują przejście do opisu wymaganej struktury pliku oraz pole i przyciski umożliwiające wczytanie wybranego pliku.

## ELEMENTY EKRANU

**Nazwa pliku** – w polu wyświetlana jest ścieżka bezwzględna do wybranego z dysku twardego pliku. Wprowadzenia nazwy pliku do pola dokonuje się wyłącznie poprzez przycisk **Przeglądaj**.

**Przeglądaj** – powoduje otwarcie standardowego dla danej przeglądarki okna umożliwiającego wybór lokalizacji i pliku do wczytania. Po wybraniu pliku jego nazwa i lokalizacja wyświetlane są w polu **Nazwa pliku**; przycisk **Sprawdź plik** staje się dostępny.

**Opis struktury pliku z przekazami** – wybór łącza powoduje otwarcie w osobnym oknie lub zakładce przeglądarki, pliku z opisem i przykładem wymaganej struktury pliku z przekazami od nadawcy:

- $\Rightarrow$  Opis struktury pliku XLSX (Excel),
- $\Rightarrow$  Opis struktury pliku XML,
- $\Rightarrow$  Opis struktury pliku CSV.

**Sprawdź plik** – przycisk jest dostępny pod warunkiem, że pole **Nazwa pliku** jest wypełnione. Wybór przycisku powoduje rozpoczęcie procesu wczytywania wybranego pliku oraz przeprowadzenie kontroli formalnej dla wskazanego pliku. W sytuacji:

- pozytywnego wyniku kontroli formalnej oraz braku błędów w przekazach następuje przejście do ekranu "Zatwierdzania danych",
- negatywnego wyniku kontroli formalnej (np. w sytuacji niezgodności pliku z założoną strukturą, niezgodności wybranej usługi z usługą w pliku, przekroczenia limitu przekazów w pakiecie itp.) dostępne staje się hiperłącze do Raportu Kontroli Formalnej. Dodatkowo (w zależności od

konfiguracji w systemie centralnym), jeśli stwierdzone zostało występowanie błędów w przekazach dostępne staje się hiperłącze do Wykazu Błędów. Na podstawie pliku nie jest tworzony pakiet.

Szczegółowy opis kontroli formalnej pliku znajduje się w rozdz. "<u>Sprawdzenie pliku z przekazami</u>". **Rezygnuj** – powoduje powrót do menu głównego.

## 🕐 Uwaga!

Funkcja umożliwia wczytanie plików zapisanych w formatach XML, CSV, XLSX – opis struktury pliku dostępny jest jako hiperłącze znajdujące się na stronie serwisu WWW. Rozszerzenie XLSX dotyczy plików zapisywanych w aplikacji Excel 2007. Klientom, którzy posiadają aplikację Excela w wersji 2003 zaleca się skorzystanie z bezpłatnej aktualizacji pakietu Office umożliwiającej obsługę plików z rozszerzeniami ".xlsx" i ".docx" lub przy pomocy programu Excel 2003 korzystanie ze struktury CSV.

## 2.2.2.1. Sprawdzenie pliku z przekazami

Kontrola formalna wczytywanego pliku polega na sprawdzeniu, czy w pliku nie występują błędy.

| 2 Poczta Polska ww                                                                                                    | itaj: Anna.Kowalska <u>[Wyloqui]</u> |
|----------------------------------------------------------------------------------------------------|--------------------------------------|
|                                                                                                    |                                      |
| <u>Start</u> > Kozpocznij nadawanie > Sprawdzenie pliku                                                                                                    |                                      |
| Sprawuzeme pinku z przekazami                                                                                                    |                                      |
| Proszę czekać. Trwa przetwarzanie pliku.                                                                                                    |                                      |
|                                                                                                    |                                      |
|                                                                                                    |                                      |
|                                                                                                    |                                      |
|                                                                                                    |                                      |
|                                                                                                    |                                      |
|                                                                                                    |                                      |
|                                                                                                    |                                      |
|                                                                                                    |                                      |
|                                                                                                    |                                      |
|                                                                                                    |                                      |
| Sprawdź stan   Rozpocznij nadawanie   Regulaminy i cenniki   Moje dane   Moje pakiety   Zmień hasło                                                                                                   |                                      |
| Pocita Poteka Spółka Akcyjna, ul. Stawki 2, 00 940 Warszawa INP: 626.000 73-13, KRS. 0000334372<br>Sąd Rejektrowy: Sąd Rejonovy dla m.st. Warszawy kapitał zakladowy: 774.140.000, w całości wpłacony |                                      |

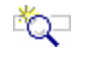

#### **OPIS EKRANU**

Na ekranie wyświetlony jest komunikat informujący, że trwa proces kontroli wybranego pliku.

Kontrola formalna może zakończyć się negatywnie; w tym przypadku plik jest odrzucany, a na stronie udostępniany jest **Raport z kontroli formalnej** oraz, w przypadku błędów w przekazach - **Wykaz** błędów.

Jeżeli kontrola formalna zakończy się pozytywnie (<u>pozytywny wynik kontroli</u>) z danych pliku tworzony jest pakiet; na stronie może pojawić się Wykaz błędów (<u>negatywny wynik kontroli formalnej</u>) specyfikujący błędy w przekazach odrzuconych.

#### Plik poprawny

W przypadku **pozytywnego wyniku kontroli formalnej** (plik nie został odrzucony) następuje utworzenie pakietu z przekazami i przejście do ekranu "<u>Zatwierdzenie danych pakietu</u>". W przypadku, gdy podczas kontroli stwierdzono błędy w pojedynczych przekazach, przekazy te zostają odrzucone, a do pakietu trafiają wyłączenie przekazy poprawne. Przekazy błędne udokumentowane są w Wykazie Błędów, który udostępniony jest na stronie.

### Plik błędny - odrzucony

W przypadku **negatywnego wyniku kontroli formalnej** (plik został odrzucony), na ekranie dostępne stają się hiperłącza:

- Raport kontroli formalnej umożliwia wyświetlenie Raportu Kontroli Formalnej.
- Wykaz błędów umożliwia wyświetlenie <u>Wykazu Błędów</u>. Hiperłącze jest dostępne, jeśli w ramach kontroli formalnej wykonywane było sprawdzenie zawartości pliku i utworzony został Wykaz Błędów oraz w umowie (danego klienta bądź dla grupy Internet) w parametryzacji wysyłania zdefiniowano wysyłanie Wykazu Błędów.

Pliki z Raportem Kontroli Formalnej oraz Wykazem Błędów można otworzyć lub zapisać na dysku wybierając z listy wyboru odpowiedni format zapisu danych (TXT, CSV, XML).

| ne se se se se se se se se se se se se se                                                                                                    | Witaj: srsopot <u>[Wyloquj]</u> |
|----------------------------------------------------------------------------------------------------|---------------------------------|
|                                                                                                    |                                 |
| <u>Start</u> > Rozpocznij nadawanie > Sprawdzenie pliku                                                                                                    |                                 |
| Sprawozenie pilku z przekazami<br>Komunikat                                                                                                    |                                 |
| Plik został odrzucony!                                                                                                    |                                 |
| Lp.Data<br>utworzeniaRodzaj12016-09-15Raport kontroli formalnej22016-09-15Wykaz błedów                                                                                                    |                                 |
| Format zapisywania dokumentu: TXT V<br>Rezygnuj                                                                                                    |                                 |
|                                                                                                    |                                 |
| Sorowski stan   Doznosznij padawania   Dogulaminy i sonniki   Mojo dana   Mojo pakisty   Zwieć basła                                                                                                    |                                 |
| Sprawuz Stati   KUZPUCZIIIJ HatudWaitte   Kegurafiliniy i Centrikki   MUje uaite   MUje pakiety   Zittlen HaSro<br>Poczta Polska Spółka Akcyjna, Rodziny Hiszpańskich 8, 00-940 Warszawa NIP- 525-000-73-13, KR3: 0000334572<br>Sął Rejestrowy: Sął Rejonowy dla m.st. Warszawa kapitał zakładowy: 774.140.000, wolaści wpłacony |                                 |

### Raport kontroli formalnej

| 140508_120000_144PF                                                   | PE1_xml_RKF_140604_144813[1].txt - N                                            | otatnik                   |                                                                                                    |
|-----------------------------------------------------------------------|---------------------------------------------------------------------------------|---------------------------|----------------------------------------------------------------------------------------------------|
| Plik Edycja For <u>m</u> at <u>W</u> idok P                           | omo <u>c</u>                                                                    |                           |                                                                                                    |
| Raport Ko                                                             | ntroli Formalnej                                                                |                           |                                                                                                    |
| Nazwa pliku:<br>srupa kontrahentów:<br>Kontrahent:<br>Nynik kontroli: | 140508_120000_144PPE1.xml<br>Sądy<br>Sąd Rejonowy w Sopocie<br>Plik niepoprawny | Numer: 000000001          |                                                                                                    |
| stwierdzone błędy:                                                    |                                                                                 |                           |                                                                                                    |
| ały plik:<br>> Liczba przekazó                                        | w błędnych w pliku przekracza do                                                | ppuszczalny limit 10%     |                                                                                                    |
| ata wygenerowania do<br>okument został wygen                          | kumentu 04-06-2014.<br>erowany elektronicznie i nie wym                         | 1aga podpisu ani stempla. |                                                                                                    |
|                                                                       |                                                                                 |                           |                                                                                                    |
|                                                                       |                                                                                 |                           |                                                                                                    |
|                                                                       |                                                                                 |                           |                                                                                                    |
|                                                                       |                                                                                 |                           |                                                                                                    |
|                                                                       |                                                                                 |                           |                                                                                                    |
|                                                                       |                                                                                 |                           |                                                                                                    |
| C                                                                     |                                                                                 |                           | n de de la constante de la constante de la constante de la constante de la constante de la constante de la cons |

### Wykaz błędów

| 📮 140508_120000_144PF                                                                                                    | PE1_xml_WB_140604_144813[1].txt - N                                                                                                    | otatnik                                                            |          |
|----------------------------------------------------------------------------------------------------|----------------------------------------------------------------------------------------------------|--------------------------------------------------------------------|----------|
| <u>Plik E</u> dycja For <u>m</u> at <u>W</u> idok P                                                                                                    | omo <u>c</u>                                                                                                    |                                                                    |          |
|                                                                                                    | WYKAZ BŁĘDÓW                                                                                                    |                                                                    | <u>8</u> |
| Nazwa pliku:<br>Grupa kontrahentów:<br>Kontrahent:                                                                                                    | 140508_120000_144PPE1.xml<br>Sądy<br>Sąd Rejonowy w Sopocie                                                                                                    | Numer: 0000000001                                                  |          |
| Stwierdzone błędy:                                                                                                    |                                                                                                    |                                                                    |          |
| Przekaz nr 1, Element<br>> Dla ATRYBUTU o<br>Przekaz nr 2, Element<br>> Brak ATRYBUTU o<br>Przekaz nr 4, Element<br>> Dla ATRYBUTU o<br>> ATRYBUT o Nazwi | ATRYBUT:<br>Nazwie "Uslugi" wartość powinna<br>ATRYBUT:<br>Nazwie "Kod" (element istnieje<br>ATRYBUT:<br>Nazwie "Rodzaj" dopuszczalne wa<br>e "Skrytka" nieoczekiwany | być równa: O<br>, ale ma pustą zawartość)<br>rtości to: N, S, P, R |          |
| Razem: 3 przek                                                                                                    | azów błędnych                                                                                                    |                                                                    |          |
| Data wygenerowania do                                                                                                    | kumentu 04-06-2014.                                                                                                    |                                                                    |          |
| Dokument Został wygen                                                                                                    | erowany elektronicznie i nie wy                                                                                                    | maga poupisu ani stempia.                                          |          |
|                                                                                                    |                                                                                                    |                                                                    |          |
|                                                                                                    |                                                                                                    |                                                                    |          |
|                                                                                                    |                                                                                                    |                                                                    |          |
|                                                                                                    |                                                                                                    |                                                                    |          |
|                                                                                                    |                                                                                                    |                                                                    |          |
|                                                                                                    |                                                                                                    |                                                                    |          |
|                                                                                                    |                                                                                                    |                                                                    |          |

## 2.2.3. Zatwierdzenie danych pakietu

### Dla pakietu z formą nadawania - Rejestrowanie

| 20 Poczta Polska                                                                                                    |                                                                                                    | Witaj: MajewskaA <u>[Wyloguj]</u> |
|----------------------------------------------------------------------------------------------------|----------------------------------------------------------------------------------------------------|-----------------------------------|
|                                                                                                    |                                                                                                    |                                   |
| <u>Start</u> > Moje pakiety > Szczegóły                                                                                                    | oakietu > Zatwierdzenie pakietu                                                                                                    |                                   |
| Pakiet B24111399009900000054<br>Proszę potwierdzić chęć zamknięcia p                                                                                                    | zatwierdzenie danych<br>Ikietu.                                                                                                    |                                   |
| Nadawca:<br>Rodzaj usługi:<br>Łączna liczba przekazów<br>Łączna optata za nadanie:<br>w tym opłata za nadanie:<br>w tym opłata za Potw. Odb.:<br>w tym opłata za Powiadomienie SMS:<br>Razem do zapłaty: | Majewska Alicja<br>Bitwy pod Płowcami 1<br>Bitwy pod Płowcami 1<br>Telefon komórkowy: 505 505 505<br>Powiadomienie o przyjęciu pakietu do realizacji: SMS<br>Przekaz Standard<br>3<br>1490,00 PLN<br>29,30 PLN<br>8,00 PLN (opłata za 2 szt.)<br>2,80 PLN (opłata za 4 szt.)<br>1519,30 PLN |                                   |
|                                                                                                    | Zatwierdź                                                                                                    |                                   |
| Sprawdź sta                                                                                                    | Rozpocznij nadawanie   Regulaminy i cenniki   Moje dane   Moje pakiety   Zmień hasł                                                                                                    | 5                                 |
|                                                                                                    | Poszta Polska Społka Akcyjna, Rodzimy Hiszpańskich 8, 00 940 Warszwe NIP: 525-000-73-13, KRI: 0000356572<br>Sąd Rejektrowy: Sąd Rejonowy dla m. kl. Warszawy kapitał zakładowy: SGL 146.000 z. w całości wpłacony                                                                           |                                   |

### Dla pakietu z formą nadawania – Wczytanie pliku

| 20 Poczta Polska                                                     | . Witaj: AnnaKowabka [y                                                                                                    | fyloguil |
|----------------------------------------------------------------------|----------------------------------------------------------------------------------------------------|----------|
| Start > Rozpocznij nadawanie >                                       | Wczytanie pliku > Zatwierdzenie pakietu                                                                                                    |          |
| Pakiet B13042492299900000073<br>Proszę potwierdzić chęć zamknięcia   | - zatwierdzenie danych<br>pakietu.                                                                                                    |          |
| Nadawca:                                                             | Sklep wielobranżowy ABC<br>Powstania Styczniowego 1<br>81-888 Gdynia<br>Telefon komórkowy: 503 123 653<br>E-mail: Testerf03@ep-prod.com.pl<br>Powiadomienie o przyjęciu pakietu do realizacji: SMS, E-mail        |          |
| Rodzaj usługi:                                                       | Przekaz Premium                                                                                                    |          |
| Umowa:                                                               | Umowa nr 2                                                                                                    |          |
| Łączna liczba przekazów                                              | 5                                                                                                    |          |
| Łączna kwota przekazów                                               | 10700,20 PLN                                                                                                    |          |
| Łączna opłata za nadanie:                                            | 124,50 PLN                                                                                                    |          |
| w tym oprata za Potw. Odb.:<br>w tym opłata za Powiadomienie<br>SMS: | 3,80 PLN (opłata za 2 szt.)<br>1,00 PLN (opłata za 5 szt.)                                                                                                    |          |
| Razem do zapłaty:                                                    | 10824,70 PLN                                                                                                    |          |
| Łączna liczba przekazów błędnych                                     | 0                                                                                                    |          |
| Łączna kwota przekazów błędnych                                      | 0 PLN                                                                                                    |          |
| Nazwa pliku:                                                         | 130327_100501_Firma_PR.xlsx                                                                                                    |          |
|                                                                      | Zatwierdź Rezygnuj                                                                                                    |          |
| Sprawdź star                                                         | Rozpocznij nadawanie   Regulaminy i cenniki   Moje dane   Moje pakiety   Zmień hasło                                                                                                    |          |
|                                                                      | Pocitia Poliska Spółka Akogina, ul. Sławski 2, 60-649 Warszawa NIP. 525-000-73-13, KHS. 6000534272     Legi Najerstrowy: Sagi Rujevstrowy dia m.k. Viarszawy Suppliel zakładowy: 7/4.145.000, w calekici wpłacowy |          |

#### Dla pakietu nadanego z zaznaczeniem w umowie - opłaty płatne z dołu

| 20 Poczta Polska                                                                                                    |                                                                                                    | Witaj: gdynia <u>[Wyłoguj]</u> |  |  |
|----------------------------------------------------------------------------------------------------|----------------------------------------------------------------------------------------------------|--------------------------------|--|--|
|                                                                                                    |                                                                                                    |                                |  |  |
| <u>Start</u> > Moje pakiety > Szczego                                                                                                    | óły pakietu > Zatwierdzenie pakietu                                                                                                    |                                |  |  |
| Pakiet A241005590899000000<br>Proszę potwierdzić chęć zamknięci                                                                                                    | 39 - zatwierdzenie danych<br>ia pakietu.                                                                                                    |                                |  |  |
| Nadawca:                                                                                                    | Gdynia A<br>Władysława X 12 m. 55<br>81.409 ocławia                                                                                            |                                |  |  |
| Rodzaj usługi:<br>Umowa:                                                                                                    | or zeo Gyna<br>Przekaz Premium<br>Umowa nr 2 (opłaty płatne z dołu)<br>~                                                                       |                                |  |  |
| Łączna liczba przekazow<br>Łączna kwota przekazów<br>Łączna opłata za nadanie:<br>Razem do zapłaty:                                                                                                    | z<br>500,00 PLN (płatne z góry przed przyjęciem pakietu do realizacji)<br>5020,00 PLN (płatne na podstawie wystawionej faktury)<br>5520,00 PLN |                                |  |  |
|                                                                                                    | Zatwierdź                                                                                                    |                                |  |  |
|                                                                                                    |                                                                                                    |                                |  |  |
| Sprawdź stan   Rozpocznij nadawanie   Regulaminy i cenniki   Moje dane   Moje pakiety   Zmień hasło                                                                                                    |                                                                                                    |                                |  |  |
| Pocrita Priorite Aspolika Akcylnik, Ridotimij Hitespaniskich 8, 06-349 Warszowa NIP: 525-000-73-13, KR.B. 0000354572<br>Sąd Rejentrowy: Sąd Rejentrowy: Sąd Rejentrowy Mar.m. ak: Wartszawy kapitar sakładowy: Sdc 148.000 st. w całości wpłacomy |                                                                                                    |                                |  |  |

#### Dla pakietu zawierającego nieprawidłowe rodzaje przekazów.

| 20 Poczta Polska                                                                                                    |                                                                                                    | Witaj: zusgdynia <u>(Wyloguj)</u> |
|----------------------------------------------------------------------------------------------------|----------------------------------------------------------------------------------------------------|-----------------------------------|
|                                                                                                    |                                                                                                    |                                   |
| <u>Start</u> > Moje pakiety > Szczegóły pakietu                                                                                                    | > Zatwierdzenie pakietu                                                                                                    |                                   |
| Pakiet A24101659089900000020 - zatwie                                                                                                    | rdzenie danych                                                                                                    |                                   |
| Komunikat                                                                                                    |                                                                                                    |                                   |
| Pakiet zawiera usługi Ekspresu Pieniężne                                                                                                    | zgo niedostępne już w ofercie. Należy usunąć zarejestrowane przekazy 'na dziś' i 'na jutro'                                                                                                    |                                   |
| Nadawca:<br>Rodzaj usługi:<br>Umowa:<br>Łączna kwtota przekazów<br>Łączna optata za nadanie:<br>w tym opłata za Powladomienie SMS:<br>Razem do zapłaty: | ZUS O/Gdynia A<br>Władysława X 12 m. 55<br>81 4-20 Gdynia<br>Telefon komórkowy: 505 217 799<br>Powiadomienie o przyjęciu pakietu do realizacji: SMS<br>Przekaz Premium<br>Umowa nz / (opłaty platne z dołu)<br>3<br>482,00 PLN (platne z góry przed przyjęciem pakietu do realizacji)<br>1080,00 PLN (platne na podstawie wystawionej faktury)<br>0,00 PLN (platne na podstawie wystawionej faktury)<br>1062,00 PLN                                                                                                    |                                   |
|                                                                                                    | Zatovierdž Powrót                                                                                                    |                                   |
|                                                                                                    |                                                                                                    |                                   |
|                                                                                                    |                                                                                                    |                                   |
|                                                                                                    |                                                                                                    |                                   |
|                                                                                                    |                                                                                                    |                                   |
|                                                                                                    |                                                                                                    |                                   |
|                                                                                                    | Sprawdź stan   Rozpocznij nadawanie   Regulaminy i cenniki   Moje dane   Moje pakiety   Zmień hasło                                                                                                    |                                   |
|                                                                                                    | Proceds Proteins Reports Adorgena, Riskelderry Minogenalascha 8, (6) 444 Winnsteinen MIP: 525 406 7511, KRE 2000034577<br>Seg Risperformy: Seg Risperformy: Seg Ri |                                   |

## 🔍 Opis ekranu

Ekran umożliwia zatwierdzenie danych pakietu zarejestrowanego przez klienta bezumownego lub umownego.

Przed wyświetleniem informacji o pakiecie wykonywana jest <u>kontrola możliwości edycji i zamknięcia</u> <u>pakietu</u>. W trakcie wykonywania kontroli wyświetlane są (kolorem czerwonym) komunikaty o stwierdzonych błędach lub wykonanych czynnościach.

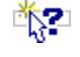

#### ELEMENTY EKRANU

Nadawca - dane nadawcy pakietu w postaci połączonych danych:

- $\Rightarrow$  nazwa/nazwisko i imię,
- ⇒ ulica z numerem domu i lokalu, nazwa miejscowości,

#### SERWIS WWW

- $\Rightarrow$  kod pocztowy, nazwa poczty,
- ⇒ Telefon komórkowy numer telefonu komórkowego nadawcy, na który będą wysyłane powiadomienia SMS,
- ⇒ E-mail adres e-mail, na który będą wysyłane powiadomienia w postaci widomości elektronicznej,
- ⇒ Powiadomienie o przyjęciu pakietu do realizacji sposób przekazania nadawcy informacji o przyjęciu pakietu do realizacji (SMS, E-mail) – nie występuje, jeżeli nadawca nie chce być powiadamiany o przyjęciu przekazu do realizacji,

**Rodzaj usługi** – informacja, jakiego rodzaju usługi dotyczy pakiet; możliwe wartości: Przekaz Premium, Przekaz Standard.

**Umowa** – numer umowy powiązanej z pakietem. Pole jest widoczne tylko wtedy, gdy nadawanie pakietu odbyło się na warunkach umownych. W wypadku, gdy w umowie zaznaczone jest, że obowiązują "Opłaty płatne z dołu", to za numerem umowy wyświetlany jest tekst (opłaty płatne z dołu).

#### Przekazy przyjęte do realizacji

Łączna liczba przekazów – liczba przekazów w pakiecie przyjętych do realizacji.

**Łączna kwota przekazów** – łączna kwota przekazów w pakiecie przyjętych do realizacji. W wypadku, gdy pakiet nadawany jest na podstawie umowy, w której zaznaczone jest, że obowiązują "Opłaty płatne z dołu", to za łączną kwotą przekazów wyświetlany jest tekst (płatne z góry przed przyjęciem pakietu do realizacji).

**Łączna opłata za nadanie** – łączna opłata za nadanie przekazów przyjętych do realizacji. Opłata uwzględnia również opłatę za usługi dodatkowe, czyli Powiadomienie SMS i Potwierdzenie odbioru – dla Przekazów Standard. W wypadku, gdy pakiet nadawany jest na podstawie umowy, w której zaznaczone jest, że obowiązują "Opłaty płatne z dołu", to za łączną opłatą za nadanie przekazów wyświetlany jest tekst (płatne na podstawie wystawionej faktury).

**w tym opłata za Potw. Odb.** – łączna opłata za usługę dodatkową – Potwierdzenie odbioru wszystkich przekazów przyjętych do realizacji. Pole wyświetlane wyłącznie dla Przekazów Standard.

**w tym opłata za Powiadomienie SMS** – łączna opłata za realizację usługi dodatkowe – Powiadomienie SMS naliczonej na podstawie zarejestrowanych danych o pakiecie. Pole wyświetlane dla Przekazów Premium i Przekazów Standard.

Dodatkowo za kwotami opłat za Potwierdzenie Odbioru i Powiadomienie SMS prezentowana jest (w nawiasie) ilość wykorzystanych usług dodatkowych. W Powiadomieniach SMS znajdują się zarówno powiadomienia o przyjęciu pakietu do realizacji, jak i powiadomienia o realizacji przekazów.

**Razem do zapłaty** – łączna wartość przekazów przyjętych do realizacji wraz z opłatami za nadanie oraz Potwierdzenie Odbioru i Powiadomienie SMS.

#### 📼 Grupa danych wyświetlana, jeśli formą nadawania jest "Wczytanie pliku"

Łączna liczba przekazów błędnych – liczba przekazów błędnych w pliku.

Łączna kwota przekazów błędnych – łączna kwota przekazów błędnych w pliku.

Nazwa pliku – nazwa pliku, z którego wczytane zostały przekazy.

#### 📼 Wykaz błędów

Grupa danych wyświetlana wyłącznie w sytuacji awaryjnej, gdy zostało przerwane przetwarzanie pliku (np. przez akcję użytkownika) i wcześniej nie została wyświetlona informacji o zdiagnozowanych błędach.

Raport kontroli formalnej – umożliwia wyświetlenie pliku zawierającego Raport Kontroli Formalnej.

**Wykaz błędów** – umożliwia wyświetlenie pliku zawierającego <u>Wykaz Błędów</u>. Hiperłącze jest dostępne dla pakietów z formą nadawania "Wczytanie pliku", jeśli podczas sprawdzenia zawartości pliku w ramach kontroli formalnej utworzony został Wykaz Błędów oraz w umowie (danego klienta bądź dla grupy Internet) w parametryzacji wysyłania zdefiniowano wysyłanie Wykazu Błędów

Pliki z Raportem Kontroli Formalnej oraz Wykazem Błędów można otworzyć lub zapisać na dysku.

#### PRZYCISKI POLECEŃ

**Zatwierdź** – powoduje zamknięcie pakietu i zmianę jego statusu na "Zamknięty" oraz przejście do ekranu "Potwierdzenie nadania pakietu" umożliwiającego wydruk potwierdzenia nadania. Zamknięcie

്പ്പിപ്പ

pakietu oznacza, że przekazy w pakiecie zostały zarejestrowane, są gotowe do realizacji, która rozpocznie się w momencie wpływu środków pieniężnych.

**Powrót** – umożliwia rezygnację z zamknięcia pakietu i powrót do poprzedniego ekranu. Przycisk jest dostępny dla pakietu z formą nadawania **Rejestrowanie** lub dla pakietów błędnych.

**Rezygnuj** – umożliwia rezygnację z wczytania pliku i powrót do widoku głównego. Utworzony pakiet zostaje skasowany wraz z zawartością. Przycisk jest dostępny dla pakietu z formą nadawania **Wczytanie pliku**.

## 2.2.3.1. Potwierdzenie nadania pakietu

#### Dla pakietu z formą nadawania - Rejestrowanie

| 20 Poczta Polska                                                                                    |                                                                                                    | Witaj: MajewskaA [ <u>Wyloguj]</u> |  |
|----------------------------------------------------------------------------------------------------|----------------------------------------------------------------------------------------------------|------------------------------------|--|
| Widok główny                                                                                        |                                                                                                    |                                    |  |
|                                                                                                    |                                                                                                    |                                    |  |
| <u>Start</u> > Moje pakiety > Szczegóły p                                                           | ikietu > Zatwierdzenie pakietu                                                                                                    |                                    |  |
| Przekaz Standard - potwierdzenie na<br>Pakiet został nadany.                                        | idania pakietu                                                                                                    |                                    |  |
| Realizacja usługi rozpocznie się z chwil<br>Pakiet, na który nie zostanie odnotowa                  | į potwierdzenia wpływu środków na wskazane konto.<br>w wpływ środków finansowych do wskazanej daty granicznej, zostanie automatycznie anu | Ilowany.                           |  |
| Identyfikator:                                                                                      | B2411139900990000054                                                                                                    |                                    |  |
| Nadawca:                                                                                            | Majewska Alicja                                                                                                    |                                    |  |
|                                                                                                    | Bitwy pod Płowcami 1<br>81-701 Sopot                                                                                                    |                                    |  |
| Czas zamknięcia pakietu:                                                                            | 14-11-2024 12:26                                                                                                    |                                    |  |
| Dana da unikanania platnościu                                                                       |                                                                                                    |                                    |  |
| Dane do wykonania prachosci:<br>Data graniczna:                                                     | 2024-11-16                                                                                                    |                                    |  |
| Kwota wpłaty:                                                                                       | 1519.30 PLN                                                                                                    |                                    |  |
| Nazwa banku:                                                                                        | Bank Pocztowy SA                                                                                                    |                                    |  |
| Numer rachunku:                                                                                     | 11 1020 1390 0000 3000 0005 0000                                                                                                    |                                    |  |
| Nazwa odbiorcy:                                                                                     | ppup Poczta Polska OR CR Katowice (PPE)                                                                                                   |                                    |  |
| Adres odbiorcy:                                                                                     | 40-940 Katowice; Pl. Oddz Młodzieży Powstańczej 7                                                                                         |                                    |  |
| Tytuł wpłaty/przelewu                                                                               | 01P=B2411139900990000054                                                                                                    |                                    |  |
|                                                                                                    | Zaskać aslina Zasier natujerdzenie Davleri natujerdzenie Zakaćez                                                                          |                                    |  |
|                                                                                                    |                                                                                                    |                                    |  |
|                                                                                                    | Wydruk blankietu                                                                                                    |                                    |  |
|                                                                                                    |                                                                                                    |                                    |  |
|                                                                                                    |                                                                                                    |                                    |  |
|                                                                                                    |                                                                                                    |                                    |  |
|                                                                                                    |                                                                                                    |                                    |  |
| Sprawdź stan   Rozpocznij nadawanie   Regulaminy i cenniki   Moje dane   Moje pakiety   Zmień hasło |                                                                                                    |                                    |  |
|                                                                                                    | Poczła Polska Stytka Akcylna Rodziny Hisznańskich 8 00.540 Warszawa NIP: 525-000-73-13 KR S: 0000354572                                   |                                    |  |
|                                                                                                    | Sąd Rejestrowy: Sąd Rejońowy dla m.śl. Warszawy kapitał zakładowy: 564.140.000 zł, w całości wpłacony                                     |                                    |  |

### Dla pakietu z formą nadawania – Wczytanie pliku

| 20 Poczta Polska                                                                                                    | Witaj: pływia <u>(Wyko</u> gu                                                                                                    | ú] |  |  |  |
|----------------------------------------------------------------------------------------------------|----------------------------------------------------------------------------------------------------|----|--|--|--|
| Widok główny                                                                                                    |                                                                                                    |    |  |  |  |
| <u>Start</u> > Moje pakiety > Szczegóły pak                                                                                                    | Start > Moje pakiety > Szczegóły pakietu > Zatwierdzenie pakietu                                                                                                    |    |  |  |  |
| Przekaz Standard - potwierdzenie nadania pakietu<br>Pakiet został nadany.                                                                                          |                                                                                                    |    |  |  |  |
| Realizacja usługi rozpocznie się z chwilą j<br>Pakiet, na który nie zostanie odnotowany                                                                            | ootwierdzenia wpływu środków na wskazane konto.<br>wpływ środków finansowych do wskazanej daty granicznej, zostanie automatycznie anulowany.                                                                      |    |  |  |  |
| Identyfikator:<br>Nadawca:                                                                                                    | 82410249900990000026<br>ZUO/Gdynia A<br>Władysława X 12 m. 55<br>81-420 Gdynia                                                                                                    |    |  |  |  |
| Umowa:<br>Czas zamknięcia pakietu:<br>Nazwa pliku:<br>Zatwierdził:                                                                                                 | Umowa nr um 2004/013b<br>24-10-2024 15:04<br>160923_131521_US_PPE.xlsx<br>ZUO/Gdynia                                                                                                    |    |  |  |  |
| Dane do wykonania płatności:<br>Data graniczna:<br>Kwota wpłaty:<br>Nazwa banku:<br>Numer rachunku:<br>Nazwa odbiorcy:<br>Adres odbiorcy:<br>Tytuł wpłaty/przelewu | 2024-10-29<br>123499,79 PLN<br>Bank Pocztowy SA<br>68 1010 1010 0165 9322 2210 0000<br>ppup Poczta Polska OR CK Katowice (PPE)<br>40-940 Katowice; PI. Oddz Młodzieży Powstańczej 7<br>UIP=B24102499009900000026  |    |  |  |  |
| Płatność elektroniczna:<br>Metoda płatności:                                                                                                    | mTransfer     Inna metoda     Zapłać online Zapisz potwierdzenie Drukuj potwierdzenie Powrót     Wydruk blankietu                                                                                                 |    |  |  |  |
| Sprawdź stan   Rozpocznij nadawanie   Regulaminy i cenniki   Moje dane   Moje pakiety   Zmień hasło                                                                |                                                                                                    |    |  |  |  |
|                                                                                                    | Poccha Polska Spółka Akcyjka, Kodziny Hitzpaniskich 8, 00-340 Warzawa NIP: 525-000-75-11, KR3: 000033477<br>Sąd Rejestrowy: Sąd Rejonowy dla m.at. Warszawy kapitał zakładowy: 561.140.000 zł. w całości wpłacony |    |  |  |  |

### Dla pakietu nadanego z zaznaczeniem – **opłaty płatne z dołu**

| 20 Poczta Polska                                                                | Witaj: gdynia <u>(Wyłoguj</u>                                                                                                    | 1 |
|---------------------------------------------------------------------------------|----------------------------------------------------------------------------------------------------|---|
| Widok główny                                                                    |                                                                                                    |   |
| Start > Moje pakiety > Szczegóły                                                | pakietu > Zatwierdzenie pakietu                                                                                                    |   |
| Przekaz Premium - potwierdzenie<br>Pakiet został nadany.                        | nadania pakietu                                                                                                    |   |
| Realizacja usługi rozpocznie się z chv<br>Pakiet, na który nie zostanie odnotow | vilą potwierdzenia wpływu środków na wskazane konto.<br>vany wpływ środków finansowych do wskazanej daty granicznej, zostanie automatycznie anulowany. |   |
| Identyfikator:                                                                  | A24100559089900000039                                                                                                    |   |
| Nadawca:                                                                        | Gdynia A<br>Władysława X 12 m. 55<br>81.420 Gdynia                                                                                                    |   |
| Umowa:                                                                          | Umowa nr 2 (opłaty płatne z dołu)                                                                                                    |   |
| Kwota opłat płatna na podstawie<br>wystawionej faktury:                         | 5020 00 PLN                                                                                                    |   |
| Czas zamkniecia pakietu:                                                        | 14-11-2024 12:32                                                                                                    |   |
| Zatwierdził:                                                                    | ZUO/Gdynia                                                                                                    |   |
| Dane do wykonania płatności:                                                    |                                                                                                    |   |
| Data graniczna:                                                                 | 2024-11-15                                                                                                    |   |
| Kwota wpłaty:                                                                   | 500,00 PLN                                                                                                    |   |
| Nazwa banku:                                                                    | Bank Pocztowy SA                                                                                                    |   |
| Numer rachunku:                                                                 | 07 9575 0004 0000 1817 2000 0010                                                                                                    |   |
| Nazwa odbiorcy:                                                                 | ppup Poczta Polska OR CR Katowice                                                                                                    |   |
| Adres odbiorcy:                                                                 | 40-940 Katowice; Pl. Oddz Młódzieży Powstańczej /                                                                                                    |   |
| rytur wpraty/przelewu                                                           | 01P-A2410055908990000039                                                                                                    |   |
| Płatność elektroniczna:                                                         |                                                                                                    |   |
| Metoda płatności:                                                               | © mTransfer                                                                                                    |   |
|                                                                                 | O Inna metoda                                                                                                    |   |
|                                                                                 | Zapłać online Zapisz potwierdzenie Zakończ                                                                                                    |   |
|                                                                                 | <u>Wydruk blankietu</u>                                                                                                    |   |
| Sprawdź sta                                                                     | n   Rozpocznij nadawanie   Regulaminy i cenniki   Moje dane   Moje pakiety   Zmień hasło                                                               |   |
|                                                                                 | Poczta Polska Spółka Akcyjna, Rodziny Hiszpańskich 8, 00-340 Warszawa NBP: 525-000-73-15, KR3: 0000334572                                              |   |
|                                                                                 | Sigu Kejestrowy. Sigu Kejonowy dia m.et. warezawy kapitar zakradowy. 564.140.000 zr, w całości wpisłony                                                |   |

Dla pakietu z formą nadawania – Wczytanie pliku opłaconego już on-line

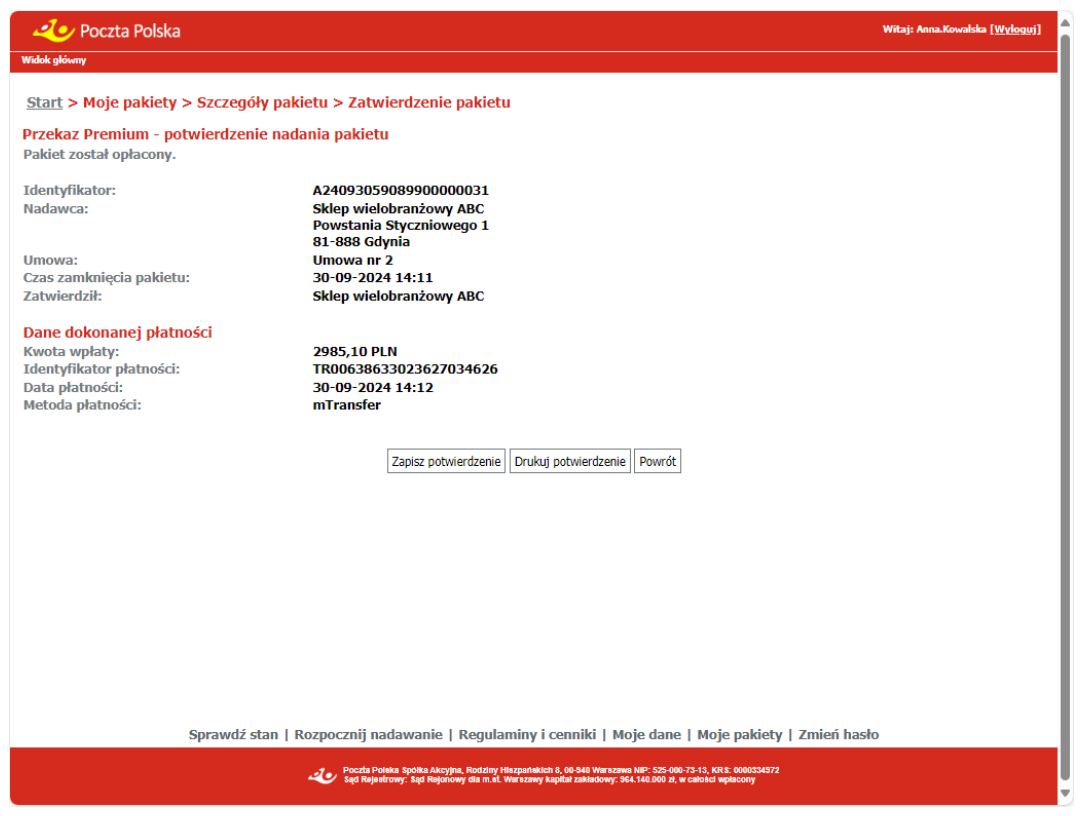

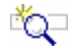

<u>کې</u>

#### OPIS EKRANU

Ekran umożliwia zapisanie lub wydrukowanie potwierdzenia nadania pakietu z przekazami Premium lub Standard. Możliwy jest również wydruk wypełnionego blankietu wpłaty.

### ELEMENTY EKRANU

Identyfikator – unikalny identyfikator pakietu.

**Nadawca** – dane nadawcy pakietu w postaci połączonych danych: Nazwa/Nazwisko i imię, ulica z numerem domu i lokalu, nazwa miejscowości, kod pocztowy i nazwa poczty.

**Umowa** – tekst oraz numer umowy, w ramach której został zarejestrowany pakietu; pole wyświetlane dla pakietów, jeśli nadawanie pakietu odbyło się na warunkach umownych. W wypadku, gdy w umowie zaznaczone jest, że obowiązują "Opłaty płatne z dołu", to za numerem umowy wyświetlany jest tekst (opłaty płatne z dołu).

Kwota opłat płatna na podstawie wystawionej faktury – łączna kwota opłat związanych z nadaniem pakietu; pole wyświetlane dla pakietu nadanego na podstawie umowy, w której zaznaczone jest, że obowiązują "Opłaty płatne z dołu".

Czas zamknięcia pakietu – data i czas zamknięcia pakietu.

**Nazwa pliku** – nazwa pliku, z którego wczytane zostały przekazy; pole jest widoczne tylko dla pakietów, dla których formą nadawania jest "Wczytanie pliku".

**Zatwierdził** – nazwisko i imię użytkownika, który zatwierdził pakiet; informacja wyświetlana wyłącznie dla klienta umownego.

**Liczba przekazów błędnych** – liczba przekazów błędnych w pliku; pole wyświetlane, jeśli nadawanie pakietu odbyło się na warunkach umownych (nie dotyczy grupy Internet) i formą nadawania jest "Wczytanie pliku".

**Kwota przekazów błędnych** – łączna kwota przekazów błędnych w pliku; pole wyświetlane, jeśli nadawanie pakietu odbyło się na warunkach umownych (nie dotyczy grupy Internet) i formą nadawania jest "Wczytanie pliku".

#### 📼 Dane do wykonania płatności

#### Blok danych jest widoczny, o ile pakiet nie jest opłacony on-line.

**Data graniczna** – data, do której musi zostać odnotowany wpływ środków na realizację pakietu; w przeciwnym wypadku następuje przeterminowanie przekazów w pakiecie.

**Kwota wpłaty** – łączna kwota, którą klient PP (nadawca) powinien wpłacić na rachunek PP do podanej powyżej daty granicznej. W wypadku, gdy pakiet nadawany jest na podstawie umowy, w której zaznaczone jest, że obowiązują "Opłaty płatne z dołu", to w polu wyświetlana jest wartość nadanych przekazów poprawnych, w przeciwnym wypadku - w polu wyświetlona jest suma wartości nadanych poprawnych przekazów oraz opłat za nadanie przekazów.

Nazwa banku – nazwa banku odbiorcy wpłat z tytułu nadania przekazów.

Numer rachunku – numer rachunku odbiorcy wpłat wyznaczony dla pakietu.

Nazwa odbiorcy – nazwa pełna jednostki - odbiorcy wpłat z tytułu nadania przekazów.

Adres odbiorcy – adres jednostki odbiorcy wpłat.

Tytuł wpłaty/przelewu – połączona wartość stała "UIP=" oraz identyfikator pakietu.

#### 🗂 Dane dokonanej płatności

Blok danych jest widoczny, o ile pakiet jest opłacony on-line (i opłacenie jest potwierdzone przez operatora płatności).

**Kwota wpłaty** – łączna kwota, którą klient PP (nadawca) opłacił on-line. W wypadku, gdy pakiet nadawany jest na podstawie umowy, w której zaznaczone jest, że obowiązują "Opłaty płatne z dołu", to w polu wyświetlana jest wartość nadanych przekazów poprawnych, w przeciwnym wypadku – w polu wyświetlona jest suma wartości nadanych poprawnych przekazów oraz opłat za nadanie przekazów.

Identyfikator płatności - identyfikator płatności.

Data płatności – data i czas potwierdzenia opłacenia pakietu przez operatora platformy płatności.

Metoda płatności – nazwa metody płatności, za pomocą której pakiet został opłacony.

#### Płatność elektroniczna

Blok danych jest wyświetlany, gdy:

• pakiet nie został opłacony za pomocą płatności on-line

oraz

• pakiet nie posiada płatności, która oczekuje na potwierdzenie od operatora platformy płatności oraz

• kontrahent dokonywał już płatności on-line, które zostały już potwierdzone przez operatora platformy płatności.

**Metoda płatności** – w polu dostępne są dwa pola opcji pozwalające na wskazanie ostatnio wybranej przez użytkownika (kontrahenta) i potwierdzonej przez operatora płatności metody płatności np. "mTransfer" oraz innej metody.

## PRZYCISKI POLECEŃ

**Zapłać online** – umożliwia opłacenie on-line kwoty wymaganej do przyjęcia do realizacji pakietu. W przypadku, gdy użytkownik wskaże ostatnio wybraną i potwierdzoną metodę płatności wybór przycisku **Zapłać online** powoduje przejście wprost do stron umożliwiających opłacenie wybraną metodą płatności (udostępnianych przez instytucje finansowe, np. banki), na których możliwe będzie zalogowanie użytkownika oraz potwierdzenie (lub rezygnacja) z dokonania płatności. W przypadku gdy wybór metody płatności jest niedostępny lub użytkownik wybrał inną metodę płatności wybór przycisku **Zapłać online** powoduje przejście do strony na której następuje wybór jednej z dostępnych metod płatności (udostępnianej przez operatora płatności on-line), z której następuje przejście do stron(udostępnianych przez instytucje finansowe), na których możliwe będzie zalogowanie użytkownika oraz potwierdzenie (lub rezygnacja) dokonania płatności. Po opuszczeniu stron udostępnionych przez operatora płatności. Po opuszczeniu stron udostępnionych przez operatora płatności. Po statusie płatności oraz instytucje finansowe wyświetlona jest strona zawierająca aktualne informacje o statusie płatności "Potwierdzenie statusu płatności dla pakietu". Przycisk jest widoczny dla pakietu, który nie został opłacony on-line (tzn. który albo nie był opłacany on-line albo dla których dokonywane było opłacenie on-line, ale otrzymano potwierdzenie przerwania wszystkich płatności).

**Zapisz potwierdzenie** – umożliwia zapisanie potwierdzenia nadania pakietu do pliku w formacie PDF, w wybranym katalogu lokalnym.

**Drukuj potwierdzenie** – powoduje przejście do ekranu umożliwiającego wydruk potwierdzenia nadania pakietu.

Zakończ – powoduje powrót do menu głównego.

**Wydruk blankietu** – umożliwia wydruk wypełnionego blankietu wpłaty. Link jest widoczny dla pakietu, który nie jest opłacony on-line.

## Potwierdzenie statusu płatności dla pakietu

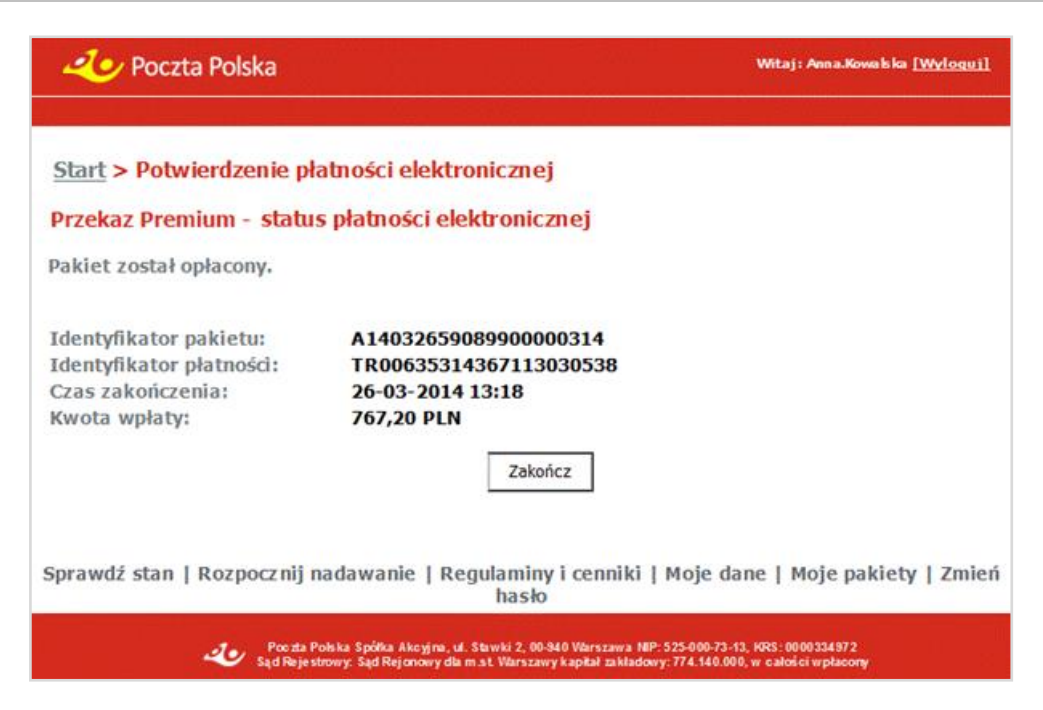

## Č,

Ekran prezentuje informację o aktualnym statusie płatności elektronicznej.

Bezpośrednio po wykonaniu opłacenia pakietu bądź rezygnacji z opłacenia płatności związana z tą operacją płatność przez pewien czas<sup>2</sup> może być w trakcie oczekiwania na potwierdzenie statusu przez operatora płatności. Następnie w wyniku otrzymania potwierdzenia może zmienić swój status na opłaconą lub przerwaną. Z ekranu możliwy jest powrót do strony głównej serwisu.

## **\***{;~

#### ELEMENTY EKRANU

**OPIS EKRANU** 

Identyfikator pakietu – unikalny identyfikator pakietu.

Identyfikator płatności – identyfikator płatności.

**Czas rozpoczęcia** – czas rozpoczęcia płatności, informacja wyświetlana dla płatności oczekujących na potwierdzenie.

**Czas zakończenia** – czas otrzymania potwierdzenia płatności, tzn. informacji o zakończeniu lub anulowaniu płatności, informacja wyświetlana dla potwierdzonych płatności.

Kwota wpłaty - łączna kwota płatności w PLN.

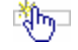

### PRZYCISKI POLECEŃ

**Opłać ponownie** – umożliwia wyświetlenie informacji niezbędnych do dokonania opłacenia pakietu za pomocą przelewu bankowego lub ponowne opłacenie on-line przekazu. Przycisk widoczny wyłącznie

<sup>&</sup>lt;sup>2</sup> Czas oczekiwania na potwierdzenie opłacenia lub potwierdzenie przerwania płatności zależy od wybranej metody płatności – banku oraz pory dnia, w której dokonywana jest płatność. Niektóre banki np. potwierdzają płatności wyłącznie od poniedziałku do piątku w godzinach od 10:00 do 18:00.

dla płatności dla których otrzymano potwierdzenie o przerwaniu płatności, wybór przycisku powoduje przejście do ekranu "<u>Potwierdzenie nadania</u>".

Zakończ – powoduje powrót do menu głównego.

## 2.3. Regulaminy i cenniki

Funkcja **Regulaminy i cenniki** umożliwia przeglądanie regulaminów i cenników usług obowiązujących na dany dzień.

| 20 Poczta Polska                                                                               | Witaj: Anna.Kowalska <u>[Wyloguj]</u> |
|------------------------------------------------------------------------------------------------|---------------------------------------|
|                                                                                                |                                       |
| <u>Start</u> > Regulaminy i cenniki                                                            |                                       |
| Regulaminy i cenniki                                                                           |                                       |
| Poniżej dostępne są regulaminy i cenniki usług.                                                |                                       |
| Przekaz Premium                                                                                |                                       |
| <u>Regulamin</u> <u>Cennik</u>                                                                 |                                       |
| Przekaz Standard                                                                               |                                       |
| Regulamin     Cennik                                                                           |                                       |
| Dokumentacja użytkownika serwisu                                                               |                                       |
| Dla klientów posiadających założone konto                                                      |                                       |
| Opis struktury pliku XLSX (Excel)                                                              |                                       |
| Opis struktury pliku XML                                                                       |                                       |
| <u>Opis struktury piiku CSV</u>                                                                |                                       |
| Interfejs WEBSERVICES                                                                          |                                       |
| Powrót                                                                                         |                                       |
|                                                                                                |                                       |
| Sprawdź stan   Rozpocznii nadawanie   Regulaminy i cenniki   Moje dane   Moje nakietu   Zmie   | ń hasło                               |
| Sprawuz stan i rozpocznij nadawanie i regulatnihy i tenniki i moje dane i moje pakiety i zinie | 11 110310                             |

Poczta Poleka Spółka Akcylna, Rodziny Hiezpańskich 8, 00-540 Warezawa NIP: 525-000-73-13, KR S: 00003345 Sąd Rajestrowy: Sąd Rajonowy dla m.st. Warezawy kapitał zakładowy: 564.140.000 zł, w całości wpłacony W okresie przejściowym "Regulaminy i cenniki" będą wyświetlane w 2 sekcjach:

- ⇒ Sekcja 1 Obowiązujące do ......
- ⇒ Sekcja 2 Obowiązujące od ......

#### Przykładowy widok okna z 2 sekcjami:

| 🕗 Poczta Polska 🛛 🕹 Witaj: Anna.Kowalska ( <u>Wyłogu</u> j                                                                                                    |
|----------------------------------------------------------------------------------------------------|
|                                                                                                    |
| Start > Regulaminy i cenniki                                                                                                    |
| Regulaminy i cenniki                                                                                                    |
| Poniżej dostępne są regulaminy i cenniki usług.                                                                                                    |
| Obowiązujące do 2025-03-31                                                                                                    |
| Ekspres Pieniężny                                                                                                    |
| Regulamin     Cennik                                                                                                    |
| Przekaz pocztowy                                                                                                    |
| Regulamin     Cennik                                                                                                    |
| Dokumentacja użytkownika serwisu                                                                                                    |
| Dla klientów posiadających założone konto                                                                                                    |
| Opis struktury pliku XLSX (Excel)<br>Opis struktury pliku XML<br>Opis struktury pliku CSV                                                                                                    |
| Interfejs WEBSERVICES                                                                                                    |
| Obowiązujące od 2025-04-01                                                                                                    |
| Przekaz Premium                                                                                                    |
| Regulamin     Cennik                                                                                                    |
| Przekaz Standard                                                                                                    |
| Regulamin     Cennik                                                                                                    |
| Dokumentacja użytkownika serwisu                                                                                                    |
| Dla klientów posiadających założone konto                                                                                                    |
| Opis struktury pliku XLSX (Excel)<br>Opis struktury pliku XML<br>Opis struktury pliku CSV                                                                                                    |
| Interfejs WEBSERVICES                                                                                                    |
| Powrót                                                                                                    |
| Sprawdź stan   Rozpocznij nadawanie   Regulaminy i cenniki   Zarejestruj się                                                                                                    |
| Poceda Proteka Bpołka Akrytow, Rostatny (Bacpetrakich B, 60-04) Warszowe NP - 525-000 72-11, KR.E. 0000334772<br>Sąd Rejestrowy: Sąd Rejestrowy: Bad Rejestrowy: Bad National Science Science Science Science Science Science Sci |

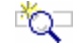

## OPIS EKRANU

Ekran podzielony jest na dwie grupy danych, gdzie w każdej z nich dostępne są łącza umożliwiające otwarcie regulaminu lub cennika właściwego dla danej usługi. Szczegółowy opis znajduje się w rozdz. "Regulaminy i cenniki", w części Moduł – klient niezalogowany (anonimowy).

# 2.4. Moje dane

Funkcja **Moje dane** umożliwia wyświetlenie danych szczegółowych zalogowanego użytkownika/ kontrahenta.

### Dla klienta **bezumownego** – tryb edycji

| 40 Poczta Polska                        | Witej: Majamatak ( <u>WMoguj</u> )                                                                                                    |
|-----------------------------------------|----------------------------------------------------------------------------------------------------|
|                                         |                                                                                                    |
|                                         |                                                                                                    |
| Start > Moje dane                       |                                                                                                    |
| Dane użytkownika                        |                                                                                                    |
| Konto użytkownika                       |                                                                                                    |
| Login: MajewskaA                        | Usuń                                                                                                    |
| E-mail: testerL01@net.pp;te             | sterL05@net.pp Motra wprowadzić maksymalnie 5 adresów e-mail oddzielonych "/".                                                                                                    |
|                                         | Na wazystkie wprowadzone adresy wysykane będą informacje<br>dobęczące polikatów. Wykaczenie na pierwszy worzwadzony adres                                                                                                    |
|                                         | wyisylane będą informacje dotyczące obsługi konta użytkownika.                                                                                                    |
|                                         | ~~~~~~~~~~~~~~~~~~~~~~~~~~~~~~~~~~~~~~~                                                                                                    |
| Dane podstawowe                         |                                                                                                    |
| Nazwa/Nazwisko i imię:                  | Majewska Alicja                                                                                                    |
| Miejscowość:                            | Sopot                                                                                                    |
| Ulica:                                  | Bitwy pod Plowczmi                                                                                                    |
| Kod pocrtowy:                           | L Nr lokalu:                                                                                                    |
| Poczta:                                 | n1/01                                                                                                    |
|                                         | Tabler                                                                                                    |
| Wystawianie faktur                      |                                                                                                    |
| Prowadzę działalność                    | gospodarczą 🖾 Chcę otrzymywać faktury                                                                                                    |
| Płatnik faktury                         |                                                                                                    |
| PESEL:                                  | NIP: 111111111 REGON:                                                                                                    |
| Dane płatnika z danyo                   | ch podstawowych                                                                                                    |
| Nazwa/Nazwisko i imię:                  |                                                                                                    |
| Miejscowość:                            |                                                                                                    |
| Ulica:                                  |                                                                                                    |
| Kod pocztowy:                           | INF IOKalu:                                                                                                    |
| Poczta:                                 |                                                                                                    |
|                                         |                                                                                                    |
| Odbiorca faktury                        |                                                                                                    |
| Dane odbiorcy faktur                    | y z danych płatnika                                                                                                    |
| Nazwa/ Nazwisko i imię:<br>Miejscowość: |                                                                                                    |
| Ulica:                                  |                                                                                                    |
| Nr domu:                                | Nr lokalu:                                                                                                    |
| Kod pocztowy:                           |                                                                                                    |
| Poczta:                                 |                                                                                                    |
| Realizacia zwrotów                      |                                                                                                    |
| Preferowana forma zwr                   | otów: ○ przekaz pocztowy ® wpłata na rachunek bankowy                                                                                                    |
| Numer rachunku banko                    | wego: [13 1320 1537 1234 5678 8012 3456                                                                                                    |
| Zooda na nuachuranania                  |                                                                                                    |
| Zgoda na przetwarzanie                  | danych osobowych<br>zahuszsania mich danuch osobowych przez Porzte Poleka S & na zasadach określonych w ustawie o ochronie danych osobowych z dzia                                                                                                    |
| 29 sierpnia 1997 roku (t                | cervani zanie mostu danych osobowych przez roczęć rosaę sosta na zasobaru on cenonych w dosawne o dosionie danych osobowych z dnia<br>ekst jednolity: Dz. U. 2002 r. Nr 101 Poz. 925 późniejszymi zmianami) w celu prawidłowej realizacji obsługi przekazów pocztowych |
| oraz zleceń EP                          |                                                                                                    |
| Kod widoczny na obrazku:                |                                                                                                    |
|                                         |                                                                                                    |
|                                         |                                                                                                    |
|                                         |                                                                                                    |
|                                         |                                                                                                    |
|                                         | Zatwierdź Rezygnuj Inny obrazek                                                                                                    |
|                                         |                                                                                                    |
|                                         |                                                                                                    |
|                                         |                                                                                                    |
|                                         |                                                                                                    |
|                                         |                                                                                                    |
|                                         |                                                                                                    |
|                                         |                                                                                                    |
|                                         |                                                                                                    |
|                                         |                                                                                                    |
|                                         |                                                                                                    |
|                                         |                                                                                                    |
|                                         |                                                                                                    |
|                                         | Sprawdź stan   Rozpocznij nadawanie   Regulaminy i cenniki   Moje dane   Moje pakiety   Zmień hasło                                                                                                    |
|                                         | 🔹 Berem Belder Gellen Abraha. Breden Hismatelick & Mald Wearman Kitz (20 AM 73 J) (1977) AMATS (2017)                                                                                                    |
|                                         | 🐳 🙀 Rajamang: kaj Rajamang kaj Rajamang da na Wanzang kaj kaj zakladan (k. 1996) kaj kaj kaj kaj kaj kaj kaj kaj kaj kaj                                                                                                    |

#### Dane klienta **umownego** – tryb przeglądania

| 40 Poczta Polska                   |                           |                                            |                                 | Witaj: zusędynia ( <u>Wylogu</u> () |
|------------------------------------|---------------------------|--------------------------------------------|---------------------------------|-------------------------------------|
| Konta użytkowników Przeglądanie re | jastru aktywności kont uż | ytkowników                                 |                                 |                                     |
| Start > Moje dane                  |                           |                                            |                                 |                                     |
| Dana užutkownika                   |                           |                                            |                                 |                                     |
| – Konto użytkownika                |                           |                                            |                                 |                                     |
| Narwieko i imia:                   | 7US O/Chain               |                                            |                                 |                                     |
| Lonin:                             | zusodynia                 | 11-1                                       |                                 |                                     |
| E                                  | eand a little             | Usun                                       |                                 |                                     |
| E-mail:                            | testerL01@net.pp;tes      | terL05@net.pp                              |                                 |                                     |
|                                    |                           |                                            |                                 |                                     |
|                                    |                           | //                                         |                                 |                                     |
| Dane podstawowe                    |                           |                                            |                                 |                                     |
| Nazwa/Nazwisko i imie:             | ZUS O/Gdypla A            |                                            |                                 |                                     |
| Miejscowość:                       | Gdynia                    |                                            |                                 |                                     |
| Ulica:                             | Władysława X              |                                            |                                 |                                     |
| Nr domu:                           | 12                        | Nr lokalu: 55                              |                                 |                                     |
| Kod pocztowy:                      | 81-420                    |                                            |                                 |                                     |
| Poczta:                            | Gdynia                    |                                            |                                 |                                     |
| Westminis in fabrics               |                           |                                            |                                 |                                     |
| Wystawianie faktur                 | econodorero.              |                                            |                                 | Cheo obravané fokture               |
| Prowadzę działalnośc               | gospodarczą               |                                            |                                 | Cheę ourzymywac raktury             |
| Płatnik faktury                    |                           |                                            |                                 |                                     |
| PESEL:                             | NIP:                      | REGON:                                     |                                 |                                     |
| Dane płatnika z danyc              | h podstawowych            |                                            |                                 |                                     |
| Nazwa/Nazwisko i imię:             |                           |                                            |                                 |                                     |
| Miejscowość:                       |                           |                                            |                                 |                                     |
| Ulica:                             |                           |                                            |                                 |                                     |
| Nr domu:                           |                           | Nr lokalu:                                 |                                 |                                     |
| Kod pocztowy:                      |                           |                                            |                                 |                                     |
| Poczta:                            |                           |                                            |                                 |                                     |
| Odbiorca faktury                   |                           |                                            |                                 |                                     |
| Dane odbiorcy faktury              | z danych płatnika         |                                            |                                 |                                     |
| Nazwa/Nazwisko i imię:             |                           |                                            |                                 |                                     |
| Miejscowość:                       |                           |                                            |                                 |                                     |
| Ulica:                             |                           |                                            |                                 |                                     |
| Nr domu:                           |                           | Nr lokalu:                                 |                                 |                                     |
| Kod pocztowy:                      |                           |                                            |                                 |                                     |
| Poczta:                            |                           |                                            |                                 |                                     |
| Realizacia zwrotów - Prz           | ekaz Standard             |                                            |                                 |                                     |
| Preferowana forma zwro             | tów:                      | Wolata na rachunek bankowy                 |                                 |                                     |
| Numer rachunku bankow              | vego dla zwrotu           | 07 9575 0004 0000 1817 2000 0010           |                                 | 1                                   |
| środków:                           |                           |                                            |                                 |                                     |
| Numer rachunku bankow              | vego dla zwrotu           |                                            |                                 | ]                                   |
| oprat:                             |                           |                                            |                                 |                                     |
| Realizacja zwrotów - Prz           | ekaz Premium              |                                            |                                 |                                     |
| Preferowana forma zwro             | tów:                      | Wplata na rachunek bankowy                 |                                 |                                     |
| Numer rachunku bankow              | vego dla zwrotu           | 68 1010 1010 0165 9322 2210 0000           |                                 |                                     |
| SFOCKOW:                           | utoruut elb oneu          |                                            |                                 |                                     |
| opłat:                             | rego ula zwrota           |                                            |                                 |                                     |
|                                    |                           |                                            |                                 |                                     |
|                                    |                           | Po                                         | wrót                            |                                     |
|                                    |                           |                                            |                                 |                                     |
|                                    |                           |                                            |                                 |                                     |
|                                    |                           |                                            |                                 |                                     |
|                                    |                           |                                            |                                 |                                     |
|                                    | Sprawdź stan   R          | ozpocznij nadawanie   Regulamin            | y i cenniki   Moje              | dane   Moje pakiety   Zmień hasło   |
|                                    |                           |                                            | Autich 0, 00-040 Warszawa NIP   | : 525-600-73-13, NTES: 600033-9278  |
|                                    |                           | Sąd Rajaerrowy: Sąd Rajonowy dla m.m. Wanc | avay kapital zakładowy: 864.140 | 1.000 st, w calealci veptacony      |

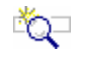

#### **O**PIS EKRANU

Ekran umożliwia zmianę danych użytkownika (klient bezumowny) lub przeglądanie danych kontrahenta (klient umowny) zarejestrowanych w serwisie WWW lub systemie centralnym. Dla kontrahentów (klient umowny) pola są niedostępne do edycji, a ich wyświetlenie odbywa się na podstawie danych zarejestrowanych w systemie centralnym.

| <br><u> </u> |
|--------------|
|              |
| <br>         |
| <br>1 AG-    |
|              |
| · • •        |

#### ELEMENTY EKRANU

#### 📼 Konto użytkownika

**Nazwisko i imię** – nazwisko i imię użytkownika zalogowanego. Pole wyświetlane wyłącznie dla klientów umownych, zarówno dla użytkownika głównego jak i wszystkich użytkowników zdefiniowanych przez użytkownika głównego.

Login – login użytkownika.

**E-mail** – adresy e-mail klienta. Do pola można wprowadzić maksymalnie 5 adresów e-mail oddzielonych ";". Na wszystkie wprowadzone adresy wysyłane będą informacje dotyczące pakietów. Dodatkowo dla klientów bezumownych pierwszy podany adres e-mail jest równocześnie adresem użytkownika, na który wysyłane są informacje dotyczące obsługi konta.

**Usuń** – umożliwia usunięcie konta użytkownika; przycisk dostępny wyłącznie dla klienta bezumownego. Po wybraniu przycisku na ekranie wyświetlony zostanie komunikat: "Czy chcesz usunąć swoje konto?" lub "Masz otwarte pakiety. Czy na pewno chcesz usunąć swoje konto?" z przyciskami **OK** i **Anuluj**. Wybór przycisku **Anuluj** powoduje rezygnację z usunięcia konta. Wybranie przycisku **OK** powoduje zmianę statusu konta na "usunięte" oraz wpis w rejestrze aktywności. Na ekranie wyświetlony zostanie komunikat "Twoje konto zostało usunięte", nastąpi wylogowanie z witryny WWW systemu MKP i powrót do strony głównej. Klient bezumowny na podane konto (login) nie będzie mógł się już zalogować.

#### Dane podstawowe

Nazwa/Nazwisko i imię – nazwa lub nazwisko i imię użytkownika.

**Miejscowość** – nazwa miejscowości z danych adresowych użytkownika. W polu dostępna jest podpowiedź, wyświetlana w postaci rozwijanej listy wyboru, po wprowadzeniu 3 znaku. Na liście wyświetlane są wszystkie miejscowości z jednostek administracyjnych zarejestrowanych w Bazie Adresowej, których nazwa rozpoczyna się od podanych znaków. Dla każdej miejscowości wyświetlana jest nazwa województwa i powiatu, w którym miejscowość występuje. Po wybraniu miejscowości z listy, w polu **Miejscowość** wyświetlana jest tylko nazwa miejscowości. Do pola można również wprowadzić nazwę miejscowości spoza listy.

**Ulica** – nazwa ulicy z danych adresowych użytkownika. W polu dostępna jest podpowiedź, wyświetlana w postaci rozwijanej listy wyboru, po wprowadzeniu 3 znaku. Dla każdej ulicy na liście podpowiedzi wyświetlany jest również rodzaj ulicy. Po wybraniu ulicy z listy, w polu **Ulica** wyświetlany jest zarówno rodzaj ulicy jak i jej nazwa. Do pola można również wprowadzić nazwę ulicy spoza listy.

Nr domu – numer domu z danych adresowych użytkownika.

Nr lokalu – numer lokalu z danych adresowych użytkownika.

**Kod pocztowy** – numer kodu pocztowego z danych adresowych użytkownika. Pole wypełniane automatycznie w przypadku, gdy dla wybranej miejscowości, ulicy i numeru domu, na podstawie danych zarejestrowanych w Bazie Adresowej można jednoznacznie wyznaczyć kod pocztowy, z możliwością zmiany.

**Poczta** – nazwa poczty z danych adresowych użytkownika. W polu wprowadzana jest nazwa miejscowości, w której jest urząd pocztowy. Pole wypełniane automatycznie na podstawie zawartości pola **Miejscowość**, w przypadku, gdy miejscowość wybrana została z listy lub gdy na podstawie wprowadzonej nazwy można jednoznacznie wyznaczyć miejscowość w Bazie Adresowej. Do pola można również wprowadzić nazwę spoza listy.

#### 📼 Wystawianie faktur

**Prowadzę działalność gospodarczą** – pole wyboru, którego zaznaczenie informuje, że użytkownik prowadzi działalność gospodarczą.

**Chcę otrzymywać faktury** – pole wyboru, którego zaznaczenie informuje, że użytkownik chce otrzymywać faktury; zaznaczenie pola jest możliwe jedynie dla użytkowników, którzy nie prowadzą działalności gospodarczej.

#### Płatnik faktury

PESEL – numer PESEL użytkownika.

NIP – numer NIP użytkownika.

REGON - numer REGON użytkownika.

**Dane płatnika z danych podstawowych** – pole wyboru, którego zaznaczenie informuje, że do fakturowania będą brane wartości z odpowiednich pól w grupie **Dane podstawowe**.

#### Dane adresowe płatnika faktury

Pola adresowe z grupy danych "Płatnik faktury" są dostępne do edycji, jeżeli zaznaczone jest pole "Chcę otrzymywać faktury" i niezaznaczone jest pole "Dane płatnika z danych podstawowych". Wypełnienie pól analogicznie, jak w "Danych podstawowych".

Nazwa/Nazwisko i imię – pełna nazwa lub nazwisko i imię płatnika faktury.

Miejscowość, Ulica, Nr domu, Nr lokalu – dane adresowe płatnika faktury.

Kod pocztowy – numer kodu pocztowego płatnika faktury.

Poczta – nazwa poczty płatnika faktury.

#### Odbiorca faktury

**Dane odbiorcy faktury z danych płatnika** – pole wyboru, którego zaznaczenie informuje, że jako danych odbiorcy (korespondencyjnych) należy używać danych płatnika, tzn., że będą brane wartości z odpowiednich pól w grupie **Płatnik faktury**.

#### Dane adresowe odbiorcy faktury

Pola adresowe z grupy danych "Odbiorca faktury" są dostępne do edycji, jeżeli zaznaczone jest pole "Chcę otrzymywać faktury" i niezaznaczone jest pole "Dane odbiorcy faktury z danych płatnika". Brak zaznaczenia określa odrębne dane płatnika i odbiorcy. Wypełnienie pól analogicznie, jak w danych "Płatnik faktury".

Nazwa/Nazwisko i imię – pełna nazwa lub nazwisko i imię odbiorcy faktury.

Miejscowość, Ulica, Nr domu, Nr lokalu – dane adresowe odbiorcy faktury.

Kod pocztowy – numer kodu pocztowego odbiorcy faktury.

**Poczta** – nazwa poczty odbiorcy faktury.

#### Realizacja zwrotów (dla klienta bezumownego)

Preferowana forma zwrotów – określenie formy realizacji zwrotów przekazów:

- ⇒ przekaz pocztowy wybór opcji oznacza, że zwroty Przekazów Standard i Przekazów Premium będą realizowane poprzez Przekaz Standard. Przekazy Standard zwrotne będą generowane z danymi adresata na podstawie danych z grupy Dane podstawowe.
- ⇒ wpłata na rachunek bankowy wybór opcji oznacza, że zwroty Przekazów Standard i Przekazów Premium będą realizowane poprzez wpłatę na rachunek bankowy. Jako dane odbiorcy wpłaty będą używane dane z grupy **Dane podstawowe**.

Numer rachunku bankowego – numer rachunku bakowego, na który zostaną zwrócone środki z tytułu realizacji zwrotów; pole jest dostępne i obowiązkowe do wypełnienia, jeżeli w polu Preferowana forma zwrotów wybrana została opcja wpłata na rachunek bankowy.

#### 📼 Realizacja zwrotów – Przekaz Standard (dla klienta umownego)

**Preferowana forma zwrotów** – preferowana forma zwrotu dla usługi Przekaz Standard zdefiniowana dla klienta w systemie centralnym.

**Numer rachunku bankowego dla zwrotu środków** – numer rachunku bankowego zdefiniowany dla klienta w systemie centralnym, na który mają być wykonywane wpłaty z tytułu zwrotów usługi Przekaz Standard. Pole jest wypełnione, jeśli preferowaną formą zwrotu jest "Wpłata na konto".

Numer rachunku bankowego dla zwrotu opłat – numer rachunku bankowego zdefiniowany dla klienta w systemie centralnym, na który mają być wykonywane wpłaty z tytułu zwrotu opłat za niezrealizowaną usługę Przekaz Standard. Pole może być wypełnione, jeśli preferowaną formą zwrotu jest "Wpłata na konto". Jeśli nie jest wypełnione, oznacza to, że zwroty opłat będą wykonywane na numer rachunku bankowego dla zwrotu środków.

#### Realizacja zwrotów – Przekaz Premium (dla klientów umownych)

**Preferowana forma zwrotów** – preferowana forma zwrotu dla usługi Przekaz Premium określona dla klienta w systemie centralnym. Możliwe wartości są określone w słowniku form zwrotu w systemie centralnym.

**Numer rachunku bankowego dla zwrotu środków** – numer rachunku bankowego zdefiniowany dla klienta w systemie centralnym, na który mają być wykonywane wpłaty z tytułu zwrotów usługi Przekaz Premium. Pole jest wypełnione, jeśli preferowaną formą zwrotu jest "Wpłata na konto".

Numer rachunku bankowego dla zwrotu opłat – numer rachunku bankowego zdefiniowany dla klienta w systemie centralnym, na który mają być wykonywane wpłaty z tytułu zwrotu opłat za niezrealizowaną usługę Przekaz Premium. Pole może być wypełnione, jeśli preferowaną formą zwrotu jest "Wpłata na konto". Jeśli nie jest wypełnione, oznacza to, że zwroty opłat będą wykonywane na numer rachunku bankowego dla zwrotu środków.

#### Zgoda na przetwarzanie danych osobowych

Wyrażam zgodę na przetwarzanie moich danych osobowych..... – zgoda na przetwarzanie danych osobowych; pole zaznaczone, bez możliwości edycji; pole nie występuje dla klientów umownych.

#### 📼 Pozostałe dane

Kod widoczny na obrazku – kod antyspamowy przedstawiony na wyświetlonym obok obrazku; pole obowiązkowe do wypełnienia.

## PRZYCISKI POLECEŃ

#### 📼 Dla klienta bezumownego

**Zatwierdź** – umożliwia zapisanie nowych lub zmodyfikowanych danych kontrahenta i przejście do menu głównego; przycisk widoczny wyłącznie dla kontrahentów bezumownych.

Rezygnuj – umożliwia rezygnację z edycji danych użytkownika i powrót do menu głównego.

Inny obrazek - wygenerowanie nowego obrazka z kodem antyspamowym.

#### 🗂 Dla klienta umownego

**Powrót** – umożliwia powrót do menu głównego; przycisk widoczny wyłącznie dla kontrahentów umownych.

## 2.4.1. Konta użytkowników

Funkcja Konta użytkowników umożliwia definiowanie podkont klienta umownego w celu udostępnienia logowania kilku użytkowników w ramach klienta. Funkcja definiowania kont użytkowników klienta dostępna jest wyłącznie dla klienta umownego, o ile w danych klienta zdefiniowanych w systemie centralnym określono możliwość pracy wielu użytkowników. Definiowanie i zarządzanie kontami użytkowników klienta dostępne jest wyłącznie dla "użytkownika głównego" klienta umownego zarejestrowanego w systemie centralnym.

Każdy z użytkowników klienta posiada w pełnym zakresie możliwość obsługi wszystkich pakietów klienta.

| 20 Poczta P            | Polska                       |                                                                                                    |                                                                |             | Witaj: srsopot <u>[Wy</u> |
|------------------------|------------------------------|----------------------------------------------------------------------------------------------------|----------------------------------------------------------------|-------------|---------------------------|
|                        |                              |                                                                                                    |                                                                |             |                           |
| <u>Start</u> > Moje da | ne > Konta użytkowników      |                                                                                                    |                                                                |             |                           |
| Konta użytkown         | ików                         |                                                                                                    |                                                                |             |                           |
| Liczba na stronie:     | 20 💌 << < Strona 1 >         |                                                                                                    | Dodaj kon                                                      | to Powrót   |                           |
| Login                  | Nazwisko i imię              | E-mail                                                                                                    | Status                                                         | Polecenie   |                           |
| ABielicki              | Bielicki Andrzej             | ABielicki@SRSopot.pl                                                                                                    | aktywne                                                        |             |                           |
| JasinskaE              | Jasińska Ewa                 | TesterL01@ep-prod.com.pl                                                                                                    | nieaktywowane                                                  | 🕒 🔍 🕕       |                           |
| JWierzbowski           | Wierzbowski Jan              | JWierzbowski@SRSopot.pl                                                                                                    | aktywne                                                        |             |                           |
| Kowalskij              | Kowalski Jan                 | JKowalski@SRSopot.pl                                                                                                    | nieaktywowane                                                  | () () () () |                           |
| MalinowskaA            | Malinowska Anna              | amalinowska@wp.pl                                                                                                    | usunięte                                                       |             |                           |
| NowakA                 | Nowak Adam                   | testerL01@ep-prod.com.pl                                                                                                    | usunięte                                                       |             |                           |
| Liczba na stronie:     | 20 💌 << < Strona 1 >         |                                                                                                    | Dodaj kon                                                      | to Powrót   |                           |
| Liczba na stronie:     | 20 V << Strong 1             | testercor@ep prod.com.pr                                                                                                    | Dodaj kon                                                      | to Powrót   |                           |
|                        |                              |                                                                                                    |                                                                |             |                           |
|                        |                              |                                                                                                    |                                                                |             |                           |
|                        |                              |                                                                                                    |                                                                |             |                           |
|                        |                              |                                                                                                    |                                                                |             |                           |
|                        |                              |                                                                                                    |                                                                |             |                           |
|                        |                              |                                                                                                    |                                                                |             |                           |
|                        |                              |                                                                                                    |                                                                |             |                           |
|                        |                              |                                                                                                    |                                                                |             |                           |
|                        |                              |                                                                                                    |                                                                |             |                           |
|                        | Sprawdź stan   Rozpocznii na | dawanie   Regulaminy i cenniki   Moie                                                                                           | e dane   Moje pakietv                                          | Zmień hasło |                           |
|                        |                              |                                                                                                    |                                                                |             |                           |
|                        | Poozta<br>Sąd Reju           | i Polska Spółka Akcyjna, ul. Stawki 2, 00-940 Warszawa NIP: 52<br>estrowy: Sąd Rejonowy dla m.st. Warszawy kapitał zakładowy: 7 | 5-000-73-13, KRS: 0000334972<br>74.140.000, w całości wpłacony |             |                           |
|                        |                              |                                                                                                    |                                                                |             |                           |

## 🖏 Opis ekranu

Ekran umożliwia użytkownikowi głównemu klienta umownego zarządzanie listą podkont klienta umownego (kontrahenta). Użytkownik główny ma możliwość:

- przeglądania listy użytkowników,
- definiowania użytkowników,
- usuwania użytkowników,
- włączania/wyłączania użytkowników.

## 

### **ELEMENTY EKRANU**

Login – login użytkownika. Nazwisko i imię – nazwisko i imię użytkownika E-mail - adres e-mail użytkownika. Status - status konta użytkownika.

#### \_\_\_\_\_\_ **PRZYCISKI POLECEŃ**

Polecenia dotyczące wiersza tabeli (ikony)

Edytuj – umożliwia zmianę danych konta użytkownika; kliknięcie na przycisku powoduje przejście do widoku "Dane konta użytkownika" w trybie edycji. Przycisk jest dostępny dla kont nieusuniętych.

**Wyłącz** – powoduje wyłączenie konta użytkownika; przycisk jest dostępny dla kont, które nie zostały wcześniej usunięte lub wyłączone.

Włącz – powoduje włączenie konta użytkownika; przycisk jest dostępny dla kont wyłączonych.

**Usuń** – umożliwia oznaczenie konta jako usuniętego, po potwierdzeniu decyzji przez użytkownika. Usunięcie poprzedzone jest wyświetleniem pytania "Czy chcesz usunąć wskazaną pozycję?". Przycisk jest dostępny dla kont, które nie zostały wcześniej usunięte. Usunięcie konta powoduje zmianę statusu konta na "usunięte" oraz wpis w rejestrze aktywności. W procesie trwałego usuwania/anonimizacji danych osobowych będą one jednak analizowane i w zależności od sytuacji odpowiednio usuwane z bazy danych bądź anonimizowane.

#### Polecenia dotyczące całej tabeli

Przyciski poleceń dotyczące tabeli umieszczone są zarówno nad tabelą jak i pod tabelą.

**Liczba na stronie** – umożliwia określenie liczby wierszy tabeli wyświetlanych na stronie; rozwijana lista wyboru, której pozycjami są: 10, 20, 50, 100; wartość domyślna: 20.

<< - umożliwia wyświetlenie pierwszej partii użytkowników.

umożliwia wyświetlenie poprzedniej partii użytkowników.

> – umożliwia wyświetlenie następnej partii użytkowników.

**Dodaj konto** – umożliwia zdefiniowanie nowego konta użytkownika; powoduje przejście do widoku "<u>Dane konta użytkownika</u>" w trybie rejestracji.

**Powrót** – umożliwia rezygnację z dalszej obsługi listy kont użytkowników; powoduje przejście do widoku głównego.

## 2.4.1.1. Dane konta użytkownika

### Widok w trybie **rejestracji**

| 20 Poczta Polska                      | a Witaj: srsopot [½                                                                                                    | Yloqui] |  |  |  |  |
|---------------------------------------|----------------------------------------------------------------------------------------------------|---------|--|--|--|--|
|                                       |                                                                                                    |         |  |  |  |  |
| <u>Start</u> > Moje dane >            | <u>Start</u> > Moje dane > Konta użytkowników > Dane konta użytkownika                                                                                                    |         |  |  |  |  |
| Dane konta użytkow                    | nika                                                                                                    |         |  |  |  |  |
| Konto użytkownika<br>Nazwisko i imie: |                                                                                                    |         |  |  |  |  |
| Login:                                |                                                                                                    |         |  |  |  |  |
| E-mail:                               |                                                                                                    |         |  |  |  |  |
| Kod widoczny na obraz                 | zku:                                                                                                    |         |  |  |  |  |
|                                       | 2 GM                                                                                                    |         |  |  |  |  |
|                                       | Zarejestruj Rezygnuj Inny obrazek                                                                                                    |         |  |  |  |  |
|                                       |                                                                                                    |         |  |  |  |  |
|                                       |                                                                                                    |         |  |  |  |  |
|                                       |                                                                                                    |         |  |  |  |  |
|                                       |                                                                                                    |         |  |  |  |  |
|                                       |                                                                                                    |         |  |  |  |  |
|                                       |                                                                                                    |         |  |  |  |  |
|                                       |                                                                                                    |         |  |  |  |  |
|                                       |                                                                                                    |         |  |  |  |  |
|                                       | Sprawdź stan   Doznocznii nadawanie   Dogulaminy i conniki   Moje dane   Moje nakiety   Zmień hach                                                                                                   |         |  |  |  |  |
|                                       |                                                                                                    |         |  |  |  |  |
|                                       | Pozta Polska Spółka Akcyjna, ul. Stawki 2, 00.940 Warszawa NIP: 528-900-72-13, KRS: 0000324972<br>Sąd Rejestrowy: Sąd Rejonowy dla m.st. Warszawy kapitał zakładowy: 774.140.000, w całości wpłacony |         |  |  |  |  |

### Widok w trybie **edycji**

| 20 Poczta Pols           | ka                                                                                                    | Witaj: srsopot [Wyloguj] |  |  |  |
|--------------------------|----------------------------------------------------------------------------------------------------|--------------------------|--|--|--|
|                          |                                                                                                    |                          |  |  |  |
| <u>Start</u> > Moje dane | <u>tart</u> > moje dane > konta uzytkownikow > Dane konta uzytkownika                                                                                                    |                          |  |  |  |
| Dane konta użytkow       | vnika                                                                                                    |                          |  |  |  |
| Nazwisko i imie:         | Bielicki Andrzei                                                                                                    |                          |  |  |  |
| Login:                   |                                                                                                    |                          |  |  |  |
| E-mail:                  | ABelicki@SRSopot.pl                                                                                                    |                          |  |  |  |
| Kod widoczny na obr      | azku:                                                                                                    |                          |  |  |  |
|                          | dre 推进 F                                                                                                    |                          |  |  |  |
|                          | Zatwierdź Rezygnuj Inny obrazek                                                                                                    |                          |  |  |  |
|                          |                                                                                                    |                          |  |  |  |
|                          |                                                                                                    |                          |  |  |  |
|                          |                                                                                                    |                          |  |  |  |
|                          |                                                                                                    |                          |  |  |  |
|                          |                                                                                                    |                          |  |  |  |
|                          |                                                                                                    |                          |  |  |  |
|                          |                                                                                                    |                          |  |  |  |
|                          |                                                                                                    |                          |  |  |  |
|                          |                                                                                                    |                          |  |  |  |
|                          | Sprawdź stan   Roznocznii nadawanie   Regulaminy i cenniki   Moie dane   Moie nakiety   Zmień basło                                                                                                   |                          |  |  |  |
|                          | openning start - responsing industrume - requiring recenting - roje dune - rioje puncty - zimen nusio                                                                                                 |                          |  |  |  |
|                          | Poczta Polska Spółka Akcyjna, ul. Stawki 2, 00-940 Warszawa NIP: 625-000-73-13, KRS: 0000334972<br>Sąd Rejestrowy: Sąd Rejonowy dla m.st. Warszawy kapitał zakładowy: 774.140.000, w całości wpłacony |                          |  |  |  |
|                          |                                                                                                    |                          |  |  |  |

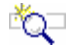

## 🖏 Opis ekranu

Ekran umożliwia użytkownikowi głównemu klienta umownego zdefiniowanie nowego konta użytkownika (podkonta) lub zmianę danych konta użytkownika już istniejącego.

#### Č 🔁 **ELEMENTY EKRANU**

#### Konto użytkownika

#### Nazwisko i imię – nazwisko i imię użytkownika.

Login – login użytkownika; w polu niedozwolone jest wprowadzenie wartości "XXX", w przypadku wprowadzenia wartości "XXX" za polem wyświetlona zostanie się informacja "\*Niepoprawna wartość pola login". Pole nie jest aktywne w trybie edycji danych.

E-mail - adres e-mail użytkownika.

#### Pozostałe dane

Kod widoczny na obrazku - kod antyspamowy przedstawiony na wyświetlonym obok obrazku; pole obowiązkowe do wypełnienia.

#### ്പി∽പ **PRZYCISKI POLECEŃ**

Zarejestruj – umożliwia zapisanie danych i powrót do widoku "Konta użytkowników". W widoku zostaje wyświetlony komunikat: "Wprowadzone dane zostały zarejestrowane. Potwierdzenie utworzenia konta wraz z linkiem aktywującym zostaną wysłane na podany adres e-mail." Dopisane konto prezentowane jest na liście kont użytkowników; przycisk dostępny w trybie rejestracji.

Zatwierdź – umożliwia zapisanie danych konta użytkownika i powrót do widoku "Konta użytkowników". Jeśli konto nie zostało jeszcze aktywowane, a zmianie uległ adres e-mail nastąpi ponowne wysłanie wiadomości o potwierdzeniu utworzenia konta wraz z linkiem aktywującym na zmieniony adres e-mail. Zmienione dane konta użytkownika prezentowane sa na liście kont użytkowników; przycisk dostępny w trybie edycji.

Rezygnuj – umożliwia rezygnację z zarejestrowania konta lub edycji danych konta użytkownika i powrót do widoku "Konta użytkowników".

Inny obrazek – wygenerowanie nowego obrazka z kodem antyspamowym.

## 2.4.2. Rejestr aktywności kont użytkowników

| arejestrowane od: 2013-0 | 4-24 do: Czynność: Login                           | : Filt    | ruj |
|--------------------------|----------------------------------------------------|-----------|-----|
| iczba na stronie: 🛛 🗸    | << Strona 1 >                                      | Powrót    |     |
| Data i czas czynności    | Czynność                                           | Login     |     |
| 2013-04-25 16:43:49      | włączenie konta                                    | ABielicki |     |
| 2013-04-25 16:43:30      | wyłączenie konta                                   | ABielicki |     |
| 2013-04-25 16:00:50      | poprawne logowanie                                 | srsopot   |     |
| 2013-04-25 15:31:01      | poprawne logowanie                                 | srsopot   |     |
| 2013-04-25 15:30:35      | zmiana hasła                                       | srsopot   |     |
| 2013-04-25 15:30:05      | poprawne logowanie                                 | srsopot   |     |
| 2013-04-25 15:29:32      | wygenerowanie nowego hasła                         | srsopot   |     |
| 2013-04-25 15:29:29      | odblokowanie konta                                 | srsopot   |     |
| 2013-04-25 15:28:22      | nieudane logowanie - konto użytkownika zablokowane | srsopot   |     |
| 2013-04-25 15:25:18      | wygenerowanie nowego hasła                         | srsopot   |     |
| 2013-04-25 15:19:49      | zablokowanie konta                                 | srsopot   |     |
| 2013-04-25 15:19:49      | nieudane logowanie - błędne hasło                  | srsopot   |     |
| 2013-04-25 15:09:35      | nieudane logowanie - błędne hasło                  | srsopot   |     |
| 2013-04-25 15:08:27      | nieudane logowanie - błędne hasło                  | srsopot   |     |
| iczba na stronie: 20 🔻   | << < Strona 1 >                                    | Powrót    |     |

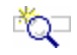

## 🖏 Opis ekranu

Ekran umożliwia przeglądanie czynności wykonanych przez użytkowników kontrahenta, zarejestrowanych w rejestrze czynności. Przeglądanie czynności dostępne jest wyłącznie dla użytkownika głównego klienta umownego i obejmuje czynności wykonane przez wszystkich użytkowników klienta.

Dla każdej czynności zapisywane są informacje o:

- rodzaju czynności,
- dacie i czasie wykonania czynności,
- użytkowniku, który wykonał czynność.

Rejestr kont użytkowników uzupełniany jest automatycznie w wyniku wykonania następujących czynności:

- nieudane logowanie,
- poprawne logowanie,
- zablokowanie konta,
- wyłączenie konta, •
- odblokowanie konta zlecenie,
- odblokowanie konta replikacja,
- wyłączenie konta,
- włączenie konta,
- zmiana hasła, •
- wygenerowanie nowego hasła. •
- dodanie konta,
- zmiana konta
- usunięcie konta, •
- akceptacja regulaminu,
- aktywacja konta. •

Dla czynności "nieudane logowanie" dodatkowo zapamiętana jest informacja o przyczynie nieudanej próby zalogowania:

- błędne hasło,
- kontrahent wyłączony,
- konto użytkownika wyłączone,
- konto użytkownika zablokowane,
- konto użytkownika nieaktywne,
- konto użytkownika w trakcie rejestracji,
- hasło do konta użytkownika w trakcie generowania.

## ELEMENTY EKRANU

#### 📼 Kryteria wyboru czynności

**Zarejestrowane od, do** – grupa pól (data i czas) wyznaczająca początek i koniec okresu, w którym zawarta jest zarejestrowana czynność.

Czynność – wykonana czynność.

**Login** – login użytkownika, który wykonał czynność – login użytkownika głównego lub loginy użytkowników zarejestrowanych dla kontrahenta.

#### 📼 Pozycje w tabeli

Data i czas czynności – data i czas wykonania czynności

**Czynność** – wykonana czynność; dla czynności "nieudane logowanie" dodatkowo wyświetlana jest informacja o przyczynie nieudanej próby zalogowania.

Login – login użytkownika, który wykonał czynność.

### PRZYCISKI POLECEŃ

**Filtruj** – umożliwia wyszukanie w rejestrze, czynności spełniających podane kryteria i wyświetlenie ich w tabeli.

**Powrót** – umożliwia rezygnację z dalszego przeglądania czynności; powoduje przejście do widoku głównego.

#### 📼 Polecenia dotyczące całej tabeli

Przyciski poleceń dotyczące tabeli umieszczone są zarówno nad tabelą jak i pod tabelą.

**Liczba na stronie** – umożliwia określenie liczby wierszy tabeli wyświetlanych na stronie; rozwijana lista wyboru, której pozycjami są: 10, 20, 50, 100; wartość domyślna: 20.

- << umożliwia wyświetlenie pierwszej partii czynności.
- umożliwia wyświetlenie poprzedniej partii czynności.
- > umożliwia wyświetlenie następnej partii czynności.
# 2.5. Moje pakiety

Funkcja **Moje pakiety** umożliwia przeglądanie i obsługę pakietów zarejestrowanych przez klienta bezumownego lub umownego. Na liście pakietów znajdują się także pakiety utworzone poprzez wczytanie pliku z przekazami; dla tych pakietów nie ma możliwości przeglądania i edycji ich zawartości. Dla wyświetlonych pakietów istnieje możliwość ich zamknięcia oraz pobrania dokumentów utworzonych dla pakietu.

## 2.5.1. Przeglądanie zarejestrowanych pakietów

Funkcja służy do przeglądania pakietów zarejestrowanych bądź wczytanych z pliku przez klientów bezumownych lub klientów umownych.

## Dla pakietów o statusie Otwarte - klient bezumowny

| 20 Poczta Polska                                                                                                    | 2 Poczta Polska Witaj: Majewska A ( <u>Wyłoguj</u> ) |         |                |                           |                                |                    |                  |            |
|----------------------------------------------------------------------------------------------------|------------------------------------------------------|---------|----------------|---------------------------|--------------------------------|--------------------|------------------|------------|
|                                                                                                    |                                                      |         |                |                           |                                |                    |                  |            |
| Start > Moje pakiety         Przeglądanie zarejestrowanych pakietów         Status: Otwarie <ul> <li>Utworzone od: 2024-08-13</li> </ul>                                                                                     |                                                      | do:     |                | Filtruj Powr              | ót                             |                    |                  |            |
| Liczba na stronie: 20 v << < Strona 1 >                                                                                                    |                                                      |         |                |                           |                                |                    |                  |            |
| Lp. Data<br>utworzenia Identyfikator                                                                                                    | Usługa                                               | Liczba  | Wartość<br>PLN | Nazwa pliku               | Pow.<br>nadawcy o<br>przyjęciu | Telefon<br>nadawcy | E-mail nadawcy   | Operacja   |
| 1 2024-11-14 A24111459089900000099                                                                                                    | Premium                                              | 2       | 1102,20        |                           | E-mail                         | 505 505 505        | testerL01@net.pp | <b>SU2</b> |
| Liczba na stronie: 20 V << < Strona 1 >                                                                                                    |                                                      |         |                |                           |                                |                    |                  |            |
| Sprawdź stan   R                                                                                                    | ozpocznij na                                         | adawani | ie   Regulan   | niny i cenniki   Moje dan | ie   Moje paki                 | ety   Zmień h      | asło             |            |
| Poceta Pathia Spolita Abrylas, Rodiziny Hitzganistich 6, 60-440 Wanszawa HIP: 555-660-73-12, KRI: 0000334372<br>Sapi Rajadiforny: Sapi Rajadiforny Sai m 4. Watszany kapital zakładowy 744, 144.200 II., ie całości wpłacomy |                                                      |         |                |                           |                                |                    |                  |            |

### Dla pakietów o statusie Zamknięte - klient bezumowny

| Start > Moje pakiety         Przeglądanie zarejestrowanych pakietów         Starts > Utworzone od: 2024-08-13 do:                                                                                                    | 2                            | 🥑 Poczta Po                                               | olska                              |                                         |            |           |                |                    |                                |                    |                  | Witaj: Majev        | vskaA <u>(Wyloguj)</u> |
|----------------------------------------------------------------------------------------------------|------------------------------|-----------------------------------------------------------|------------------------------------|-----------------------------------------|------------|-----------|----------------|--------------------|--------------------------------|--------------------|------------------|---------------------|------------------------|
| Liczba na stronie: 20 v << Strona 1 >         Up.       Data<br>utworzenia       Czas<br>zamknięcia       Identyfikator       Usługa       Liczba       Wartość<br>PLN       Nazwa pliku       Pow.<br>nadawcy o<br>przyjęciu       Telefon<br>nadawcy o<br>przyjęciu       E-mail nadawcy o<br>nadawcy o<br>przyjęciu       Metoda<br>platności       Operacja         1       2024-11-13       2024-11-14       824111399009900000054       Standard       3       1519,30       SMS       505 505       testerL01@net.pp       \$0 P         2       2024-09-27       2024-09-38       824092799009900000042       Standard       3       2439,70       E-mail       505 555       amaja@ep-ap.pl       mTransfer       \$0 P                                                                                                    | <u>Star</u><br>Prze<br>Statu | <u>t</u> > Moje pał<br>glądanie zaro<br>IS: [Zamknięte ♥] | ciety<br>ejestrowanyc<br>Utworzone | <b>:h pakietów</b><br>: od: [2024-08-13 | do:        |           |                | Filtruj Powrót     |                                |                    |                  |                     |                        |
| 1       2024-11-13       2024-11-14       B24111399009900000054       Standard       3       1519,30       SMS       505       testerL01@net.pp       S 0       0         2       2024-09-27       2024-09-30       B24092799009900000042       Standard       3       2439,70       E-mail       505 555       amaja@ep-ap.pl       mTransfer       S 0       0       0         1       batter on eterning       Total on eterning       Total o                                                                                                    | Liczk<br>Lp.                 | a na stronie:<br>Data<br>utworzenia                       | 20 🗸 << <<br>Czas<br>zamknięcia    | Strona 1 ><br>Identyfikator             | Usługa     | Liczba    | Wartość<br>PLN | Nazwa pliku        | Pow.<br>nadawcy o<br>przyjęciu | Telefon<br>nadawcy | E-mail nadawcy   | Metoda<br>płatności | Operacja               |
| 2         2024-09-27         2024-09-30         B2409279900990000042         Standard         3         2439,70         E-mail         505 555         amaja@ep-ap.pl         mTransfer         Image: Comparison of the comparison of the comparison of t | 1                            | 2024-11-13                                                | 2024-11-14<br>12:26                | B24111399009900000054                   | Standard   | 3         | 1519,30        |                    | SMS                            | 505 505<br>505     | testerL01@net.pp |                     | SDP                    |
| Linde an abasia 20 at a Obasa 1 a                                                                                                    | 2                            | 2024-09-27                                                | 2024-09-30<br>13:58                | B24092799009900000042                   | Standard   | 3         | 2439,70        |                    | E-mail                         | 505 555<br>000     | amaja@ep-ap.pl   | mTransfer           | SDP                    |
| Sprawdź stan   Rozpocznij nadawanie   Regulaminy i cenniki   Moje dane   Moje pakiety   Zmień hasło                                                                                                    | Liczb                        | a na stronie:                                             | 20 🗸 << <                          | Strona 1 🔊                              | nij nadawa | anie   Re | egulaminy i    | i cenniki   Moje d | ane   Moje                     | pakiety   Zn       | nień hasło       |                     |                        |

## Dla pakietów o statusie Zamknięte - klient umowny

| 4                                           | 🥑 Poczta Po                                                       | olska                                                    |                                         |            |                                   |                                          |                                                         |                                                    |                                 |                                           |                    |                              |                     | Witaj: Anna.Kowa              | ılska <u>(Wyloguj)</u> |
|---------------------------------------------|-------------------------------------------------------------------|----------------------------------------------------------|-----------------------------------------|------------|-----------------------------------|------------------------------------------|---------------------------------------------------------|----------------------------------------------------|---------------------------------|-------------------------------------------|--------------------|------------------------------|---------------------|-------------------------------|------------------------|
| <u>Star</u><br>Prze<br>Statu<br><u>Doku</u> | t > Moje pak<br>glądanie zaro<br>s: [Zamknięte ♥]<br>menty kontra | t <mark>iety</mark><br>Ejestrowany<br>Utworzono<br>henta | <b>ch pakietów</b><br>e od: [2024-08-13 | do:        |                                   |                                          | Filtruj Powrót                                          | ]                                                  |                                 |                                           |                    |                              |                     |                               |                        |
| Liczł                                       | a na stronie:<br>Data<br>utworzenia                               | 20 V <<<br>Czas<br>zamknięcia                            | Strona 1 ><br>Identyfikator             | Usługa     | Liczba                            | Wartość<br>PLN                           | Nazwa pliku                                             | Umowa                                              | Opust<br>%                      | Pow.<br>nadawcy<br>o<br>przyjęciu         | Telefon<br>nadawcy | E-mail nadawcy               | Metoda<br>płatności | Zatwierdził                   | Operacja               |
| 1                                           | 2024-10-01                                                        | 2024-10-01<br>10:43                                      | A24100159089900000021                   | Premium    | 4                                 | 5335,40                                  |                                                         | Umowa nr 2                                         |                                 |                                           | 601 002<br>001     | testerL02@ep-<br>prod.com.pl |                     | Sklep<br>wielobranżowy<br>ABC | SDP                    |
| 2                                           | 2024-09-30                                                        | 2024-09-30<br>14:11                                      | A24093059089900000031                   | Premium    | 3                                 | 2985,10                                  |                                                         | Umowa nr 2                                         |                                 | SMS                                       | 601 002<br>001     | testerL02@ep-<br>prod.com.pl | mTransfer           | Sklep<br>wielobranżowy<br>ABC | SDP                    |
| Liczt                                       | a na stronie:                                                     | 20 • <                                                   | < Strona 1 ><br>Sprawd                  | ź stan   R | ozpoczn                           | ij nadawani                              | ie   Regulaminy                                         | i cenniki   Me                                     | oje dane                        | e   Moje pał                              | iety   Zmie        | í hasło                      |                     |                               |                        |
|                                             |                                                                   |                                                          |                                         |            | <b>کی</b> ا <sup>Poc</sup><br>Sąd | cia Polska Spółka /<br>Rejestrowy: Sąd R | Akcyjne, Rodziny Hiezpeńsi<br>sjonowy dla m.st. Warazaw | kich 8, 00-540 Warszaw<br>ry kapital zakładowy: 51 | u NIP: 525-00<br>(4.140.000 zł, | 0-73-13, KRS: 0000;<br>w całości wpłacony | 134972             |                              |                     |                               |                        |

# OPIS EKRANU

Ekran umożliwia podanie kryteriów i wybór pakietów zgodnie z wprowadzonymi warunkami wyszukiwania. Ekran składa się z dwóch sekcji: filtra umożliwiającego określenie kryteriów wyboru pakietów oraz tabeli prezentującej wyszukane pakiety spełniających te kryteria. Tabela posortowana jest według kolumny Data utworzenia, rosnąco – dla pakietów Otwartych, malejąco – dla pakietów Zamkniętych.

## Uwaga!

Pakiety o statusie Otwarty są dostępne przez 3 miesiące od momentu ich utworzenia, pakiety o statusie Zamknięty są dostępne przez 2 miesiące od daty ich zamknięcia.

## ELEMENTY EKRANU

### 🗂 Kryteria wyboru pakietów

Status – status pakietu; rozwijana lista wyboru, której pozycjami są: Otwarte, Zamknięte.

**Utworzone od, do ....** – grupa dwóch pól wyznaczających początek i koniec okresu, w którym zawarta jest data utworzenia pakietu. Data "do" nie może być późniejsza od daty bieżącej oraz wcześniejsza od daty "od".

**Filtruj** – powoduje wyszukanie pakietów zarejestrowanych przez użytkownika/kontrahenta spełniających podane kryteria i wyświetlenie ich w tabeli. Jeśli wprowadzono kryteria na daty utworzenia pakietu i wyznaczają one okres, w którym pakiety były usuwane, pod kryteriami wyboru wyświetlany jest dodatkowo komunikat (w kolorze czerwonym): "Pakiety utworzone przed <data wykonania ostatniego usuwania> nie są już dostępne i nie zostały wyświetlone w tabeli".

**Powrót** – umożliwia rezygnację z dalszej obsługi listy pakietów; wybór przycisku powoduje powrót do menu głównego.

**Dokumenty kontrahenta** – wybór linku powoduje wywołanie widoku "<u>Dokumenty kontrahenta</u>" z listą dokumentów kontrahenta, które nie są powiązane z konkretnym pakietem (obecnie dotyczy tylko specyfikacji wpłat – rabaty). Link nie jest widoczny dla klientów bezumownych z grupy "Internet".

### Wyszukane pakiety

Lp. – liczba porządkowa na liście pakietów.

Data utworzenia – data utworzenia pakietu (data zarejestrowania pierwszego przekazu w pakiecie).

**Czas zamknięcia** – data i czas zamknięcia pakietu przez nadawcę; kolumna wyświetlana tylko i wyłącznie dla pakietów o statusie "Zamknięty".

**Identyfikator** – identyfikator pakietu, na podstawie którego może być sprawdzany stan opłacenia pakietu.

**Usługa** – informacja o usłudze zawartej w pakiecie; możliwe wartości: Przekaz Standard (Przekaz pocztowy) i Przekaz Premium (Ekspres Pieniężny).

Liczba – liczba przekazów w pakiecie.

Wartość PLN – łączna wartość przekazów w pakiecie (kwota przekazów wraz z opłatami).

**Nazwa pliku** – nazwa pliku, z którego wczytane zostały przekazy zawarte w pakiecie. Kolumna jest wypełniona tylko wtedy, kiedy nadawanie miało formę wczytania przekazów z pliku.

**Umowa** – numer umowy powiązanej z pakietem. Kolumna jest wypełniona tylko wtedy, kiedy nadawanie pakietu odbyło się na warunkach umownych.

**Opust %** – wielkość opustu wyrażona w procentach. Kolumna jest wypełniona, jeżeli pakiet został nadany na warunkach umownych, na podstawie umowy opustowej.

**Pow. nadawcy o przyjęciu** – rodzaj powiadomienia nadawcy o przyjęciu pakietu do realizacji; przyjmuje wartości:

 $\Rightarrow$  SMS,

 $\Rightarrow$  E-mail.

Telefon nadawcy – numer telefonu komórkowego nadawcy.

E-mail nadawcy - adres e-mail nadawcy.

**Metoda płatności** – nazwa metody płatności, za pomocą której pakiet był opłacany, informacja wyświetlana wyłącznie dla pakietów zamkniętych.

**Zatwierdzi**ł – nazwisko i imię użytkownika, który zatwierdził pakiet; informacja wyświetlana wyłącznie dla klienta umownego.

## PRZYCISKI POLECEŃ

Polecenia dotyczące wiersza tabeli (ikony)

### Dla pakietów o statusie Otwarty

**S-Szczegóły** – umożliwia wyświetlenie ekranu z zawartością pakietu; wybór przycisku powoduje przejście do ekranu "<u>Przeglądanie zawartości pakietu</u>".

**U-Usuń** – umożliwia usunięcie pakietu, po potwierdzeniu decyzji przez użytkownika. Usunięcie poprzedzone jest wyświetleniem pytania "Czy chcesz usunąć wskazaną pozycję?". Po usunięciu następuje przenumerowanie kolejności pakietów.

**Z-Zamknij pakiet** – umożliwia zamknięcie pakietu (zakończenie rejestracji przekazów w danym pakiecie); wybór przycisku powoduje wyświetlenie ekranu z podsumowaniem "<u>Zatwierdzenie danych</u> <u>pakietu</u>" umożliwiającego zamknięcie pakietu".

### Dla pakietów o statusie Zamknięty

**S-Szczegóły** – umożliwia wyświetlenie ekranu z zawartością pakietu; wybór przycisku powoduje przejście do ekranu "<u>Przeglądanie zawartości pakietu</u>".

D-Dokumenty do pobrania – umożliwia wyświetlenie listy dokumentów do pobrania dla pakietu; wybór przycisku powoduje przejście do ekranu "Dokumenty do pobrania dla pakietu".

P-Potwierdzenie nadania / Płatność – umożliwia wyświetlenie ekranu prezentującego potwierdzenie nadania dla danego pakietu; wybór przycisku powoduje przejście do ekranu "Potwierdzenie nadania pakietu". Na ekranie "Potwierdzenie nadania pakietu" prezentowane są najważniejsze informacje charakteryzujące pakiet oraz dane do dokonania płatności, możliwe jest również wykonanie płatności on-line. Przycisk widoczny dla pakietów Zamkniętych (nadanych przez serwis WWW oraz nadanych droga awaryina).

## Polecenia dotyczące całej tabeli

Przyciski poleceń dotyczące tabeli umieszczone są zarówno nad tabelą jak i pod tabelą.

Liczba na stronie – umożliwia określenie liczby wierszy tabeli wyświetlanych na stronie; rozwijana lista wyboru, której pozycjami są: 10, 20, 50, 100; wartość domyślna: 20.

- << umożliwia wyświetlenie pierwszej partii pakietów.
- umożliwia wyświetlenie poprzedniej partii pakietów.
- > umożliwia wyświetlenie następnej partii pakietów.

## 2.5.1.1. Dokumenty kontrahenta

| 2    | 🥑 Poczta Polsk  | a in the second second second second second second second second second second second second second second seco                                                               | Witaj: srsopot <u>[Wyloquj]</u> |
|------|-----------------|----------------------------------------------------------------------------------------------------|---------------------------------|
|      |                 |                                                                                                    |                                 |
| Star | t > Moje pakiet | y > Dokumenty kontrahenta                                                                                                    |                                 |
| Dok  | umenty do pobr  | ania dla kontrahenta Sąd Rejonowy w Sopocie                                                                                                    |                                 |
| Lp.  | Data utworzeni  | a Rodzaj                                                                                                    |                                 |
| 1    | 2013-09-23      | Specyfikacja wpłat na konto - rabaty                                                                                                    |                                 |
| 2    | 2013-09-23      | Specyfikacja wpłat na konto - rabaty                                                                                                    |                                 |
|      |                 | Pourót                                                                                                    |                                 |
|      |                 |                                                                                                    |                                 |
|      |                 |                                                                                                    |                                 |
|      |                 |                                                                                                    |                                 |
|      |                 |                                                                                                    |                                 |
|      |                 |                                                                                                    |                                 |
|      |                 |                                                                                                    |                                 |
|      |                 |                                                                                                    |                                 |
|      |                 |                                                                                                    |                                 |
|      |                 |                                                                                                    |                                 |
|      |                 |                                                                                                    |                                 |
|      |                 |                                                                                                    |                                 |
|      |                 |                                                                                                    |                                 |
|      |                 |                                                                                                    |                                 |
|      |                 | Sprawdź stan   Rozpocznij nadawanie   Regulaminy i cenniki   Moje dane   Moje pakiety   Zmień hasło                                                                           |                                 |
|      | - 755 - 25      |                                                                                                    |                                 |
|      |                 | 🛷 Procela Polska Spilka Alogija, uli Sloviki 2, 0540 Warszwa NP: 5250073-13, NES 0000034972 Saf Rejenovy Gla m st. Warszwy kapika kakładowy. 774, 140.000, w całości wpłacony |                                 |

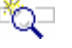

## 🖏 Opis ekranu

Na ekranie wyświetlona jest tabela przedstawiająca listę dokumentów do pobrania przez kontrahenta, niepowiązanych z konkretnym pakietem.

### ت ک<sup>ان</sup> **ELEMENTY EKRANU**

### Dokumenty do pobrania dla kontrahenta <nazwa kontrahenta>

Lp. – liczba porządkowa na liście dokumentów.

Data utworzenia - data i czas utworzenia dokumentu.

Rodzaj - nazwa rodzaju dokumentu; możliwe wartości:

 $\Rightarrow$  Specyfikacja wpłat - rabaty,

Nazwa dokumentu jest równocześnie hiperłączem umożliwiającym pobranie wskazanego dokumentu; wybór dokumentu powoduje wyświetlenie standardowego dla danej przeglądarki okna do zapisu wybranego pliku na dysku.

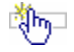

## PRZYCISKI POLECEŃ

Powrót – umożliwia powrót do ekranu z listą pakietów.

## 2.5.1.2. Przeglądanie zawartości pakietu

## Dla pakietu z formą nadawania Rejestrowanie o statusie Otwarty (klient bezumowny)

| 2           | 🥑 Poczta I           | Polska          |              |        |          |                |                           |                        |                   |                  |                   |            |          |             |            | ١              | Vitaj: Majewsk     | aA [ <u>Wyloguj]</u> |
|-------------|----------------------|-----------------|--------------|--------|----------|----------------|---------------------------|------------------------|-------------------|------------------|-------------------|------------|----------|-------------|------------|----------------|--------------------|----------------------|
|             |                      |                 |              |        |          |                |                           |                        |                   |                  |                   |            |          |             |            |                |                    |                      |
| <u>Sta</u>  | <u>t</u> > Moje pa   | akiety > Szczeg | óły pakiet   | u      |          |                |                           |                        |                   |                  |                   |            |          |             |            |                |                    |                      |
| Prze        | glądanie za          | wartości pakie  | tu A24111    | 459089 | 900000   | 099            |                           |                        |                   |                  |                   |            |          |             |            |                |                    |                      |
|             |                      |                 |              |        |          |                |                           |                        |                   |                  |                   |            |          |             |            |                |                    |                      |
| Usłu        | ga:                  |                 | Przekaz Pren | nium   |          |                |                           |                        |                   |                  |                   |            | Łączna   | liczba prze | kazów:     |                | 2                  |                      |
| Łącz        | na kwota prz         | zekazów:        |              | 10     | 70,00 PL | N              |                           | Łączna opłata:         |                   | 3                | 2,20 PLN          |            | w tym o  | płata za u  | sł. dod.:  |                | 0,70               | PLN                  |
| Data        | utworzenia           | :               | 2024-11-14   |        |          |                | Cz                        | as zamknięcia:         |                   |                  |                   |            |          |             | Razem:     |                | 1102,20            | PLN                  |
| State       | us pakietu:          |                 | Otwarty      |        |          |                | Form                      | na nadawania:          | Rejestrowa        | nie              |                   |            |          |             |            |                |                    |                      |
| Pow<br>paki | iad. nadawcy<br>etu: | y o przyjęciu   | E-mail       |        |          |                | Tel                       | efon nadawcy:          | 505 505 50        | )5               |                   |            |          | E-mail na   | idawcy: te | sterL01@net.   | pp                 |                      |
| Liczł       | oa na stronie        | : 20 🗸 << <     | Strona 1 >   | •      |          |                |                           |                        |                   |                  |                   |            |          |             | C          | odaj kolejny   | Zamknij pa         | kiet Powrót          |
|             |                      |                 |              |        |          |                | Namua (Namujeko           |                        |                   |                  | Ne                | Kod        |          | Pow.        | Pow.       |                |                    |                      |
| Lp.         | Data                 | Identyfik       | ator         | Rodzaj | Kwota    | Opłata<br>DI N | i imię                    | Miejscowość            | Ulica             | Nr domu          | lokalu            | pocztowy   | Poczta   | nadawcy     | adresata   | Telefon        | E-mail<br>adrecata | Operacja             |
|             | utworzenia           |                 |              |        |          | P.L.N          | adresata                  | auresata               | auresata          | auresata         | adresata          | adresata   | auresata | realizacji  | przyjęciu  | auresata       | auresata           |                      |
| 1           | 2024-11-14           | Z24111459089    | 900000081    |        | 820,00   | 18,50          | Nowak Jan                 |                        |                   |                  |                   |            |          | E-mail      | SMS        | 505 505<br>505 |                    | 00                   |
| 2           | 2024-11-14           | Z24111459089    | 900000104    |        | 250,00   | 13,70          | Nowak Jadwiga             |                        |                   |                  |                   |            |          | SMS         |            | 700 001<br>001 |                    | 00                   |
| Licza       | na stronie:          | 20 🗸 << 5       | Strona 1 >   | ]      |          |                |                           |                        |                   |                  |                   |            |          |             |            | Jodaj kolejny  | Zamknij pa         | kiet Powrót          |
|             |                      |                 |              |        |          |                |                           |                        |                   |                  |                   |            |          |             |            |                |                    |                      |
|             |                      |                 |              |        |          |                |                           |                        |                   |                  |                   |            |          |             |            |                |                    |                      |
|             |                      |                 |              |        |          |                |                           |                        |                   |                  |                   |            |          |             |            |                |                    |                      |
|             |                      |                 |              |        |          |                |                           |                        |                   |                  |                   |            |          |             |            |                |                    |                      |
|             |                      |                 |              | Spr    | awdź sta | n   Roz        | pocznij nadawanie         | e   Regulaminy         | ı i cenniki       | Moje da          | ane   Moje        | pakiety    | Zmień ha | sło         |            |                |                    |                      |
|             |                      |                 |              |        |          |                | a Doorfe Doleke Southe Ab | codea Rodalmy Harned   | with 5 00-540 V   | Veranees NID: 57 | 5.000.73.13 881   | 0000334572 |          |             |            |                |                    |                      |
|             |                      |                 |              |        |          | -4             | Sąd Rejestrowy: Sąd Rej   | onowy dia m.st. Warsza | wy kapitał zakłas | Sowy: 964.140.00 | 0 z), w caloóci w | dacony     |          |             |            |                |                    |                      |

## Dla pakietu z formą nadawania Rejestrowanie o statusie Otwarty (klient umowny)

| 20 Poczta Polska                       |                      |        |              |               |                                      |                                 |                   |                                      |                          |                             |                    |                                    |                                    | Wit                 | aj: Anna.Kowal     | lska <u>(Wyloguj)</u> |
|----------------------------------------|----------------------|--------|--------------|---------------|--------------------------------------|---------------------------------|-------------------|--------------------------------------|--------------------------|-----------------------------|--------------------|------------------------------------|------------------------------------|---------------------|--------------------|-----------------------|
|                                        |                      |        |              |               |                                      |                                 |                   |                                      |                          |                             |                    |                                    |                                    |                     |                    |                       |
| <u>Start</u> > Moje pakiety > Szczegoł | y pakietu            |        |              |               |                                      |                                 |                   |                                      |                          |                             |                    |                                    |                                    |                     |                    |                       |
| Przeglądanie zawartości pakietu        | A241114              | 59089  | 900000       | 0120          |                                      |                                 |                   |                                      |                          |                             |                    |                                    |                                    |                     |                    |                       |
|                                        |                      |        |              |               |                                      |                                 |                   |                                      |                          |                             |                    |                                    |                                    |                     |                    |                       |
| Usługa: P                              | Przekaz Premi        | ium    |              |               |                                      |                                 |                   |                                      |                          |                             | Łączna             | liczba prze                        | kazów:                             |                     | 3                  |                       |
| Łączna kwota przekazow:                | 004 11 14            | 94     | 20,00 PL     |               | -                                    | cączna oprata:                  |                   | 92.                                  | 3,70 PLN                 |                             | w tym o            | prata za us                        | r. dod.:                           |                     | 0,70               | PLN                   |
| Status nakietu:                        | 024-11-14<br>Dhyarby |        |              |               | Eorn                                 | is zamkinęcia:<br>na nadawania: | Pointroup         | nio                                  |                          |                             |                    |                                    | kazem:                             |                     | 1843,70            | PLN                   |
| Umowa:                                 | Imowa nr 2           |        |              |               | 1011                                 | iu noouwania.                   | Nejesu ona        | ilie -                               |                          |                             |                    |                                    |                                    |                     |                    |                       |
| Powiad. nadawcy o przyjęciu            | MS                   |        |              |               | Tele                                 | efon nadawcy:                   | 601 002 00        | 1                                    |                          |                             |                    | E-mail na                          | dawcy: tes                         | terL02@ep-p         | prod.com.pl        |                       |
| pakietu:                               |                      |        |              |               |                                      | -                               |                   |                                      |                          |                             |                    |                                    | -                                  |                     |                    |                       |
| Liczba na stronie: 20 🗸 << St          | trona 1 >            |        |              |               |                                      |                                 |                   |                                      |                          |                             |                    |                                    | D                                  | odaj kolejny        | Zamknij pa         | kiet Powrót           |
| Lp. Data Identyfikat                   | or f                 | Rodzaj | Kwota<br>PLN | Opłata<br>PLN | Nazwa/Nazwisko<br>i imię<br>adresata | Miejscowość<br>adresata         | Ulica<br>adresata | Nr domu<br>adresata                  | Nr<br>lokalu<br>adresata | Kod<br>pocztowy<br>adresata | Poczta<br>adresata | Pow.<br>nadawcy<br>o<br>realizacji | Pow.<br>adresata<br>o<br>przyjęciu | Telefon<br>adresata | E-mail<br>adresata | Operacja              |
| 1 2024-11-14 Z2411145908990            | 0000112              |        | 250,00       | 251,00        | Nowak Jan                            |                                 |                   |                                      |                          |                             |                    | E-mail                             | SMS                                | 505 505<br>505      |                    | 00                    |
| 2 2024-11-14 Z2411145908990            | 0000138              |        | 420,00       | 421,00        | Kowalski Jan                         |                                 |                   |                                      |                          |                             |                    | E-mail                             | SMS                                | 700 001<br>001      |                    | 00                    |
| 3 2024-11-14 Z2411145908990            | 0000146              |        | 250,00       | 251,00        | Pasik Anna                           |                                 |                   |                                      |                          |                             |                    |                                    |                                    | 666 666<br>666      |                    | 00                    |
| Licza na stronie: 20 🗙 << < Str        | ona 1 >              |        |              |               |                                      |                                 |                   |                                      |                          |                             |                    |                                    | D                                  | odaj kolejny        | Zamknij pa         | kiet Powrót           |
|                                        |                      |        |              |               |                                      |                                 |                   |                                      |                          |                             |                    |                                    |                                    |                     |                    |                       |
|                                        |                      |        |              |               |                                      |                                 |                   |                                      |                          |                             |                    |                                    |                                    |                     |                    |                       |
|                                        |                      |        |              |               |                                      |                                 |                   |                                      |                          |                             |                    |                                    |                                    |                     |                    |                       |
|                                        |                      |        |              |               |                                      |                                 |                   |                                      |                          |                             |                    |                                    |                                    |                     |                    |                       |
|                                        |                      | Spra   | awdź st      | an   Roz      | pocznij nadawanie                    | e   Regulaminy                  | i cenniki         | Moje da                              | ne   Moje                | e pakiety                   | Zmień ha           | sło                                |                                    |                     |                    |                       |
|                                        |                      |        |              |               | -                                    |                                 |                   |                                      |                          |                             |                    |                                    |                                    |                     |                    |                       |
|                                        |                      |        |              | -4            | Sąd Rojestrowy: Sąd Roj              | onowy dia m.et. Wareza          | wy kapitol zakla  | larezawa NIP: 52<br>lowy: 964.140.00 | 0 zl, w całości w        | placony                     |                    |                                    |                                    |                     |                    |                       |

## Dla pakietu z formą nadawania Rejestrowanie o statusie Zamknięty (opłacony on-line)

| 20 Poczta Polska                                                                       |                         |                                                      |                                                  |                                       |                                     |                                          |                             |                    |                                    |                                    | Witaj                       | j: Anna.Kowals     | ka <u>(Wyloguj</u> ) |
|----------------------------------------------------------------------------------------|-------------------------|------------------------------------------------------|--------------------------------------------------|---------------------------------------|-------------------------------------|------------------------------------------|-----------------------------|--------------------|------------------------------------|------------------------------------|-----------------------------|--------------------|----------------------|
| <u>Start</u> > Moje pakiety > Szczegóły pakietu                                        |                         |                                                      |                                                  |                                       |                                     |                                          |                             |                    |                                    |                                    |                             |                    |                      |
| Przeglądanie zawartości pakietu A240930590899                                          | 00000031                |                                                      |                                                  |                                       |                                     |                                          |                             |                    |                                    |                                    |                             |                    |                      |
|                                                                                        |                         |                                                      |                                                  |                                       |                                     |                                          |                             |                    |                                    |                                    |                             |                    |                      |
| Usługa: Przekaz Premium                                                                |                         |                                                      |                                                  |                                       |                                     |                                          |                             | Łączna I           | iczba prze                         | kazów:                             |                             | 3                  |                      |
| Łączna kwota przekazów: 149                                                            | 0,00 PLN                | ł                                                    | aczna opłata:                                    |                                       | 149                                 | 5,10 PLN                                 |                             | w tym oj           | ołata za us                        | ł. dod.:                           |                             | 2,10               | PLN                  |
| Data utworzenia: 2024-09-30                                                            |                         | Cza                                                  | is zamknięcia:                                   | 2024-09-30                            | 14:11                               |                                          |                             |                    |                                    | Razem:                             |                             | 2985,10            | PLN                  |
| Status pakietu: Zaimportowany w MKP                                                    |                         | Form                                                 | na nadawania:                                    | Rejestrowa                            | nie                                 |                                          |                             |                    |                                    |                                    |                             |                    |                      |
| Umowa: Umowa nr 2                                                                      |                         |                                                      |                                                  |                                       |                                     |                                          |                             |                    |                                    |                                    |                             |                    |                      |
| Zatwierdził: Sklep wielobranżowy AE                                                    | BC                      |                                                      |                                                  |                                       |                                     |                                          |                             |                    |                                    |                                    |                             |                    |                      |
| Powiad. nadawcy o przyjęciu SMS                                                        |                         | Tele                                                 | efon nadawcy:                                    | 601 002 00                            | 1                                   |                                          |                             |                    | E-mail na                          | dawcy: tes                         | sterL02@ep-p                | prod.com.pl        |                      |
| Platforma platności: BlueMedia Młoda platności: miTransfer                             |                         | Identyfikator p<br>Kwot                              | ołatności: TRO<br>a wpłaty:                      | 638633023                             | 27034626<br>2985,10                 | PLN                                      |                             |                    |                                    | Data: 2<br>Status: Z               | 024-09-30 14<br>atwierdzona | :12:50             | ]                    |
| Liczba na stronie: 20 V << < Strona 1 ><br>Lp. Data<br>utworzenia Identyfikator Rodzaj | Kwota Opłata<br>PLN PLN | Nazwa/Nazwisko<br>i imię<br>adresata                 | Miejscowość<br>adresata                          | Ulica<br>adresata                     | Nr domu<br>adresata                 | Nr<br>Iokalu<br>adresata                 | Kod<br>pocztowy<br>adresata | Poczta<br>adresata | Pow.<br>nadawcy<br>o<br>realizacji | Pow.<br>adresata<br>o<br>przyjęciu | Telefon<br>adresata         | E-mail<br>adresata | Operacja             |
| 1 2024-09-30 Z2409305908990000023                                                      | 250,00 251,70           | Nowak Jan                                            |                                                  |                                       |                                     |                                          |                             |                    | SMS                                | SMS                                | 505 505<br>505              |                    | P                    |
| 2 2024-09-30 Z24093059089900000049                                                     | 820,00 821,00           | Nowak Jadwiga                                        |                                                  |                                       |                                     |                                          |                             |                    | E-mail                             | SMS                                | 666 666<br>666              |                    | P                    |
| 3 2024-09-30 Z24093059089900000057                                                     | 420,00 421,70           | PHU "Trns-<br>MicTaxi"                               |                                                  |                                       |                                     |                                          |                             |                    | SMS                                | SMS                                | 505 505<br>505              |                    | P                    |
| Licza na stronie: 20 V << < Strona 1 >                                                 |                         |                                                      |                                                  |                                       |                                     |                                          |                             |                    |                                    |                                    |                             |                    |                      |
| Spra                                                                                   | wdź stan   Rozj         | pocznij nadawanie                                    | Pow                                              | rót<br>i cenniki                      | Moje da                             | ne   Moje                                | pakiety   2                 | Zmień has          | ło                                 |                                    |                             |                    |                      |
|                                                                                        | 4                       | Poczta Polska Spółka Akc<br>Sąd Rejestrowy: Sąd Rejo | yjna, Rodziny Hiszpańs<br>nowy dla m.st. Warszaw | kich 8, 00-540 W<br>vy kapitał zakład | arezawa NIP: 525<br>wy: 964.140.000 | i-000-73-13, KR 5<br>izt, w całotici wpi | 0000334572<br>acony         |                    |                                    |                                    |                             |                    |                      |

## Dla pakietu z formą nadawania Wczytanie pliku o statusie Zamknięty

| 20 Poczta Polska                   |                                   |                                                                                                    |                                                                              |                            | Witaj gdynia <u>[Wyloguj]</u> |
|------------------------------------|-----------------------------------|----------------------------------------------------------------------------------------------------|------------------------------------------------------------------------------|----------------------------|-------------------------------|
|                                    |                                   |                                                                                                    |                                                                              |                            |                               |
| <u>Start</u> > Moje pakiety > Szcz | egóły pakietu                     |                                                                                                    |                                                                              |                            |                               |
| Przeglądanie zawartości pak        | ietu A24092059089900000029        |                                                                                                    |                                                                              |                            |                               |
|                                    |                                   |                                                                                                    |                                                                              |                            |                               |
| Usługa:                            | Przekaz Premium                   |                                                                                                    |                                                                              | Łączna liczba przekazów:   | 6                             |
| Łączna kwota przekazów:            | 1000049,20 PLN                    | Łączna opłata:                                                                                                    | 153,00 PLN                                                                   | w tym opłata za usł. dod.: | 0,00 PLN                      |
| Data utworzenia:                   | 2024-09-20                        | Czas zamknięcia:                                                                                                    |                                                                              | Razem:                     | 165,30 PLN                    |
| Status pakietu:                    | Poprawny plik                     | Forma nadawania: Wczytanie                                                                                                | oliku                                                                        | Nazwa pliku: 240208_1      | 00500_PrzekEP.xml             |
| Umowa:                             | Umowa nr 2 (opłaty płatne z dołu) |                                                                                                    |                                                                              |                            |                               |
| Powiad. nadawcy o przyjęciu        | SMS, E-mail                       | Telefon nadawcy: 123 456 78                                                                                               | 9                                                                            | E-mail nadawcy: nadawca@   | pp.pl                         |
|                                    |                                   |                                                                                                    |                                                                              |                            |                               |
|                                    |                                   |                                                                                                    |                                                                              |                            |                               |
|                                    | Sprawdź stan   Rozpoczn           | ij nadawanie   Regulaminy i cenniki                                                                                       | Moje dane   Moje                                                             | pakiety   Zmień hasło      |                               |
|                                    |                                   | zta Poleka Spółka Akcyjna, Rodziny Hiezpańskich 8, 60-340 V<br>Rejestrowy: Sąd Rejonowy dla m.st. Warszawy kapitał zakłar | /arszawa NIP: 525-000-73-13, KR S: I<br>lowy: 964.140.000 zt, w całości wpła | 1006354572<br>Icony        |                               |

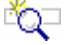

## **O**PIS EKRANU

Ekran umożliwia przeglądanie i obsługę zawartości wybranego pakietu przekazów. Dla wskazanych przekazów pakietu, który jeszcze nie został zamknięty istnieje możliwość ich edycji lub usunięcia. Ponadto możliwe jest dopisanie do pakietów kolejnych przekazów, zamknięcie pakietu lub pozostawienie pakietu w stanie **Otwartym**. Szczegółowy opis znajduje się w rozdz. "<u>Przeglądanie zawartości pakietu</u>", w części "Nadawanie pakietów z przekazami".

## Rejestracja kolejnego przekazu

| 20 Poczta Polska                                                                                                    |                                                                                                    | Witaj: Anna.Kowalska <u>[Wyloguj]</u> |
|----------------------------------------------------------------------------------------------------|----------------------------------------------------------------------------------------------------|---------------------------------------|
|                                                                                                    |                                                                                                    |                                       |
| <u>Start</u> > Moje pakiety > Szczegóły                                                                                                 | pakietu > Przekaz Premium                                                                                                    |                                       |
| Przekaz Premium - NADANIE<br>Aktualna liczba zleceń w pakiecie: 3 z<br>Identyfikator pakietu: A24111459089                              | 1000 Dostępnych pozostało: 997<br>990000120                                                                                                    |                                       |
| Kwota przekazu:<br>Tytułem (max 160 znaków):                                                                                            | PLN                                                                                                    |                                       |
| Nadawca<br>Powiadomienie nadawcy o przyjeciu                                                                                            | ØSMS □E-mail                                                                                                    |                                       |
| pakietu do realizacji:<br>Powiadomienie nadawcy o realizacji:                                                                           | SMS E-mail Zapamiętaj mój wybór dla nowych<br>przekazów w pakiecie                                                                                                    |                                       |
| Telefon komórkowy:                                                                                                    | 601 002 001 Zapamiętaj mnie                                                                                                    |                                       |
| E-mail:                                                                                                    | testerL02@ep-prod.com.pl                                                                                                    |                                       |
| Pozostałe dane nadawcy zostaną i                                                                                                    | zapamiętaj mnie<br>izupełnione podczas zamknięcia pakietu na podstawie danych z konta klienta                                                                                                    |                                       |
| Adresat<br>Nazwisko i imię:<br>Bezpłatne powiadomienie adresata o<br>przyjęciu przekazu do realizacji:<br>Telefon komórkowy:<br>E-mail: | SMS E-mail                                                                                                    |                                       |
| Kod widoczny na obrazku:                                                                                                    |                                                                                                    |                                       |
|                                                                                                    | Zapisz i następny         Zapisz i zakończ         Rezygnuj         Inny obrazek                                                                                                    |                                       |
| Sprawdź s                                                                                                    | tan   Rozpocznij nadawanie   Regulaminy i cenniki   Moje dane   Moje pakiety   Zmień hasło                                                                                                    |                                       |
|                                                                                                    | Poczta Połska śpółka Jkcyjna, Rodziny Hisrpantekch 8,00-540 Werszwa NP: 552-000-73-13, KR1: 000033477<br>Seg Rejektowy: Seg Rejektowy: Seg Rejek |                                       |

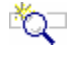

# OPIS EKRANU

Ekran umożliwia zarejestrowanie kolejnego Przekazu Premium lub Przekazu Standard w pakiecie. Szczegółowy opis znajduje się "<u>Rejestracja danych – Przekaz Premium</u> (Ekspres Pieniężny - EP) " lub "<u>Rejestracja danych – Przekaz Standard</u> (Przekaz pocztowy – PPE)

"."

## Przeglądanie przekazu

| 20 Poczta Polska                                                  | Witaj: HajewskaA ( <u>Wyłoguj</u>                                                                                                    |
|-------------------------------------------------------------------|----------------------------------------------------------------------------------------------------|
|                                                                   |                                                                                                    |
| <u>Start</u> > Moje pakiety > Szczegoły                           | / pakietu > Przekaz Standard                                                                                                    |
| Przekaz Standard - NADANIE<br>Aktualna liczba przekazów w pakieci | e: 3                                                                                                    |
| Identyfikator pakietu: B2411149900                                | 990000083                                                                                                    |
| Rodzaj:                                                           | Zwykły                                                                                                    |
| Kwota przekazu:                                                   | 250,00 PLN                                                                                                    |
| Usługi dodatkowe                                                  | Potwierdzenie odbioru                                                                                                    |
| Tytułem (max 160 znaków):                                         | Uslugi transportowe                                                                                                    |
|                                                                   |                                                                                                    |
|                                                                   | l. A                                                                                                    |
| Korespondencja na Potwierdzeniu<br>odbioru (max 160 znaków):      | Usługi transportowe Kopiuj z Tytułem                                                                                                    |
| odbioru (max 100 znakow).                                         |                                                                                                    |
|                                                                   | li,                                                                                                    |
| at- d                                                             |                                                                                                    |
| Nadawca<br>Dewiadomienie padawcy o przyłacju                      | State E-moil                                                                                                    |
| pakietu do realizacii:                                            |                                                                                                    |
| Powiadomienie nadawcy o realizacji:                               | : SMS E-mail                                                                                                    |
| Telefon komórkowy:                                                | 505 505 505                                                                                                    |
| E-mail:                                                           | testerL01@net.pp                                                                                                    |
| Pozostałe dane nadawcy zostaną                                    | uzupełnione podczas zamknięcia pakietu na podstawie danych z konta klienta                                                                                                    |
| Advocat                                                           |                                                                                                    |
| Rodzaj adresu:                                                    | © Standardowy Skrytka pocztowa Przegródka pocztowa Poste Restante                                                                                                    |
| Nazwa/Nazwisko i imie:                                            |                                                                                                    |
| Miejscowość:                                                      | Windaw Windaw                                                                                                    |
| Ulica:                                                            | Opolska                                                                                                    |
| Nr domu:                                                          | 23                                                                                                    |
| Nr lokalu:                                                        | 1                                                                                                    |
| Kod pocztowy:                                                     | 52-010                                                                                                    |
| Poczta:                                                           | Parczew                                                                                                    |
|                                                                   |                                                                                                    |
|                                                                   | 7-20067                                                                                                    |
|                                                                   | Lakuricz                                                                                                    |
|                                                                   |                                                                                                    |
| Sprawdź                                                           | stan   Rozpocznij nadawanie   Regulaminy i cenniki   Moje dane   Moje pakiety   Zmień hasło                                                                                                    |
|                                                                   |                                                                                                    |
|                                                                   | Vocrás Poleka Spółka Akcyjna, Rodziny Hiszpańskich 8, 00-940 Warezawa NIF: 525-000-73-13, KRS: 0000334572<br>Sąd Rejestrowy: Sąd Rejonowy dia m.et. Warezawy kapitał zakładowy: 964.140.000 zł. w całości wpiacony |
|                                                                   |                                                                                                    |

# OPIS EKRANU

Ekran umożliwia przeglądanie Przekazu Premium lub Przekazu Standard w pakiecie. Opis ekranu analogiczny do "<u>Rejestracja danych – Przekaz Premium</u> (Ekspres Pieniężny - EP)

- " lub "<u>Rejestracja danych Przekaz Standard</u> (Przekaz pocztowy PPE)
- " z różnicą, że wszystkie pola są niedostępne do edycji.

## 2.5.1.3. Zatwierdzenie danych pakietu

| 20 Poczta Polska                                                                                                    | ۷                                                                                                    | /itaj: Anna.Kowalska <u>[Wyloguj]</u> |
|----------------------------------------------------------------------------------------------------|----------------------------------------------------------------------------------------------------|---------------------------------------|
| <u>Start</u> > Moje pakiety > Szczegóły                                                                                                    | pakietu > Zatwierdzenie pakietu                                                                                                    |                                       |
| Pakiet A2409305908990000031 -<br>Proszę potwierdzić chęć zamknięcia p                                                                                                    | zatwierdzenie danych<br>skietu.                                                                                                    |                                       |
| Nadawca:<br>Rodzaj usługi:<br>Umowa:<br>Łączna liczba przekazów<br>Łączna kwota przekazów<br>Łączna opłata za nadanie:<br>w tym opłata za Powiadomienie SMS:<br>Razem do zapłaty: | Sklep wielobranżowy ABC<br>Powstania Styczniowego 1<br>81-888 Gdynia<br>Telefon komórkowy: 601 002 001<br>E-mail: testerL02@ep-prod.com.pl<br>Powiadomienie o przyjęciu pakietu do realizacji: SMS<br>Przekaz Premium<br>Umowa nr 2<br>3<br>1490,00 PLN<br>1495,10 PLN<br>2,10 PLN (opłata za 3 szt.)<br>2985,10 PLN |                                       |
|                                                                                                    | Zatwierdź                                                                                                    |                                       |
|                                                                                                    |                                                                                                    |                                       |
| Sprawdź sta                                                                                                    | n   Rozpocznij nadawanie   Regulaminy i cenniki   Moje dane   Moje pakiety   Zmień hasło                                                                                                    |                                       |
|                                                                                                    | Poczla Poleka Apolika Akcylna, Rodzky Hisspaniekich 8, 60 340 Warszawa NIP: 525-600-73-13, KRS: 0006354972<br>Sąd Rojektrowy: Sąd Rojonowy dla m. it. Warszawy kapitał zakładowy: 341.140.000 zt. w całości wpiacony                                                                                                 |                                       |

# OPIS EKRANU

Ekran umożliwia zatwierdzenie danych pakietu zarejestrowanego przez klienta bezumownego lub umownego wraz z obliczoną opłatą. Szczegółowy opis znajduje się w rozdz. "<u>Zatwierdzenie danych pakietu</u>", w części "Nadawanie pakietów z przekazami".

## Potwierdzenie nadania pakietu

| Poczta Polska                                                                 | Witaj: Anna.Kowalska [ <u>Wyleguj</u>                                                                                                    |
|-------------------------------------------------------------------------------|----------------------------------------------------------------------------------------------------|
| Widok główny                                                                  |                                                                                                    |
| Oberta Mais selictus Oceano (I                                                | h maliaku k. Takuda ada maliaku                                                                                                    |
| Start > Moje pakiety > Szczegor                                               | y pakietu > zatwieruzenie pakietu                                                                                                    |
| Przekaz Premium - potwierdzenie                                               | e nadania pakietu                                                                                                    |
| Pakiet został nadany.                                                         |                                                                                                    |
| Realizacja usługi rozpocznie się z ch<br>Pakiet, na który nie zostanie odnoto | wilą potwierdzenia wpływu środków na wskazane konto.<br>wany wpływ środków finansowych do wskazanej daty granicznej, zostanie automatycznie anulowany.                                                                                                    |
| Identyfikator:                                                                | A2409305908990000031                                                                                                    |
| Nadawca:                                                                      | Sklep wielobranżowy ABC                                                                                                    |
|                                                                               | Powstania Styczniowego 1<br>81-888 Gdvnia                                                                                                    |
| Umowa:                                                                        | Umowa nr 2                                                                                                    |
| Czas zamknięcia pakietu:                                                      | 30-09-2024 14:11                                                                                                    |
| Zatwierdził:                                                                  | Sklep wielobranżowy ABC                                                                                                    |
| Dane do wykonania płatności:                                                  |                                                                                                    |
| Data graniczna:                                                               | 2024-10-02                                                                                                    |
| Kwota wpłaty:                                                                 | 2985,10 PLN                                                                                                    |
| Nazwa banku:                                                                  | Bank Pocztowy SA                                                                                                    |
| Namer rachunku:                                                               | 38 1010 1140 0143 9722 2100 0000<br>nnun Porzta Polska DR CR Katowica                                                                                                    |
| Adres odbiorcy:                                                               | 40-940 Katowice: Pl. Oddz Młodzieży Powstańczej 7                                                                                                    |
| Tytuł wpłaty/przelewu                                                         | UIP=A2409305908990000031                                                                                                    |
| Płatność elektroniczna:                                                       |                                                                                                    |
| Metoda płatności:                                                             | Image: Image: |
|                                                                               | O Inna metoda                                                                                                    |
|                                                                               | Zapłać online Zapisz potwierdzenie Drukuj potwierdzenie Zakończ                                                                                                    |
|                                                                               | Wudauk blashistu                                                                                                    |
|                                                                               | <u>wydruk blankietu</u>                                                                                                    |
|                                                                               |                                                                                                    |
|                                                                               |                                                                                                    |
| Sprawdź s                                                                     | stan   Rozpocznij nadawanie   Regulaminy i cenniki   Moje dane   Moje pakiety   Zmień hasło                                                                                                    |
|                                                                               | Poczta Dolska Sodka Akrolna Rodziw Hisznańskich 8 00.540 Warszawa MIP 525-000-73-13 KR3: 0000534977                                                                                                    |
|                                                                               | Sąd Rejestrowy: Sąd Rejonowy dla m.et. Warszawy kapitał zakładowy: 56.140.000 zł. w całości wpiscony                                                                                                    |

# OPIS EKRANU

Ekran umożliwia wydruk potwierdzenia nadania pakietu Przekazów Standard / Przekazów Premium oraz wydruk wypełnionego blankietu wpłaty. Szczegółowy opis znajduje się w rozdz. "<u>Potwierdzenie</u> <u>nadania pakietu</u>", w części "Nadawanie pakietów z przekazami".

## 2.5.1.4. Dokumenty do pobrania dla pakietu

| 20 Poczta Polsk                                                                                                    | ka                             |                                                         |                            | Witaj: Anna.Kowalska <u>[Wyloguj]</u> |  |  |  |
|----------------------------------------------------------------------------------------------------|--------------------------------|---------------------------------------------------------|----------------------------|---------------------------------------|--|--|--|
|                                                                                                    |                                |                                                         |                            |                                       |  |  |  |
| Start > Mojo pakiet                                                                                                    | a > Dokumonty dla nakietu      |                                                         |                            |                                       |  |  |  |
| Start > Moje pakiet                                                                                                    |                                |                                                         |                            |                                       |  |  |  |
| Dokumenty do pobra                                                                                                    | ania dla pakietu A240930590899 | 00000031                                                |                            |                                       |  |  |  |
| Helian                                                                                                    | Develope Devenium              |                                                         | kagma ligtha prokazów      | 2                                     |  |  |  |
| vsruga:<br>kaczna kwota                                                                                                    | Przekaz Premium                | kaczna opłata: 1405 10 DLN                              | w tym opłata za usł dod :  | 3<br>2.10 DLN                         |  |  |  |
| przekazów:                                                                                                    | 1490,00 Pillin                 | Equalia opiana. 1455,10 FLIN                            | w tym opiata za usi. dod.  | 2,10 PLN                              |  |  |  |
| Data utworzenia:                                                                                                    | 2024-09-30                     | Czas zamknięcia: 2024-09-30 14:11                       | Razem:                     | 2985,10 PLN                           |  |  |  |
| Status pakietu:                                                                                                    | Zaimportowany w MKP            | Forma nadawania: Rejestrowanie                          |                            |                                       |  |  |  |
| Umowa:                                                                                                    | Umowa nr 2                     |                                                         | Opust:                     | 0,00 %                                |  |  |  |
| Powiad. nadawcy o                                                                                                    | SMS                            | Telefon nadawcy: 601 002 001                            | E-mail nadawcy: tester     | L02@ep-prod.com.pl                    |  |  |  |
| przyjęciu pakietu.                                                                                                    |                                |                                                         |                            |                                       |  |  |  |
|                                                                                                    |                                |                                                         |                            |                                       |  |  |  |
| Lp. Data                                                                                                    | Rodzaj                         |                                                         |                            |                                       |  |  |  |
| utworzenia                                                                                                    |                                |                                                         |                            |                                       |  |  |  |
| 1 2024-09-30 Poo                                                                                                    | cztowa Książka Nadawcza        |                                                         |                            |                                       |  |  |  |
| Comment and a second second second                                                                                                    | -                              |                                                         |                            |                                       |  |  |  |
| Format zapisywania u                                                                                                    | lokumentu: TXT 🗸               |                                                         |                            |                                       |  |  |  |
|                                                                                                    |                                | Powrót                                                  |                            |                                       |  |  |  |
|                                                                                                    |                                |                                                         |                            |                                       |  |  |  |
|                                                                                                    |                                |                                                         |                            |                                       |  |  |  |
|                                                                                                    |                                |                                                         |                            |                                       |  |  |  |
|                                                                                                    | Sprawdź stan                   | Rozpocznij nadawanie   Regulaminy i cenniki   Moje dane | Moje pakiety   Zmień hasło |                                       |  |  |  |
|                                                                                                    |                                |                                                         |                            |                                       |  |  |  |
| Procediar Volusia a Golda va Adrigui, a de Goldari Villagandi kata h. do 944 Werzewa kult a Sando kata Maccini<br>Sand Rajed Horiz, Sand Horizonovi (sali m. il. Wanzawa Na Jaka Sandowy Sa 14.18.000 M. a Wachok wapaconi) |                                |                                                         |                            |                                       |  |  |  |
|                                                                                                    |                                |                                                         |                            |                                       |  |  |  |

# OPIS EKRANU

Ekran umożliwia przeglądanie listy dokumentów dostępnych dla wybranego pakietu. Dla pakietów nadanych drogą awaryjną również istnieje możliwość sprawdzenia i pobrania dokumentów wygenerowanych dla pakietu. Wybrany dokument można zapisać na dysku lokalnym.

# ELEMENTY EKRANU

Usługa - informacja o usłudze zawartej w pakiecie. Możliwe wartości:

- $\Rightarrow$  Przekaz Premium,
- $\Rightarrow$  Przekaz Standard.

Łączna liczba przekazów – łączna liczba przekazów w pakiecie przyjętych do realizacji.

Łączna kwota przekazów – łączna kwota przekazów w pakiecie przyjętych do realizacji.

**Łączna opłata** – łączna opłata za nadanie przekazów przyjętych do realizacji (zawiera usługi dodatkowe).

w tym opłata za usł. dodat. – łączna opłata za usługi dodatkowe zawiera:

- ⇒ opłatę za powiadomienie nadawcy o przyjęciu pakietu do realizacji (SMS),
- ⇒ opłatę za powiadomienie nadawcy o realizacji pojedynczego przekazu (SMS),
- ⇒ opłatę za potwierdzenie odbioru dla wszystkich przekazów w pakiecie; pole występuje tylko wtedy, gdy usługą zawartą w pakiecie jest Przekaz Standard.

Data utworzenia – data utworzenia pakietu (zarejestrowania pierwszego przekazu w pakiecie).

Czas zamknięcia – data i czas zamknięcia pakietu; pole niewypełnione, jeśli pakiet ma status Otwarty.

**Razem** – suma łącznej kwoty przekazów i łącznej opłaty za realizację oraz łącznej opłaty za usługi dodatkowe.

Status pakietu – aktualny status pakietu; może przyjmować wartości:

- ⇒ Otwarty pakiet został utworzony i jest w trakcie obsługi; nie został jeszcze zamknięty,
- ⇒ Zamknięty pakiet, dla którego nadawca zakończył rejestrację przekazów i zamknął pakiet,
- ⇒ Zaimportowany w systemie centralnym pakiet, który znajduje się w zasobach systemu centralnego.

Forma nadawania - forma, w jakiej były nadawane przekazy pakietu; może przyjmować wartości:

- $\Rightarrow$  Rejestrowanie,
- ⇒ Wczytanie pliku.

**Nazwa pliku** – nazwa pliku, z którego wczytane zostały przekazy zawarte w pakiecie; pole jest widoczne tylko wtedy, kiedy nadawanie pakietu miało formę wczytania pliku.

**Umowa** – numer umowy w ramach, której miało miejsce zarejestrowanie pakietu; pole jest widoczne tylko wtedy, kiedy nadawanie pakietu odbyło się na warunkach umownych. W wypadku, gdy w umowie zaznaczone jest, że obowiązują "Opłaty płatne z dołu", to za numerem umowy wyświetlany jest tekst (opłaty płatne z dołu).

**Opust %** – wielkość opustu wyrażona w procentach. Pole wypełnione, o ile pakiet został nadany na warunkach umownych na podstawie umowy opustowej.

**Powiad. nadawcy o przyjęciu pakietu** – rodzaj powiadomienia nadawcy o przyjęciu pakietu do realizacji:

- $\Rightarrow$  SMS,
- $\Rightarrow$  E-mail.

Telefon nadawcy – numer telefonu komórkowego nadawcy.

E-mail nadawcy - adres e-mail nadawcy.

### 📼 Dokumenty do pobrania

W tabeli przedstawione są wszystkie dokumenty dotyczące wybranego pakietu.

Lp. – liczba porządkowa na liście dokumentów.

Data utworzenia – data i czas utworzenia dokumentu.

**Rodzaj** – nazwa rodzaju dokumentu. Możliwe wartości (w zależności od dostępności wygenerowanych raportów oraz od konfiguracji w systemie centralnym):

- $\Rightarrow$  Potwierdzenie nadania,
- ⇒ Raport kontroli formalnej (tylko dla pakietów z formą nadawania "Wczytanie pliku"),
- ⇒ Wykaz błędów (tylko dla pakietów z formą nadawania "Wczytanie pliku"),
- ⇒ Pocztowa Książka Nadawcza,
- ⇒ Specyfikacja wpłat zwroty,
- ⇒ Specyfikacja wpłat nadwyżki,
- ⇒ Specyfikacja wpłat odstąpienia,
- $\Rightarrow$  Raport stanu realizacji.

Nazwy dokumentów są równocześnie hiperłączami umożliwiającymi pobranie wskazanego dokumentu – powodują wyświetlenie standardowego dla danej przeglądarki okna do zapisu wybranego pliku na dysku.

**Format zapisywania dokumentu** – umożliwia wybór typu zapisu danych; rozwijana lista, której pozycjami są: TXT, CSV, XML.

## PRZYCISKI POLECEŃ

Powrót – umożliwia powrót do ekranu z listą pakietów.

# 2.6. Zmiana hasła

| 🕹 Poczta Polska 🗰 Witaj: NowakAgnieszka [ <u>Wytłogul</u> ]                                                                                                    |
|----------------------------------------------------------------------------------------------------|
| <u>Start</u> > Zmień hasło<br>Zmiana hasła                                                                                                    |
| Proszę wprowadzić dane do zmiany hasła.                                                                                                    |
| Stare hasto:         Hasto:         Powtórz hasto:         Kod widoczny na obrazku:         Zmień hasto         Zmień hasto         Rezygnuj         Inny obrazek                                      |
| Sprawdź stan   Rozpocznij nadawanie   Regulaminy i cenniki   Moje dane   Moje pakiety   Zmień hasło                                                                                                    |
| Pocsta Polska Spółka Akcyjna, ul. Stawki 2, 00.940 Warszawa NIP: 625-600-73-13, KR8: 0000334972<br>Sąd Rejestrowy: Sąd Rejentowy dla m st. Warszawy kapitał zakładowy: 774-140.000, w całości wpłacony |

# OPIS EKRANU

Ekran umożliwia zmianę hasła przez zalogowanego użytkownika.

### - N **ELEMENTY EKRANU**

Stare hasło – obecne hasło zalogowanego użytkownika. Po zaakceptowaniu pola następuje weryfikacja zgodności podanego hasła z hasłem zarejestrowanym dla konta zalogowanego użytkownika. W przypadku braku zgodności, za polem wyświetlany jest komunikat: "Błędne hasło".

Hasło – nowe hasło użytkownika; w polu wymagane są wartości: co najmniej 8 znaków, małe i wielkie litery oraz cyfry lub znaki specjalne. Jeśli hasło nie posiada wymaganej długości lub nie zawiera wymaganych znaków następuje wyświetlenie komunikatu: "Hasło nie spełnia wymagań: co najmniej 8 znaków, w tym małe i wielkie litery oraz cyfry lub znaki specjalne." i wyczyszczenie pól: Hasło i Powtórz nowe hasło.

**Powtórz hasło** – nowe hasło użytkownika. Pole jest dostępne po wprowadzeniu hasła w polu **Nowe** hasło. Po zaakceptowaniu pola porównywane sa wartości w polach: Nowe hasło i Powtórz nowe hasło, jeśli zawartość pól nie jest identyczna następuje wyświetlenie komunikatu: "Wprowadzone hasła różnią się." i pola zostają wyczyszczone.

Kod widoczny na obrazku – kod antyspamowy przedstawiony na wyświetlonym obok obrazku.

### \_\_\_\_\_\_ **PRZYCISKI POLECEŃ**

Zmień hasło – umożliwia zapisanie nowego hasła dla konta użytkownika o podanym loginie i przejście do ekranu głównego po zalogowaniu.

Rezygnuj – umożliwia rezygnację ze zmiany hasła i powrót do poprzedniego ekranu.

Inny obrazek - powoduje wygenerowanie nowego obrazka z kodem.

# 3. Logowanie

Funkcja umożliwia zalogowanie się użytkownika w serwisie WWW, a następnie przejście do nadawania przekazów w postaci pakietów oraz do przeglądania i edycji zarejestrowanych pakietów. Widok umożliwia również przejście do rejestracji nowego użytkownika, generowania nowego hasła lub w przypadku zablokowania konta, czyli wykorzystania możliwych prób logowania – wysłania wiadomości e-mail z prośbą o odblokowanie konta.

| 4                                                                                                    | 🕐 Poczta Polska Załowi                                                                                                    |  |  |  |  |
|----------------------------------------------------------------------------------------------------|----------------------------------------------------------------------------------------------------|--|--|--|--|
| <u>Sta</u><br>Log                                                                                                    | art > Zaloguj się<br>jowanie                                                                                                    |  |  |  |  |
|                                                                                                    | Proszę wprowadzić login i hasło. <u>Zarejestruj się</u> , jeśli nie masz jeszcze konta.                                                                                                    |  |  |  |  |
| Ir                                                                                                    | Login:<br>Haslo:                                                                                                    |  |  |  |  |
|                                                                                                    | Kod widoczny na obrazku:                                                                                                    |  |  |  |  |
|                                                                                                    | Zaloguj Rezygnuj Inny obrazek                                                                                                    |  |  |  |  |
| In                                                                                                    | formacja o limicie płatności online                                                                                                    |  |  |  |  |
|                                                                                                    | Szanowni Klienci,<br>Uprzejmie informujemy, że możliwość natychmiastowego opłacenia zamówionych usług za pomocą platformy płatności jest możliwa do 3 000 PLN, zaś dla rachunków prowadzonych w<br>PKO BP, mBank (+Orange Finanse) do wysokości 1 000 PLN.<br>W przypadku zamówienia usług na wyższą kwotę prosimy o opłacenie transakcji za pomocą przelewu bankowego na wskazany w potwierdzeniu nadania rachunek bankowy. |  |  |  |  |
| Przyponinamy o zasadach bezpieczeństwał<br>Pamiętaj, że jeśli w systemie pojawi się informacja odnośnie bezpieczeństwa albo aktualizacji danych z linkiem odsyłającym do pobrania aplikacji bądź odsyłająca do innej strony, prosimy o zignorowanie jej i niewykonywan<br>instrukcji zawartych w toj wiadomości oraz natychniastowy kontak z nami pód nume 903.333 444, lub (+48) 43 8420 66 00 dla telefonów komórkowych i z zagranicy.<br>Podczas logowania sprawdziej czy ad west storoj o logowania zaczymacja o logowania sprawdziej, czy ad west storoj o logowania szprawdzie, czy ad west storoj o logowania zaczymacja pologowania szprawdziej, czy ad west storoj o logowania zaczymacja o logowania szprawdziej, czy ad west storoj o logowania szprawdzie o logowania szprawdzie o logowania szprawdzie za dosława je o do zaczy otwie storowych o raz regularnie i aktualizu jest stori storowane i storowe za storowe za storowe |                                                                                                    |  |  |  |  |
|                                                                                                    | Sprawdź stan   Rozpocznij nadawanie   Regulaminy i cenniki   Zarejestruj się                                                                                                    |  |  |  |  |
|                                                                                                    | Poczta Połwska Społka Akcyjnal, Rodzimy Hitegraniekich 8, 06-948 Warkzawa MPF: 555-608-75-15, KRIS. 0000354572<br>Segł Rayelitowy: Segł Rayelitowy: Segł Rayelitowy da m 4. Warkzawa kapida zakładowy: 544.148.000 A. w całości wjascomy                                                                                                    |  |  |  |  |

## OPIS EKRANU

Ekran umożliwia wprowadzenie danych wymaganych do zalogowania się użytkownika w serwisie WWW. Liczba możliwych prób logowania określona jest w pliku konfiguracyjnym serwisu i domyślnie wynosi 3. Dla każdego użytkownika (loginu) prowadzony jest licznik błędnych logowań i dlatego, jeżeli kolejna próba zalogowania się na podany login z podaniem błędnego hasła spowoduje przekroczenie liczby dozwolonych, błędnych logowań, to nastąpi zablokowanie konta użytkownika. Zdarzenia związane z poprawnym lub niepoprawnym logowaniem rejestrowane są w <u>rejestrze aktywności kont</u> użytkowników.

### ELEMENTY EKRANU

ت <u>ک</u>لت

Login – login użytkownika.

Hasło – hasło użytkownika.

Kod widoczny na obrazku - kod antyspamowy przedstawiony na wyświetlonym obok obrazku.

### Dostępne hiperłącza

Generuj nowe hasło – powoduje przejście do ekranu umożliwiającego "Wygenerowanie nowego hasła".

**Wyślij żądanie odblokowania** – umożliwia wysłanie e–maila z prośbą o odblokowanie konta; kliknięcie na łącze powoduje przejście do ekranu "<u>Rejestracja żądania odblokowania konta</u>".

**Zarejestruj się** – powoduje przejście do ekranu "<u>Rejestracja użytkownika</u>" umożliwiającego zarejestrowanie nowego użytkownika – klienta bezumownego.

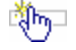

## PRZYCISKI POLECEŃ

**Zaloguj** – umożliwia zalogowanie się użytkownika w serwisie WWW i wyświetlenie widoku głównego dla klienta po zalogowaniu. Dla klienta umownego umożliwia zalogowanie się w serwisie użytkownika głównego jak i wszystkich użytkowników zdefiniowanych przez użytkownika głównego.

Wybór przycisku powoduje weryfikację kompletności wszystkich danych oraz weryfikację istnienia konta użytkownika o podanym loginie.

Jeśli konto o podanym loginie istnieje i:

- konto użytkownika jest aktywne,
- konto użytkownika nie jest usunięte lub wyłączone,
- konto użytkownika nie jest zablokowane, również w wyniku przekroczenia liczby możliwych błędnych logowań,
- kontrahent, do którego przypisane jest dane konto użytkownika nie jest zablokowany,
- adres IP, z którego następuje logowanie jest zgodny z listą lub zakresem dozwolonych adresów zdefiniowanych dla danego klienta w systemie centralnym – dla klienta umownego. Kontrola adresu IP nie jest wykonywana, jeśli w systemie centralnym dla danego klienta umownego nie zdefiniowano listy dozwolonych adresów IP.
- hasło dla konta jest zgodne z wprowadzonym hasłem,

następuje wyświetlenie dla danego użytkownika widoku:

- głównego po zalogowaniu,
- zmiany hasła jeśli hasło ma status "Wygenerowane".

W przeciwnym wypadku następuje wyświetlenie jednego z komunikatów:

- "Podany login lub hasło jest błędne" w przypadku, gdy nie znaleziono podanego loginu wśród wszystkich kont (bez względu na stan i zablokowanie) lub brak zgodności hasła dla istniejącego loginu.
- Komunikat informujący o usunięciu lub wyłączeniu konta.
- Komunikat informujący o zablokowaniu konta w wyniku przekroczenia liczby możliwych błędnych logowań.
- Komunikat informujący o niezgodności adresu IP.

Gdy login i hasło były prawidłowe, ale konto użytkownika jest niedostępne, to wyświetlone są dodatkowe komunikaty:

- "Kontrahent jest zablokowany" jeśli kontrahent, do którego przypisany jest podany login został zablokowany.
- "Konto użytkownika jest zablokowane" jeśli konto o podanym loginie jest zablokowane.
- "Konto użytkownika jest nieaktywne. Informacja o konieczności aktywowania konta umieszczona jest w e-mailu o potwierdzeniu założenia konta" – jeśli konto użytkownika ma stan "nieaktywne".
- "Konto użytkownika jest w trakcie rejestracji. Potwierdzenie założenia konta otrzymasz na podany adres e-mail."
- "Hasło do konta użytkownika jest w trakcie generowania. Nowe hasło zostanie wysłane na adres e-mail podany dla wprowadzonego loginu.".

**Rezygnuj** – umożliwia rezygnację z zalogowania i powrót do widoku głównego dla klienta niezalogowanego.

Inny obrazek – wygenerowanie nowego obrazka z kodem antyspamowym.

# 3.1. Wygenerowanie nowego hasła

| <br>Proszę wprowadzić login.          |
|---------------------------------------|
| Login:<br>Kod widoczny na<br>obrazku: |
| Wygeneruj hasło Powrót Inny obrazek   |
|                                       |

## OPIS EKRANU

Ekran umożliwia wygenerowanie nowego hasła dla użytkownika o podanym loginie.

## ELEMENTY EKRANU

×Q\_-

\_\_\_\_\_\_

Login – login użytkownika.

Kod widoczny na obrazku – kod antyspamowy przedstawiony na wyświetlonym obok obrazku.

## PRZYCISKI POLECEŃ

**Wygeneruj hasło** – umożliwia wygenerowanie nowego hasła dla użytkownika o podanym loginie; wybór przycisku powoduje wyświetlenie na ekranie komunikatu: "Nowe hasło zostanie wysłane na adres e-mail podany dla wprowadzonego loginu.".

Jeśli hasło jest już w trakcie generowania, w widoku głównym zostaje wyświetlony komunikat: "Hasło do konta użytkownika jest już w trakcie generowania. Nowe hasło zostanie wysłane na adres e-mail podany dla wprowadzonego loginu.".

**Powrót** – umożliwia rezygnację z generowania nowego hasła i powrót do ekranu głównego przed zalogowaniem.

Inny obrazek – wygenerowanie nowego obrazka z kodem antyspamowym.

# 3.2. Rejestracja żądania odblokowania konta

| 20 Poczta Polska                                                                                                    |                                                                                                    | <u>Zaloqui</u> | Ľ |
|----------------------------------------------------------------------------------------------------|----------------------------------------------------------------------------------------------------|----------------|---|
| <u>Start</u> > Zaloguj się > Wyślij żz<br>Rejestracja żądania odblokow                                                                                                    | ądanie odbiokowania<br>ania konta                                                                                                    |                |   |
| Login:<br>Nazwisko i imię:<br>Dane podstawowe klienta<br>Nazwa/Nazwisko i imię:<br>Miejscowość:<br>Ulica:<br>Nr domu:<br>Nr lokalu:<br>Kod pocztowy:<br>Poczta:<br>Kod widoczny na obrazku: |                                                                                                    |                |   |
|                                                                                                    | Wyślij Rezygnuj Inny obrazek                                                                                                    | ]              |   |
|                                                                                                    | Sprawdź stan   Rozpocznij nadawanie   Regulaminy i cenniki   Zarejestruj się                                                                                                    |                |   |
|                                                                                                    | Pocsta Polska Spółka Akcyjna, ul. Stawki 2, 00.940 Warszawa IIIP: 525-000-73-13, KRS: 0000334972<br>Był Rzjestowy: Był Rzjestowy: Był Rzjestowy dla m.st. Warszawy kaptał zakładowy: 774.440.000, w całski wydacony |                |   |

## OPIS EKRANU

Ekran umożliwia wprowadzenie danych użytkownika zablokowanego i wysłanie wiadomości e-mail z prośbą o odblokowanie konta. Wiadomość e-mailowa trafia do operatora systemu centralnego.

## **ELEMENTY EKRANU**

Login – login użytkownika.

Nazwisko i imię – nazwisko i imię użytkownika; pole wyświetlane dla klienta umownego.

### 📼 Dane podstawowe klienta

Nazwa/Nazwisko i imię – nazwa lub nazwisko i imię użytkownika.

**Miejscowość** – nazwa miejscowości z danych adresowych użytkownika.

Ulica – nazwa ulicy z danych adresowych użytkownika.

Nr domu – numer domu z danych adresowych użytkownika.

Nr lokalu – numer lokalu z danych adresowych użytkownika.

Kod pocztowy – kod pocztowy z danych adresowych użytkownika.

Poczta – nazwa poczty z danych adresowych użytkownika.

### 📼 Pozostałe dane

Kod widoczny na obrazku – kod antyspamowy przedstawiony na wyświetlonym obok obrazku.

## - The

Č 🔁

## PRZYCISKI POLECEŃ

**Wyślij** – umożliwia wygenerowanie wiadomości e-mail z prośbą o odblokowanie konta. Wiadomość zawierająca dane użytkownika wysyłana jest na adres podany w danych konfiguracyjnych systemu centralnego. Następuje przejście do widoku głównego przed zalogowaniem i wyświetlenie komunikatu informującego o wysłaniu żądania o odblokowanie.

**Rezygnuj** – umożliwia rezygnację z wysłania prośby o odblokowanie konta i powrót do ekranu głównego przed zalogowaniem.

Inny obrazek - wygenerowanie nowego obrazka z kodem antyspamowym.